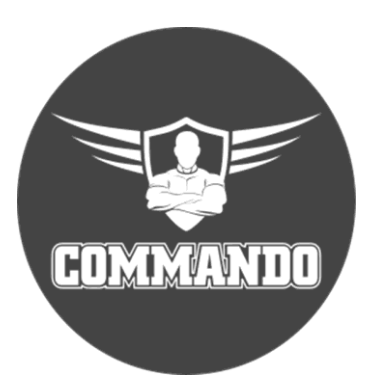

# COMMANDO AIR-AP1200-PRO Indoor Access Points Configuration Guide

#### **Configuration Guide**

This Guide is intended for network engineers familiar with IT concepts and network terminologies. No part of this document may be reproduced or transmitted in any form or by any means without prior written consent of COMMANDO Networks Inc., USA.

#### Trademarks and Permissions

COMMANDO Networks trademarks are trademarks of COMMANDO Networks Ltd and/or its affiliates. The COMMANDO trademarks, service marks ("Marks") and other COMMANDO trademarks are the property of COMMANDO Networks. You are not permitted to use these Marks without the prior written consent of COMMANDO Networks. All other trademarks and trade names mentioned in this document are the property of their respective holders.

#### Notice

The purchased products, services and features are stipulated by the contract made between COMMANDO Networks and the customer. All or part of the products, services and features described in this document may not be within the purchase scope or the usage scope. Unless otherwise specified in the contract, all statements, information, and recommendations in this document are provided "AS IS" without warranties, guarantees or representations of any kind, either express or implied.

The information in this document is subject to change without notice. Every effort has been made in the preparation of this document to ensure accuracy of the contents, but all statements, information, and recommendations in this document do not constitute a warranty of any kind, express or implied.

2

# TABLE OF CONTENTS

# Overview

Introduction

# 1. System overview

| 1.1. | Device Information   |
|------|----------------------|
| 1.2. | Rate status          |
| 1.3. | Device Information   |
| 1.4. | Hardware Information |
| 1.5. | RF Information       |
| 1.6. | User Information     |

# 2. Ports settings

| 2.1 Ports settings |  |
|--------------------|--|
|--------------------|--|

# 3. Wi-Fi settings

| 3.1 SSID Settings |  |
|-------------------|--|
| 3.2 RF Settings   |  |

# 4. User control

| 4.1 User list           |  |
|-------------------------|--|
| 4.2 Black and whitelist |  |

# 5. Manage

| 5.1 Basic Setting    |
|----------------------|
| 5.2 Timing Setting   |
| 5.3 Login Management |
| 5.4 Device reboot    |
| 5.5 Restore          |

# 6. COMMANDO Cloud

| 6.1 AirPRO Cloud Overview |
|---------------------------|
| 6.2 Network               |
| 6.3 Configuration         |
| 6.4 Message               |
| 6.5 Personal              |

Frequently asked questions Glossary

# **Overview**

COMMANDO AIR-AP1200-PRO is Indoor AP which enables communication between wireless and wired computers/laptops and mobile devices in the network. It complies IEEE 802.11ac/b/g/n standard and comes with dual band 2.4GHz+5GHz with separate 10/100/1000Mbps WAN and LAN ports with dual power input facility with either IEEE 802.3at PoE+ input or DC IN 12V, 1.5A. COMMANDO AIR-AP1200-PRO is a dual Radio, 2×2 MU-MIMO Omni Ant, Cloud Access Point Indoor Access Point that works in standalone AP in FAT mode and as R-100 Controller based mode of operation in FIT mode. Default operation mode is FIT mode which enables communication between wireless users with speed up to 1200Mbps with beamforming Wi-Fi technology. It is standalone as well as controller-based device, comes with dual band with 2.4GHz(300Mbps) & 5GHz(900Mbps), equipped with separate 1G WAN port & 1G LAN port. It can provide powerful wireless coverage to enterprise environments such as small, medium enterprises, university campus, concert venue, gymnasium, etc.

It is industrial grade Wall/Ceiling can install at every place to work as an stable base station for access users. It supports (IEEE 802.3at) PoE+, which helps in easy installation by eliminating the need of a dedicated power source and need of a power adapter. It can identify and determine the correct transmission speed and half/full duplex mode of the attached devices. It also supports standard Auto-MDI/MDI-X that can detect the type of connection to any Ethernet device without requiring special straight or crossover cables, Store-and-Forward forwarding scheme to ensure low latency and high data integrity. FAT mode support multiple operational modes like AP, routing mode (Default mode is FIT-AP mode). Multi SSID up to 8 with inbuilt Wi-Fi channel analysis. Management with the help of WEB GUI, R-100 WLAN Controller & from Cloud portal. Support Open or encryption like WPA-PSK, WPA2-PSK and WPA-PSK+WPA2-PSK with the function of the built in MAC filter using white and blacklisting users.

5

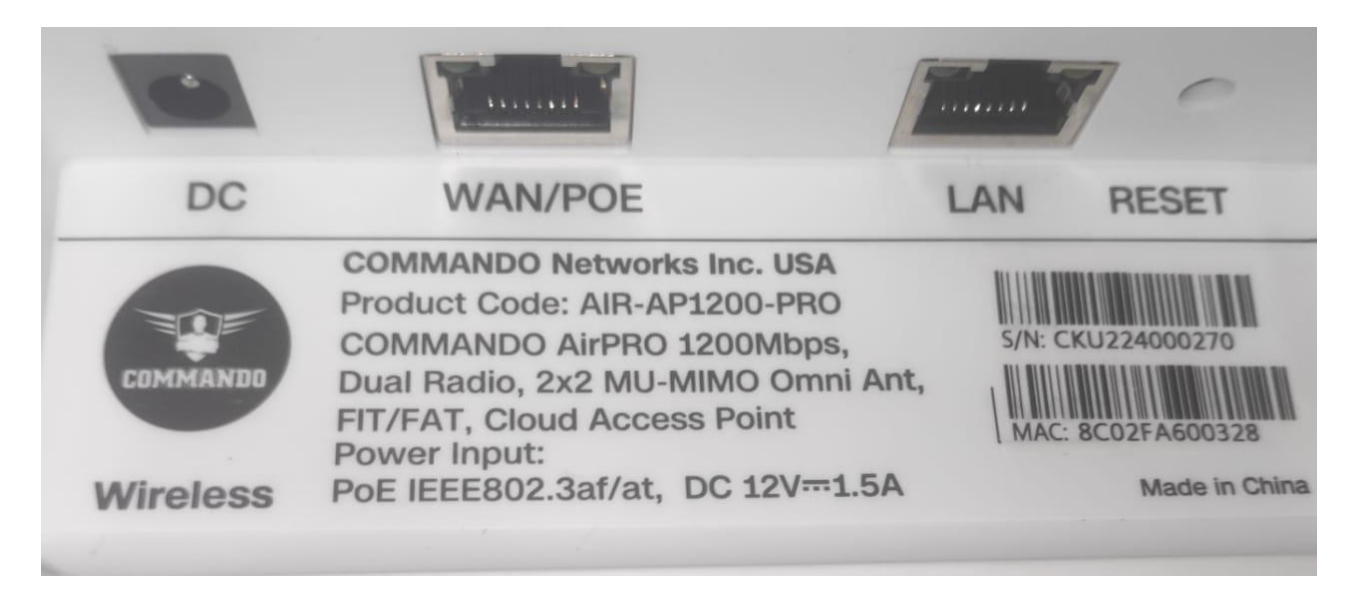

Fig 1. Physical port on AIR-AP1200-PRO

Table 1. Physical port on AIR-AP1200-PRO Description.

| Physical Port | Description                                                                 |
|---------------|-----------------------------------------------------------------------------|
| Reset         | Reset Button, makes AP revert to default settings after pressing for 15sec. |
| WAN/PoE       | WAN Port, connect with PoE+ Switch or internet gateway.                     |
| LAN           | LAN Port to end users Switch or PC for Accessing device via Web-GUI.        |
| DC            | DC input power 12V, 1.5 A.                                                  |

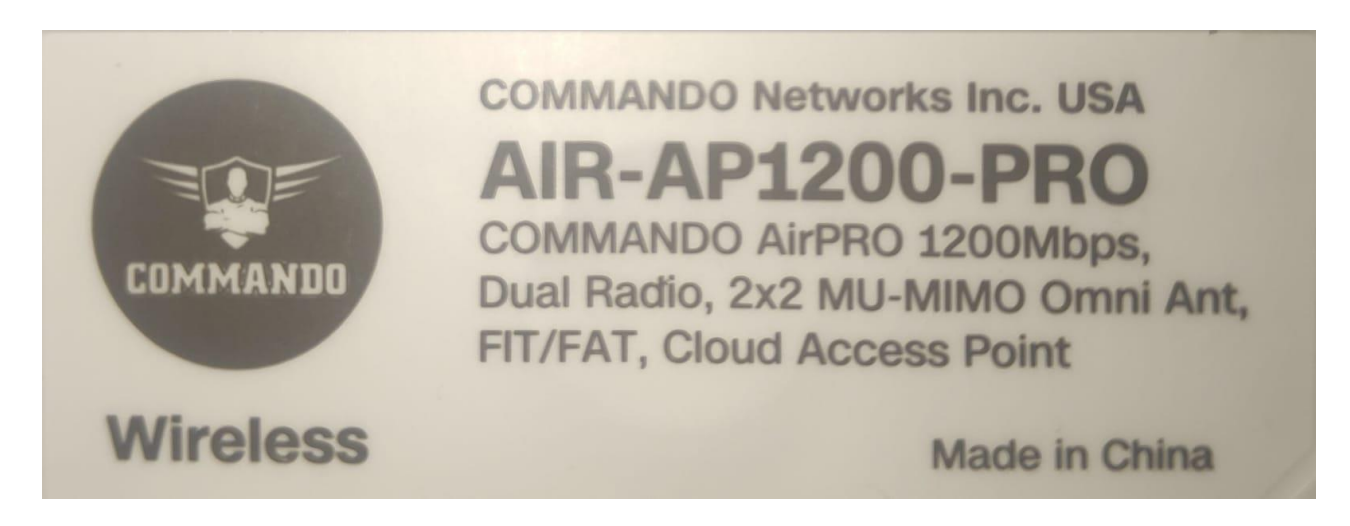

Fig 2. AIR-AP1200-PRO Description

Important Note: Access IP for AIR-AP1200-PRO is 192.168.188.251 and default password is admin.

It supports three operational modes FIT, FAT & FAT Routing operation mode. In FIT mode, AP works with the R-100 controller and all configuration is centrally managed by controller. In FAT mode, AP can use WEBGUI and configure standalone AP. In FAT routing mode can also work as gateway alone with standalone AP operation (Default mode is FIT-AP mode). It supports up to 130+ wireless users/clients & supports distance of 35 meters and above from AP in all directions for wireless clients. It is industrial grade Wall/Ceiling Indoor Access Point with speed up to 1200Mbps. It equipped with separate Gigabit WAN & LAN port which enhances the sharing of files, photo, audio, video and gaming experience over wireless network. It can also be used as DHCP server and works as layer 3 device when configured in FAT-Routing mode. It supports (IEEE 802.3at) PoE+, which helps in easy installation by eliminating the need of a dedicated power source and need of a power adapter. It can identify and determine the correct transmission speed and half/full duplex mode of the attached devices. It also supports standard Auto-MDI/MDI-X that can detect the type of connection to any Ethernet device without requiring special straight or crossover cables, Store-and-Forward forwarding scheme to ensure low latency and high data integrity.

You can access and manage AIR-AP1200-PRO using the Web based GUI (Graphical User Interface), also called Web-GUI.

7

# Introduction

COMMANDO AIR-AP1200-PRO Indoor AP are WEB GUI based easy to use and manage device with controller as well as standalone. It requires minimal configuration, so setup is simple and hassle-free. This configuration guide mainly intended for standalone AP configuration settings. Auto-negotiation senses the link speed of a network device in wired 10/100/1000Mbps and also for wireless clients. It intelligently adjusts for compatibility and optimal performance by DFS and setting channel bandwidth 20/40MHz in 2G band and 20/40/80MHz in 5G wireless band and also can check free channels available with inbuilt Wi-Fi analysis. Its compact size makes it ideal for Indoor desktops/wall/ceiling with limited space. Dynamic LED lights provide real-time work status display and basic fault diagnosis. Easy Plug-and-play installation with no configuration required. It operates quietly, making it ideal for use in virtually any room or office. Perfect for noise sensitive environments. It has Dual power options with DC input power and PoE power input which protect from power failures and increases life of device. With Inbuilt security feature of Black and whitelist protect your business by losing network sensitive information and data of wireless users/surveillance cameras connected to them.

It supports energy-efficient Ethernet that can save power. It automatically adjusts power consumption according to the link status to limit the carbon footprint of your network. It also complies with RoHS, CE, FC prohibiting the use of certain hazardous materials. Besides that most of the packaging material can be recycled and reused.

It has State of art quality product that can serve on real time high-speed Performance with dual input power, cost effective, highly reliable, conformance to international open standards, durable, serviceable, aesthetics, perceived quality, enhanced performance leads to value to money.

# Hardware Highlights

## Solid performance with non-blocking architecture

- Up to 16 MB Flash, 128MB RAM
- LAN and WAN ports capable of Gigabit Ethernet speed with (Auto-Negotiation/Auto MDI/MDIX).
- Solid performance with non-blocking architecture.

## Physical Ports and Networking Interfaces

- Up to 2 x 10/100/1000 Mbps Rj45 Ethernet Ports with combined IEEE 802.3at PoE+ with WAN and separate LAN port
- LED Indicators: Power, LAN/WAN (Link/Act)

© 2022 COMMANDO Networks Inc. All rights reserved.

Reset Button

#### Extra Long operational life

- Dual input Power Either DC 12V/1.5A or IEEE 802.3at PoE+ via WAN port.
- High Quality PCB Circuit Board and PCB Surface Treatment Using Gold Sinking Process.
- Support temperature range 0° C to 50° C
- Desktop and Wall mount design that enables to mounts Which enables horizontal and vertical wall mounting.
- Comes with one-year default warranty optionally extendable up to 3 years.

## Noise-free Operation

• The ports support reduced power modes for silent operation. Perfect for noise sensitive environments.

# Software Highlights

COMMANDO AIR-AP1200-PRO supports Standalone software functions as follows.

# **FIT Mode Software Features**

It's software support SSID broadcasting, Multi SSID up to 8 (4 SSID in 2.4GHz, 4 SSID in 5GHz) and has routing mode with static IP, dynamic IP, Wireless AP mode in FAT AP. It also as built-in firewall with MAC backlist and whitelist. FAT mode software features are as follows:

## System overview

Rate status, User, Device, Hardware, RF and User information.

## Ports settings

Access method like static or DHCP, IP address alone with default gateway & DNS.

# WI-FI settings

It can set SSID and RF Setting as per user requirement.

# SSID Settings

SSID settings can set 2.4G & 5G SSID name, Security type, VLAN, rate limit, Hide SSID and Guest mode.

## **RF** Settings

Set Channel in auto or desired number in 2G & 5G band along with User Count Limit. You also can limit Min Access Signal, Transmit Power, Channel Width.

## User control

Currently AP associated Wireless client list is shown here.

## User list

Live Wireless client list is shown.

# Black and whitelist

These lists is used to block or allow specific wireless client to access your network based on a list of blocked devices (Blacklist) or a list of allowed devices (Whitelist).

## System settings

It shows Basic, Timing setting along with Login Management, Device reboot and Restore.

# FIT Mode Software Features

Controller like R-100, which can provide cloud-based access and software functions as follows.

# Monitoring

Interface, Terminal, Protocol, Policy, System, Flow Control.

# System Setup

Basic Setting, Disk management, Cloud Account, Advanced Settings like ALG Set, Administration, Upgrading, Reboot.

## Network

Interfaces, DHCP, DNS, IP/MAC Group, Static Routes, VLAN, VPN Client, UPNP NAT, Port Mapping, IPv6, IGMP Agent.

# Flow Control

Multi-WAN features Load Balancing/Protocol/Port Forward/Domain Name/Upload/Download, Smart Flow Control, IP/MAC Limiters, Protocol Library.

## Access Controller

Wireless overview, AP Configuration, AP group, AP Firmware Upgrades, Wireless black and whitelist, User Information.

10

© 2022 COMMANDO Networks Inc. All rights reserved.

**1. Wireless overview:** Open Access Controller with ON/OFF button. The connected AP will automatically enter the AP device list and can Manage AP. Running State of AP status with Online AP, Offline AP, fast roaming, 5G first along with terminal statistics like 2.4G online, 5G online, peak online, active terminal, inactive terminal. Wireless Network Rating with traffic statistics, terminal association details with Access evaluation, Access times, Average access success rate with Network transmission quality.

**2. AP Configuration:** Access Point Configuration with All groupings, All Status like Online/Offline/Upgrading, All Frequency like (2.4G/2.4G+5G) and IP/MAC/Model/Remarks.

Interference Analysis with Start Searching AP, MAC, Remarks, BSSID, BSSID Remark, SSID, Signal Value, Channel along with Import or Export configuration files.

Default Configuration for 2.4G, 5G Radio with other Setting like SSID1 Name - COMMANDO01

SSID1 Security No Password, SSID1 VLAN Close, Hide SSID1 Name Open, SSID rate limit Open, Guest Mode Open (Isolate guest devices discovery and access to wired network) Channel Auto, AP Signal 80% default Channel width 20 MHz can change to 40MHz or self-adaptation, Airtime scheduling, Advanced settings like Beacon frame power

Follow AP signal strength Beacon frame interval 200ms, RTS threshold0, Low-rate access license Allow all, Management frame rate 1Mbps.

**3.** AP group: AP Group Add/Delete with Group name, Number of AP, channel, Maximum belt capacity, SSID, Actions. With Add button click we can set Group name with 2.4G/5G control state information.

**4. AP Firmware Upgrades:** Access Point Upgrades with MAC/Model, Upgrade All, Batch Upgrade with information like MAC Address, Current Version, Latest Version, Status, AP Remarks, Actions

5. Wireless black and whitelist: These lists is used to block or allow specific wireless client to access your network based on a list of blocked devices (Blacklist) or a list of allowed devices (Whitelist).

**6. User Information:** User Information with IP/MAC/SSID, All Frequency (2.4G/5G), All users along with weak signal users and normal users showing information like IP Address, MAC, AP Information, SSID, Signal, Connect Time, Tx, Rx, Comment, Actions.

## Authentication

Captive Portal, VPN Server, Authentication Account, Push Notification.

## Behavior

Behavior Audit with Mark MAC Address, MAC Control, Website Control, URL Control, Application Protocol Control, Secondary Routing, QQ, Blacklist/Whitelist.

# Firewall

ACL Rules, ARP binding, Connection Limiter, Advanced Firewall. Advanced application-->Dynamic DNS, SNMP, Application across three layers, Wake on LAN, FTP Server, HTTP Server, UDPXY Set.

# Services

Ping Test, Capture Packet, Trace Route, IP Sub-netting, Speed Test, Diagnostics, Watchdog.

# Log

User Logs, Function Logs, System Logs.

COMMANDO AirPRO Ceiling AP's controller also has cloud captive portal with AirPRO Cloud Login <u>http://commandonetworks.com.cn/#/login</u>.

# How to take access of COMMANDO AIR-AP1200-PRO?

1) Wired access Via LAN port connected to PC.

Power ON AIR-AP1200-PRO either by PoE+ switch or 12V, 1.5A adapter.

Connect LAN port of AIR-AP1200-PRO to PC via RJ-45 cable.

Open Network and sharing center.

Go to Change adapter settings.

Double click on Local Area Connection. Go to Properties. Double click on Internet Protocol Version 4 (TCP/IPv4) option and set any IP address form 192.168.188.1 to 250 and Gateway of PC to be set as 192.168.188.251 to as shown below.

| Internet Protocol Version 4 (TCP/IPv4) Properties                                                                                                    |                       |   |  |  |  |
|----------------------------------------------------------------------------------------------------|-----------------------|---|--|--|--|
| General                                                                                                    |                       |   |  |  |  |
| You can get IP settings assigned automatically if your network supports<br>this capability. Otherwise, you need to ask your network administrator<br>for the appropriate IP settings. |                       |   |  |  |  |
| Obtain an IP address automatical                                                                                                    | у                     |   |  |  |  |
| • Use the following IP address:                                                                                                    |                       |   |  |  |  |
| IP address:                                                                                                    | 192 . 168 . 188 . 10  |   |  |  |  |
| Subnet mask:                                                                                                    | 255 . 255 . 255 . 0   |   |  |  |  |
| Default gateway:                                                                                                    | 192 . 168 . 188 . 251 |   |  |  |  |
| Obtain DNS server address automatically                                                                                                    |                       |   |  |  |  |
| Use the following DNS server addr                                                                                                    | resses:               |   |  |  |  |
| Preferred DNS server:                                                                                                    |                       |   |  |  |  |
| Alternate DNS server:                                                                                                    |                       |   |  |  |  |
| Validate settings upon exit                                                                                                    | Advanced              |   |  |  |  |
|                                                                                                    | OK Cancel             | I |  |  |  |

Fig 3. IP setting in PC connected to AIR-AP1200-PRO

## 2) Wireless access Via SSID connected to PC.

Power ON AIR-AP1200-PRO.

Connect Default SSID named "COMMANDO 2.4G" or "COMMANDO 5G" with no default Wi-Fi Password required. It is open to all by default.

Click on properties of connected SSID "COMMANDO 2.4G" or "COMMANDO 5G". Edit IP setting from DHCP to Manual and set any IP address form 192.168.188.1 to 252 and Gateway of PC to be set as 192.168.188.251 to as shown below.

Note: All Default SSID and password can be changed as per user requirement.

| COMMANDO 2.4G                                                                        |               |                 |  |  |  |  |  |
|--------------------------------------------------------------------------------------|---------------|-----------------|--|--|--|--|--|
| COMMANDO 5G                                                                          |               |                 |  |  |  |  |  |
| Network & Internet settings<br>Change settings, such as making a connection metered. |               |                 |  |  |  |  |  |
| ſī.                                                                                  | цр.           | ((j))<br>Mahila |  |  |  |  |  |
| Wi-Fi                                                                                | Airplane mode | hotspot         |  |  |  |  |  |
| Fig 4. Default Open SSID of AIR-AP1200-PRO                                           |               |                 |  |  |  |  |  |
| COMMANDO 2.4G                                                                        |               |                 |  |  |  |  |  |

| 116 | No Internet, open |            |
|-----|-------------------|------------|
|     | Properties        |            |
|     |                   | Disconnect |
|     |                   |            |

Fig 5. Properties of SSID COMMANDO 2.4G

14

| ← Settings                                                                                | Edit IP settings             |        |
|-------------------------------------------------------------------------------------------|------------------------------|--------|
| ŵ POCO PHO                                                                                | Manual                       | ~      |
| If you have a limited data p<br>make this connection a me<br>differently to reduce data u | IPv4                         |        |
| Set as metered connection                                                                 | IP address<br>192.168.188.20 |        |
| If you set a data limit, Winc<br>for you to help you stay un                              | Subnet prefix length         |        |
| Set a data limit to help con                                                              | 24                           |        |
| IP settings                                                                               | Gateway<br>192,168,188,251   | ×      |
| IP assignment:                                                                            | Proferred DNS                |        |
| Edit                                                                                      |                              |        |
| Properties                                                                                | Alternate DNS                |        |
| SSID:                                                                                     | Save                         | Cancel |
| Protocol:                                                                                 |                              |        |

Fig 6. Edit IP setting from DHCP to Manual as shown for COMMANDO 2.4G

Open any web browser like Chrome/Firefox/Internet Explorer/Opera etc and enter default IP address **192.168.188.251** in address field.

**Caution:** If you have already taken any Other COMMANDO wireless device access. Then before taking access of this device, you are required to clean the browser history to avoid catch pages issue.

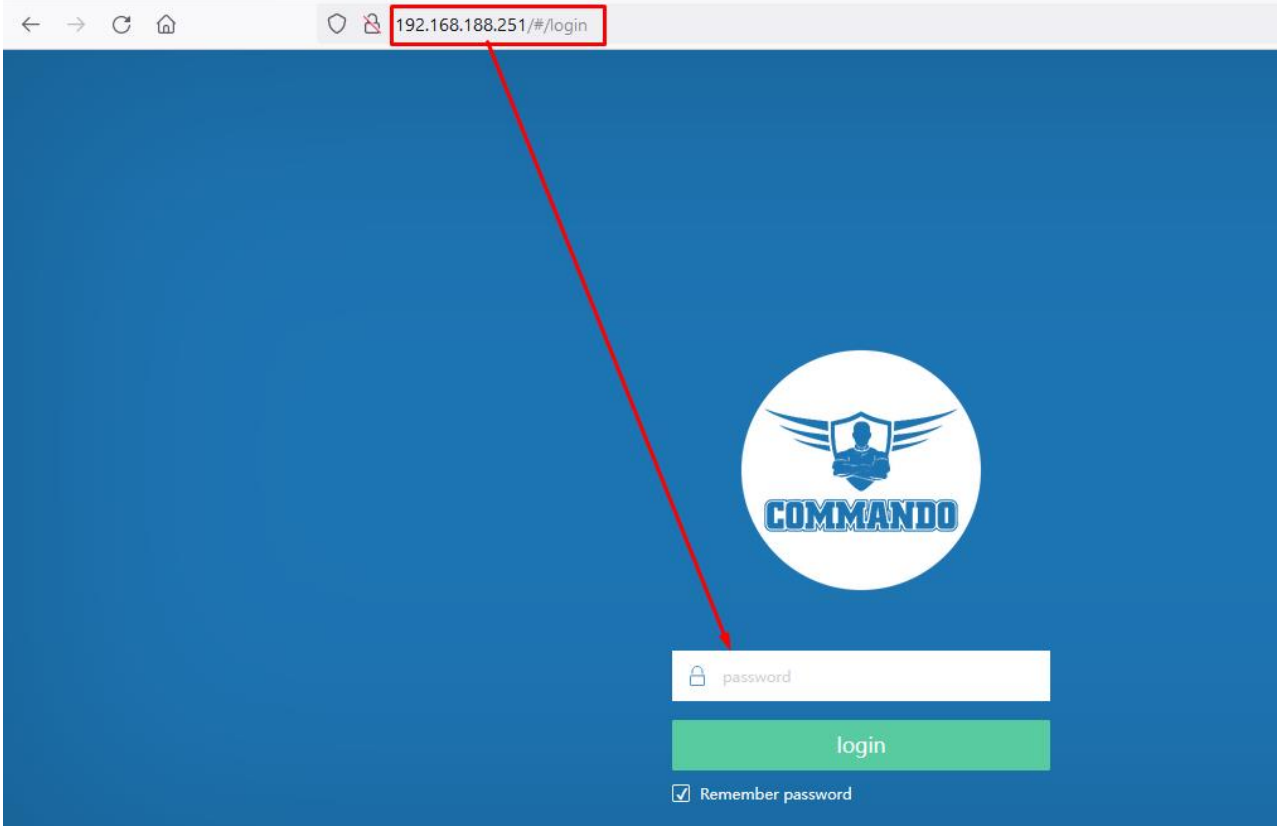

Fig 7. Login page for AIR-AP1200-PRO Page

Default Password: admin

Note: Password can be changed as per user choice.

After giving proper password Home page is displayed giving device information like CPU usage, memory usage, LAN Information, Status with 2G/5G Wi-Fi Clients, Rate status, User, Device, Hardware, RF and User information.

| AIR-AP1200-PI<br>1.7.4 Build2022 | O<br>06271431                                                                                            |                            |                              |                       | <u>ጉ</u> ጉ              | ዶ | English |
|----------------------------------|----------------------------------------------------------------------------------------------------|----------------------------|------------------------------|-----------------------|-------------------------|---|---------|
| ⇒                                | System overview > System overview                                                                        |                            |                              |                       |                         |   |         |
| <u></u>                          | System overview                                                                                          |                            |                              |                       |                         |   |         |
| (-) System overview              | COMMANDO Rate status                                                                                     |                            | User information             |                       |                         |   |         |
| Ports settings                   | connected Extranet                                                                                       |                            | 1                            | 1                     | 0                       |   |         |
| 🄶 WIFI settings 🗸                | Already running: 5 m 55 s                                                                                | ;                          | Online user                  | Normal user           | Weak signal user        |   |         |
| $\Box$ User control $\lor$       |                                                                                                    |                            |                              |                       |                         |   |         |
| ∰ System settings∨               | Device Information                                                                                       |                            | hardware information         |                       |                         |   |         |
|                                  | Equipment name: COMMANDO Device model: AIR-AP1200-PRO IP address: 192.168.188.251 MAC: 8C:02:FA-60:03:28 |                            |                              |                       |                         |   |         |
|                                  |                                                                                                    |                            | 19 %<br>CPU usage            |                       | 42.95 %<br>Memory usage |   |         |
|                                  | Firmware version: 1.7.4                                                                                  |                            |                              |                       |                         |   |         |
|                                  |                                                                                                    |                            |                              |                       |                         |   |         |
|                                  | RF information 24G 5                                                                                     |                            |                              |                       |                         |   | 5G      |
|                                  | channel: 6 (auto) bandwidth: 20 MHz                                                                      | Channel utilization: 29% C | hannel noise floor: -101 dbm | öignal strength: 100% |                         |   |         |
|                                  |                                                                                                    |                            |                              |                       |                         |   |         |
|                                  | Interface information                                                                                    |                            |                              |                       |                         |   |         |
|                                  |                                                                                                    |                            |                              |                       |                         |   |         |
|                                  | wan lan                                                                                                  |                            |                              |                       |                         |   |         |

Fig 8. Home page after login AIR-AP1200-PRO Page

# **1.System overview**

After login, System overview page will be showed. This page will show Information like WAN connection status, number of user connected, Device name, IP address to access, firmware, hardware like CPU and memory status, RF channel and bandwidth in 2G/5G Wi-Fi along with interface information can help to troubleshoot network issue, if any very easily.

| AIR-AP1200-PI<br>1.7.4 Build2022 | RO<br>205271431                                                                                                  | 습 🖱 A English    |
|----------------------------------|----------------------------------------------------------------------------------------------------|------------------|
| ⇒                                | System overview > System overview                                                                                |                  |
| System overview                  | System overview                                                                                                  |                  |
| . Ports settinos                 | COMMANDO Rate status User information                                                                            |                  |
| Soo WEI settings                 | connected Extranet $\sqrt[1]{4.0}_{B/s}$ 1 1                                                                     | 0                |
| ·                                | Already running: 5 m 55 s I 2 7 3 B/s Online user Normal user                                                    | Weak signal user |
| See Control V                    |                                                                                                    |                  |
| ç⊖r System settings∧             | Device Information hardware information                                                                          |                  |
| Dasic settings                   |                                                                                                    |                  |
| liming setting                   | tquipment name: COMMANDO Device model: AIK-AP1200-PRO                                                            | 44.41 m          |
| Login Management                 | IP address: 192.168.188.251 MAC: 8C:02:FA:60:03:28 CPU usage                                                     | Memory usage     |
| Device reboot                    | Firmware version: 17.4                                                                                           |                  |
| Restore                          |                                                                                                    |                  |
|                                  |                                                                                                    |                  |
|                                  | RF information                                                                                                   | 2.4G 5G          |
|                                  | channel: 1 (auto) bandwidth: 20 MHz Channel utilization: 12% Channel noise floor: -102 dbm Signal strength: 100% |                  |
|                                  |                                                                                                    |                  |
|                                  | Interface information                                                                                            |                  |
|                                  | van lan                                                                                                    |                  |

Fig 1.1 Home page Components of AIR-AP1200-PRO Page

# Configuration with icons

On right corner there are easy to configure icons which allows to upgrade, device reboot, Reset to factory default, passwords and sign out along with Language setting for display pages.

| AIR-AP1200-P<br>1.7.4 Build202 | RO<br>206271431                                                                    |                                                        |                               |                       | <u> </u> ①    ①    | ዶ        | English |
|--------------------------------|------------------------------------------------------------------------------------|--------------------------------------------------------|-------------------------------|-----------------------|--------------------|----------|---------|
| ⇒                              | System overview > System overview                                                  |                                                        |                               |                       |                    |          |         |
| - System overview              | System overview                                                                    |                                                        |                               |                       |                    |          |         |
| Ports settings                 | COMMANDO                                                                           | Rate status                                            | User information              |                       |                    |          |         |
| 🎅 WIFI settings 🕠              | connected Extranet                                                                 | ↓ 74.0 <sub>B/s</sub>                                  | 0                             | 0                     | 0                  |          |         |
|                                | Already running: 5 m 49 s                                                          | ↑74.0 <sub>B/s</sub>                                   | Online user                   | Normal user           | Weak signal u      | iser     |         |
|                                |                                                                                    |                                                        |                               |                       |                    |          |         |
| 🖵 User control 🗸               | Device Information                                                                 |                                                        | hardware information          |                       |                    |          |         |
| ۞ System settings~             | Equipment name: COMMANDO<br>IP address: 192.168.188.251<br>Firmware version: 1.7.4 | Device model: AIR-AP1200-PRO<br>MAC: 8C:02:FA:60:03:28 |                               | %<br>age              | 43.87<br>Memory us | %<br>age |         |
|                                | RF Information<br>channel: 1 (auto) bandwidth: 20                                  | MHz Channel utilization: 38%                           | Channel noise floor: -103 dbm | Signal strength: 100% |                    | 2.4G     | 5G      |

Fig 1.2 Configuration with icons in AIR-AP1200-PRO Page

## Version Upgrade:

Displays the current configuration version of the AP and allows Automatic Updates.

| AIR-AP1200-P<br>1.7.4 Build202 | RO<br>206271431                                                                                          |                                                        |                                          | 습 아 유 English             |
|--------------------------------|----------------------------------------------------------------------------------------------------|--------------------------------------------------------|------------------------------------------|---------------------------|
| $\Rightarrow$                  | System overview > System overview                                                                        |                                                        |                                          | Ungrade                   |
|                                | System overview                                                                                          |                                                        |                                          | opgrade                   |
| 규 Ports settings               | COMMANDO<br>CONNECTED Extranet<br>Already running: 6 m 39 s                                              | Rate status<br>↓ 74.0 B/s<br>↑ 74.0 B/s                | User information O Online user Normal us | 0<br>ier Weak signal user |
| 및 User control ∨               | Device Information<br>Equipment name: COMMANDO<br>IP address: 192.168.188.251<br>Firmware version: 1.7.4 | Device model: AIR-AP1200-PRO<br>MAC: 8C:02:FA:60:03:28 | hardware information                     | 43.90 %<br>Memory usage   |

Fig 1.3 Upgrade icons in AIR-AP1200-PRO Page

Upgrade Version: Displays the current Configuration version is latest or not and Auto Upgrade option you can upgrade firmware to get more functions and better performance.

Note:

- 1) After upgrading, the device will reboot automatically.
- 2) To avoid damage to device, please don't turn off the device while upgrading.
- 3) It is advised to backup the configuration before upgrading.

For Version upgrade click on upgrade icons.

| AIR-AP1200-F<br>1.7.4 Build202      | PRO<br>1206271431                              |                              |                                | 수 🖰 Զ English                |
|-------------------------------------|------------------------------------------------|------------------------------|--------------------------------|------------------------------|
| =>                                  | System overview > System overview              |                              |                                |                              |
| —<br>System overview                | System overview                                |                              | /                              | -                            |
| 品 Ports settings                    | COMMANDO                                       | Rate status                  | User information               |                              |
| 🙃 WIFI settings \land               | Connected Extranet<br>Already running: 7 m 9 s | ↓ 546 b/s<br>↑ 128 b/s       | 0 0<br>Online user Normal user | <b>O</b><br>Weak signal user |
| RF settings                         |                                                | Prompt                       | ×                              |                              |
| ☐ User control ∨ ∯ System settings∨ | Device Information                             | Already the latest version   | ation                          |                              |
|                                     | Equipment name: COMMANDO                       | Device model: AIR-AP1200-PRO |                                |                              |
|                                     | IP address: 192.168.188.251                    | MAC: 8C:02:FA:60:03:28       | 100 %<br>CPU usage             | 43.90 %<br>Memory usage      |
|                                     | Firmware version: 1.7.4                        |                              |                                |                              |

Fig 1.4 Version Checking in AIR-AP1200-PRO Page

# Reboot / Reset to factory default lcon:

The configuration will not be lost after rebooting. The Internet connection will be temporarily interrupted while rebooting.

For Reboot, Click on Device reboot

| AIR-AP1200-P<br>1.7.4 Build202 | RO<br>206271431                   |                              |                      | 습 () 은 Englis                | sh |
|--------------------------------|-----------------------------------|------------------------------|----------------------|------------------------------|----|
| $\Rightarrow$                  | System overview > System overview |                              |                      | Device reboot                |    |
|                                | System overview                   |                              |                      | Restore Factory              |    |
| System overview                |                                   |                              |                      |                              |    |
| 品 Ports settings               | COMMANDO                          | Rate status                  | User information     |                              |    |
| 🔶 WIFI settings 🗠              | connected Extranet                | ↓ 74.0 <sub>B/s</sub>        | 0                    | 0 0                          |    |
| SSID settings                  | Already running: 9 m 59 s         | ↑74.0 <sub>B/s</sub>         | Online user          | Vormal user Weak signal user |    |
| RF settings                    |                                   |                              |                      |                              |    |
| 및 User control ∨               | Device Information                |                              | hardware information |                              |    |
| र्ट्}े System settings∨        |                                   |                              |                      |                              |    |
|                                | Equipment name: COMMANDO          | Device model: AIR-AP1200-PRO |                      |                              |    |
|                                | IP address: 192.168.188.251       | MAC: 8C:02:FA:60:03:28       | 0 %<br>CPU usage     | 43.92 %<br>Memory usage      |    |
|                                | Firmware version: 1.7.4           |                              |                      |                              |    |

Fig 1.5 Device reboot and Restore factory option in AIR-AP1200-PRO Page

| AIR-AP1200-P<br>1.7.4 Build202         | RO<br>206271431                                        |                                                      |                     |                         | 습 🖒 ዶ English         |
|----------------------------------------|--------------------------------------------------------|------------------------------------------------------|---------------------|-------------------------|-----------------------|
| $\equiv$                               | System overview > System overview                      |                                                      |                     |                         |                       |
| -<br>System overview                   | System overview                                        |                                                      |                     |                         |                       |
| 品 Ports settings                       | COMMANDO                                               | Rate status<br>↓ 74.0 B/s                            | User information    | 0                       | 0                     |
| SSID settings<br>RF settings           | Already running: 10 m 29 s                             | ↑ 487 p/c<br>Prompt                                  | ×                   | <b>V</b><br>Normal user | U<br>Weak signal user |
| 및 User control ~<br>ô System settings~ | Device Information                                     | The network will be interrupte you want to continue? | d during reboot. Do | tion                    |                       |
|                                        | Equipment name: COMMANDO                               | h                                                    | Cancel Contirm      |                         | 13.82 %               |
|                                        | IP address: 192.168.188.251<br>Firmware version: 1.7.4 | MAC: 8C:02:FA:60:03:28                               | CPU                 | Jusage                  | Memory usage          |

Fig 1.6 Reboot option in AIR-AP1200-PRO Page

# **Restore Factory**

Restore factory configuration feature allow end users to reset the AP to factory default settings, You can restore the AP to its factory default settings by the Reset button or by factory reset option in this page. It must be noted that once the AP is reset, all the current configuration settings will be lost.

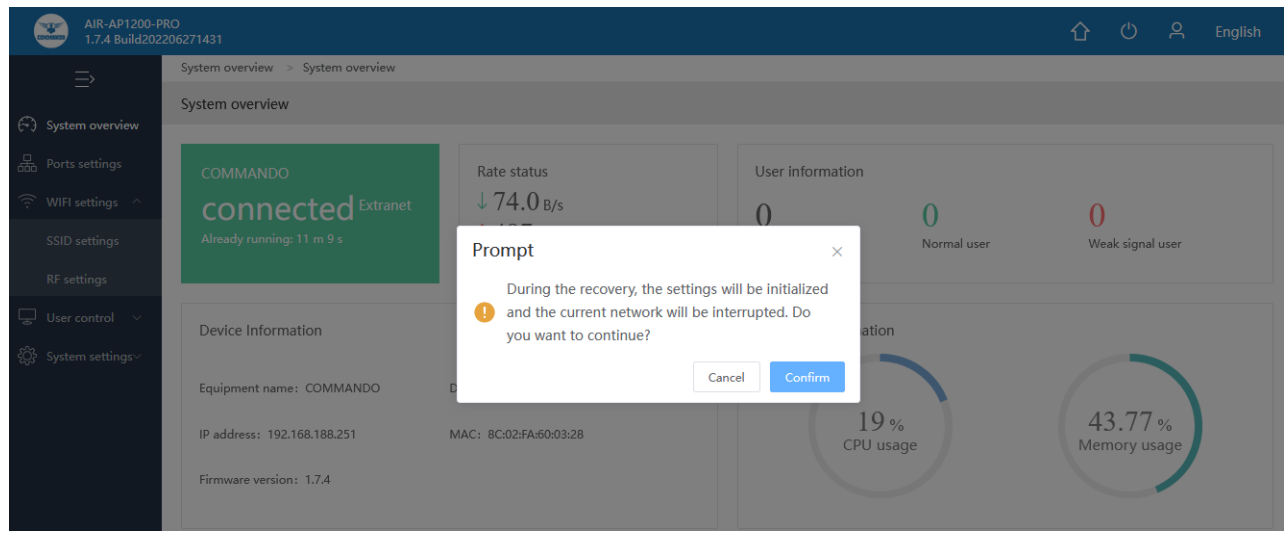

Fig 1.7 Reset option in AIR-AP1200-PRO Page

#### Password Setting:

On this page, you can modify the factory default username of the AP and create multiple new password

#### Note:

The factory default password is admin.

You can modify default password. The Password length minimum 8 and maximum 64 characters, and can contain letters, numbers, special symbols as per user. All the fields are case-sensitive.

| AIR-AP1200-P<br>1.7.4 Build202 | RO<br>206271431                   |                              |                         | 合 🖒 🙇 English           |
|--------------------------------|-----------------------------------|------------------------------|-------------------------|-------------------------|
| =>                             | System overview > System overview |                              |                         | password setting        |
| — System overview              | System overview                   |                              |                         | sign out                |
| Ports settings                 | COMMANDO                          | Rate status                  | User information        |                         |
| ? WIFI settings ^              | connected Extranet                | ↓ 74.0 <sub>B/s</sub>        | 0 0                     | 0                       |
| SSID settings                  | Already running: 11 m 39 s        | 1 /4.0 B/s                   | Online user Normal user | Weak signal user        |
| RF settings                    |                                   |                              |                         |                         |
| ☐ User control ∨               | Device Information                |                              | hardware information    |                         |
| ố; System settings~            |                                   |                              |                         |                         |
|                                | Equipment name: COMMANDO          | Device model: AIR-AP1200-PRO |                         |                         |
|                                | IP address: 192.168.188.251       | MAC: 8C:02:FA:60:03:28       | 10 %<br>CPU usage       | 43.84 %<br>Memory usage |
|                                | Firmware version: 1.7.4           |                              |                         |                         |
|                                |                                   |                              |                         |                         |

Fig 1.8 Password Setting option in AIR-AP1200-PRO Page

| AIR-AP1200-PI<br>1.7.4 Build2022 | RO<br>206271431                    |        | 企 | ப | ዶ | English |
|----------------------------------|------------------------------------|--------|---|---|---|---------|
| =>                               | System settings > Login Management |        |   |   |   |         |
|                                  | Login Management                   |        |   |   |   |         |
| 品 Ports settings                 | Login Settings                     |        |   |   |   |         |
| 🔶 WIFI settings 🗸                | * Old Password                     | •••••• |   |   |   |         |
| 🖵 User control 🗸                 |                                    |        |   |   |   |         |
| ද්ටූදි System settings^          | * New Password                     |        |   |   |   |         |
| Basic settings                   |                                    |        |   |   |   |         |
| Timing setting                   | * Confirm Password                 |        |   |   |   |         |
| Login Management                 |                                    | Save   |   |   |   |         |
| Device reboot                    |                                    |        |   |   |   |         |
| Restore                          |                                    |        |   |   |   |         |

Fig 1.9 Login Setting option in AIR-AP1200-PRO Page

| AIR-AF<br>1.7.4 B | 200-PRO<br>ild202206271431         |              | 企 | Ċ | ዶ | English |
|-------------------|------------------------------------|--------------|---|---|---|---------|
| =>                | System settings > Login Management |              |   |   |   |         |
| System overv      | Login Management                   |              |   |   |   |         |
| 品 Ports settings  | Login Settings                     |              |   |   |   |         |
| 🙃 WIFI settings   | * Old Password                     | ••••••       |   |   |   |         |
| GUser control     | ~                                  |              |   |   |   |         |
| ② System settin   | * New Password                     | commando 🛞 🕲 |   |   |   |         |
| Basic settings    | * Confirm Descurar                 | commanda 🖉 🖉 |   |   |   |         |
| Timing setting    | - Commit Password                  | commando     |   |   |   |         |
| Login Manag       | nent                               | Save Cancel  |   |   |   |         |
| Device reboo      |                                    |              |   |   |   |         |
| Restore           |                                    |              |   |   |   |         |

Fig 1.10 Login Setting as per user in AIR-AP1200-PRO Page

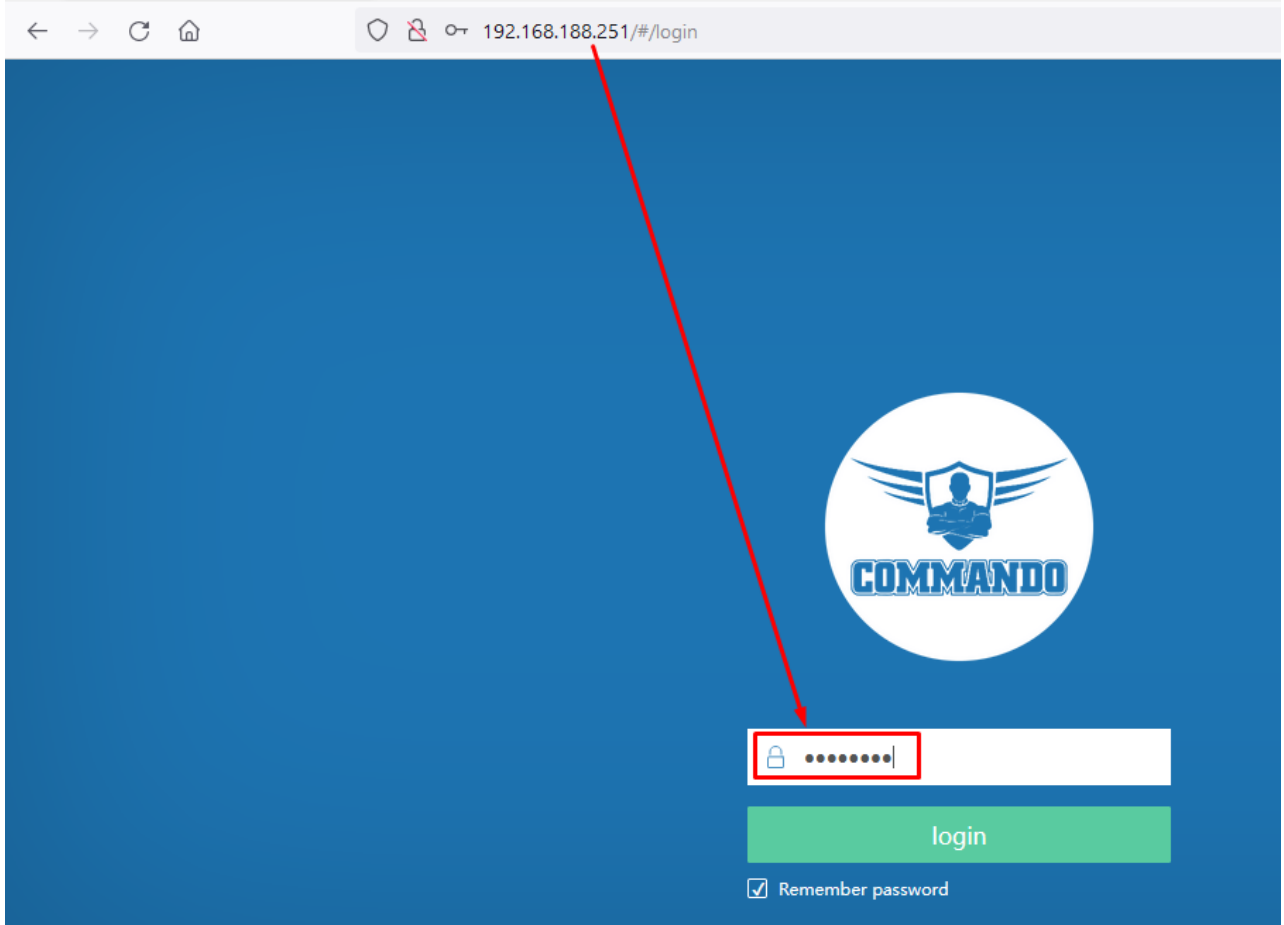

Fig 1.11 Login Setting as per new password in AIR-AP1200-PRO Page

## Sign Out:

Sign out means to end access of device. Sign out informs the device that the current user wishes to end the login session. After Clicking Sign Out, it will be directed to Login page.

| AIR-AP1200-P<br>1.7.4 Build202 | RO<br>206271431                   |                              |                         | ☆ 些 A English           |
|--------------------------------|-----------------------------------|------------------------------|-------------------------|-------------------------|
| =>                             | System overview > System overview |                              |                         | password setting        |
| —<br>System overview           | System overview                   |                              |                         | sign out                |
| Ports settings                 | COMMANDO                          | Rate status                  | User information        |                         |
| 🔶 WIFI settings 🗸              | connected Extranet                | ↓ 74.0 в/s                   | 0 0                     | 0                       |
| 🖵 User control 🗸               | Already running: 5 m 42 s         | ↑74.0 <sub>B/s</sub>         | Online user Normal user | Weak signal user        |
| දÔj} System settings∨          |                                   |                              |                         |                         |
|                                | Device Information                |                              | hardware information    |                         |
|                                | Equipment name: COMMANDO          | Device model: AIR-AP1200-PRO |                         |                         |
|                                | IP address: 192.168.188.251       | MAC: 8C:02:FA:60:03:28       | 10 %<br>CPU usage       | 44.01 %<br>Memory usage |
|                                | Firmware version: 1.7.4           |                              |                         |                         |

Fig 1.12 Sign Out Setting in AIR-AP1200-PRO Page

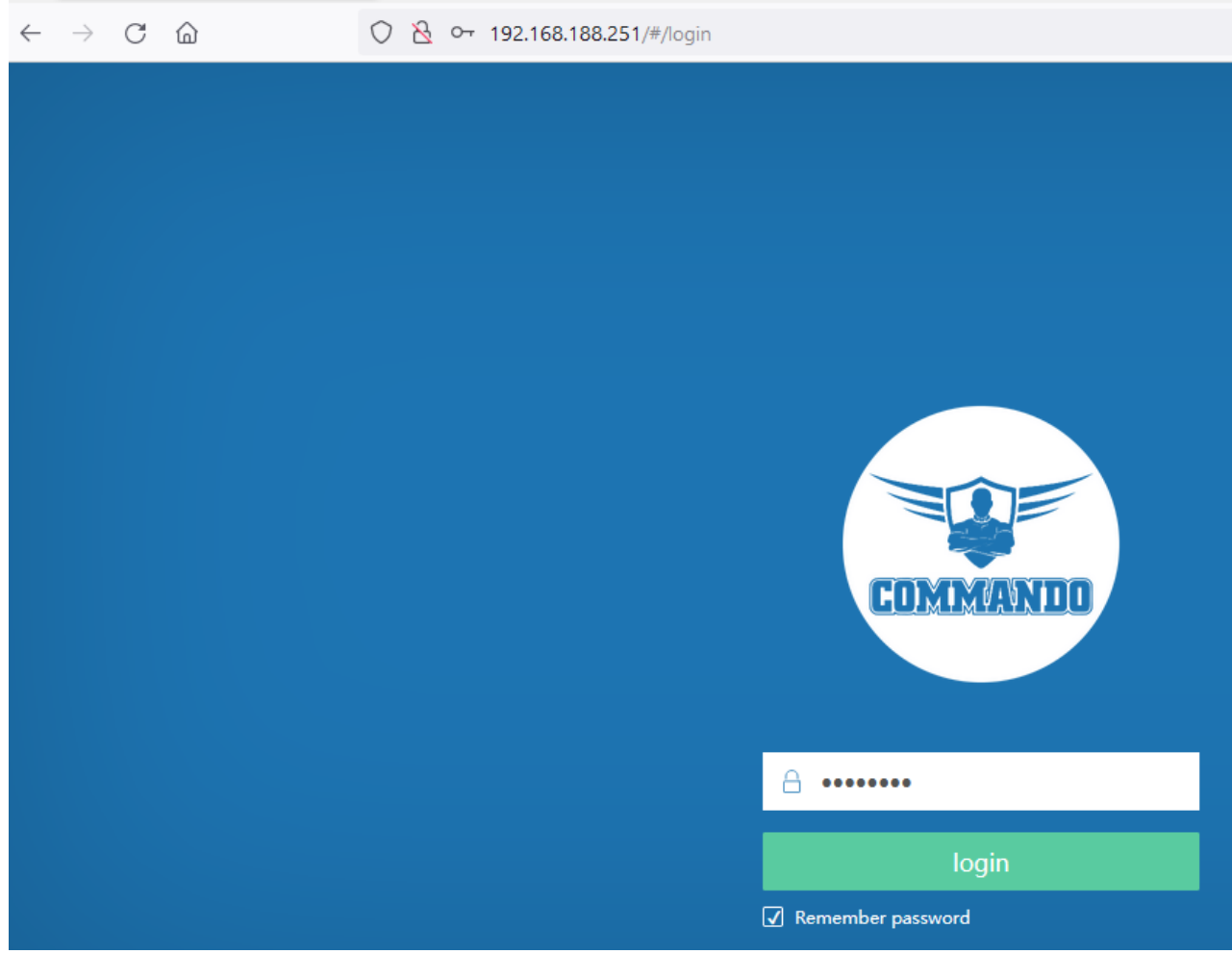

Fig 1.13 After Sign out AIR-AP1200-PRO Page

Language Options:

\$25\$\$ © 2022 COMMANDO Networks Inc. All rights reserved.

Helps to select language as per choice of user.

| AIR-AP1200-P<br>1.7.4 Build202 | RO<br>206271431                   |                              |                         | <u>ት</u> ይ              | English         |
|--------------------------------|-----------------------------------|------------------------------|-------------------------|-------------------------|-----------------|
| $\Rightarrow$                  | System overview > System overview |                              |                         |                         | 简体中文            |
| —<br>🕤 System overview         | System overview                   |                              |                         |                         | 繁体中文<br>English |
| 品 Ports settings               | COMMANDO                          | Rate status                  | User information        |                         |                 |
| 🔶 WIFI settings 🗸              | connected Extranet                | ↓ 74.0 <sub>B/s</sub>        | 0 0                     | 0                       |                 |
| 🐷 User control 🗸               | Already running: 6 m 46 s         | ↑74.0 <sub>B/s</sub>         | Online user Normal user | Weak signal user        |                 |
| ද⊖} System settings∨           |                                   |                              |                         |                         |                 |
|                                | Device Information                |                              | hardware information    |                         |                 |
|                                | Equipment name: COMMANDO          | Device model: AIR-AP1200-PRO |                         |                         |                 |
|                                | IP address: 192.168.188.251       | MAC: 8C:02:FA:60:03:28       | 10 %<br>CPU usage       | 44.01 %<br>Memory usage |                 |
|                                | Firmware version: 1.7.4           |                              |                         |                         |                 |

Fig 1.14 Language Option in AIR-AP1200-PRO Page Note: Default language setting is English.

## 1.1 WAN Information

In WAN Information of AP, Status of WAN connection along with device name, uptime and the Rate status in bits/second is displayed of the AP is shown.

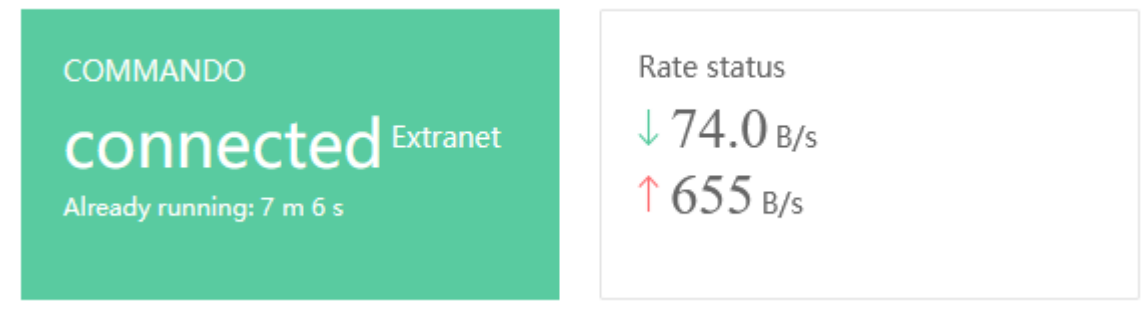

Fig 1.1.1 WAN Status of AIR-AP1200-PRO

#### 1.2 User Information

You can view User Information like how many wireless clients and their categories like Online user with Normal range or weak signal users which are connected to AP.

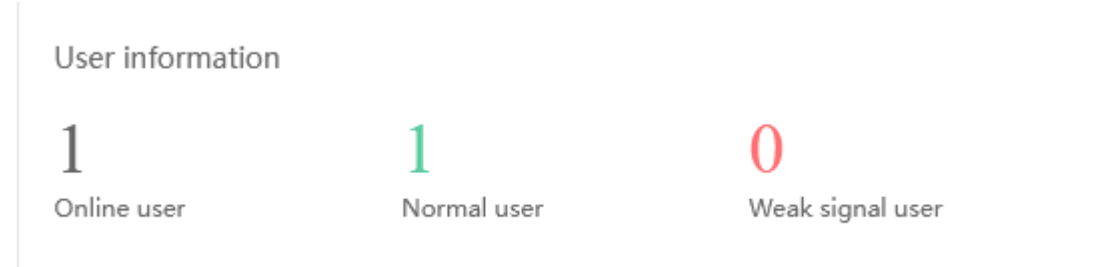

Fig 1.1.2 Device Description of AIR-AP1200-PRO

#### 1.3 Device Information:

Device information show Equipment name default Equipment name is COMMANDO, Device model name AIR-AP1200-PRO, current IP address by default 192.168.188.251 can change as per user requirement and also device MAC address along with software current firmware version.

| Device Information          |                              |
|-----------------------------|------------------------------|
| Equipment name: COMMANDO    | Device model: AIR-AP1200-PRO |
| IP address: 192.168.188.251 | MAC: 8C:02:FA:60:03:28       |
| Firmware version: 1.7.4     |                              |

Fig 1.1.3 Device Information of AIR-AP1200-PRO

#### 1.4 Hardware information:

Hardware information shows CPU and Memory usage percentage.

hardware information

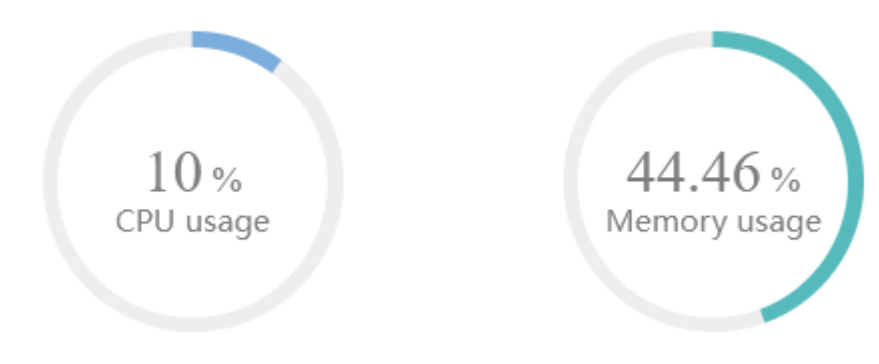

Fig 1.1.4 Hardware information of AIR-AP1200-PRO

#### 1.5 RF information

In RF Information shows 2.4G and 5G channel used either manual or auto along with channel bandwidth used 20/40/80 MHz with Channel utilization rate, Channel noise floor in dbm with Signal strength.

| RF information channel: 1 (auto) | bandwidth: 20 MHz | Channel utilization: 19% | Channel noise floor: -99 dbm Signal strength: 100%  | 2.4G 5G |
|----------------------------------|-------------------|--------------------------|-----------------------------------------------------|---------|
| Fig 1.5.1 RF inf                 | ormation for 2.4  | G of AIR-AP1200          | )-PRO                                               |         |
|                                  |                   |                          |                                                     |         |
| RF information                   |                   |                          |                                                     | 2.4G 5G |
| channel: 40 (auto)               | bandwidth: 80 MHz | Channel utilization: 6%  | Channel noise floor: -104 dbm Signal strength: 100% |         |

Fig 1.5.2 RF information for 5G of AIR-AP1200-PRO

#### 1.6 Interface Information

Displays the current enabled WAN/LAN port(s). All Interface Status automatically refresh in 5 sec intervals. Green means active and red means inactive.

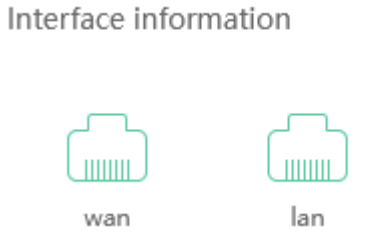

Fig 1.6.1 Interface Status of AIR-AP1200-PRO

| AIR-AP1200-P<br>1.7.4 Build202 | NO<br>206271431                                                  |                                                   | 습 🖒 Զ English           |
|--------------------------------|------------------------------------------------------------------|---------------------------------------------------|-------------------------|
| $\Rightarrow$                  | System overview > System overview                                |                                                   |                         |
| _                              | System overview                                                  |                                                   |                         |
| (~) System overview            | Device Information                                               | hardware information                              |                         |
| 🛱 Ports settings               |                                                                  |                                                   |                         |
| 🙃 WIFI settings 🗸              | Equipment name: COMMANDO Device model: AIR-AP1200-PRO            | 10                                                | 11.50                   |
| 및 User control ∨               | IP address: 192.168.188.251 MAC: 8C:02:FA:60:03:28               | TO %<br>CPU usage                                 | 44.59 %<br>Memory usage |
| ② System settings^             | Firmware version: 1.7.4                                          |                                                   |                         |
| Basic settings                 |                                                                  |                                                   |                         |
| Timing setting                 |                                                                  |                                                   |                         |
| Login Management               | RF information                                                   |                                                   | 2.4G 5G                 |
| Device reboot                  | channel: 11 (auto) bandwidth: 20 MHz Channel utilization: 21% Ch | annel noise floor: -102 dbm Signal strength: 100% |                         |
| Restore                        | Port rate: 1000 Mbps<br>wan lan                                  |                                                   |                         |

Fig 1.6.2 Physical connection of AIR-AP1200-PRO

## Important Note:

1. In FIT mode, we can set basic setting and can not set port, Wi-Fi, User and System Setting.

2. In FAT mode, we can set all including port, Wi-Fi, User and System Setting.

# 2. Ports settings

In port setting we can set Access method like DHCP or Manual static IP address along with subnet mask and default gateway. We can also set DNS manually with Preferred DNS and Alternative DNS.

For Changing port setting click on Ports setting

| AIR-AP1200-<br>1.7.4 Build20 | RO<br>206271431                 |                   |                                       | 企 | Ċ | ዶ | English |
|------------------------------|---------------------------------|-------------------|---------------------------------------|---|---|---|---------|
| =,                           | Ports settings > Ports settings |                   |                                       |   |   |   |         |
|                              | Ports settings                  |                   |                                       |   |   |   |         |
| (-) System overview          | Ports settings                  |                   |                                       |   |   |   |         |
| 品 Ports settings             |                                 |                   |                                       |   |   |   |         |
| 🄶 WIFI settings 🗸            |                                 | Access method     | DHCP                                  |   |   |   |         |
| 🖵 User control 🗸             |                                 |                   | DHCP                                  |   |   |   |         |
| දිට්රි System settings^      |                                 | * IP address      | Static IP                             |   |   |   |         |
| Basic settings               |                                 | Subnet mask       | 请选择 ~                                 |   |   |   |         |
| Timing setting               |                                 |                   |                                       |   |   |   |         |
| Login Management             |                                 | * Default gateway |                                       |   |   |   |         |
| Device reboot                |                                 |                   |                                       |   |   |   |         |
| Restore                      |                                 | DNS               | DHCP acquisition     Manually specify |   |   |   |         |
|                              |                                 | * Preferred DNS   |                                       |   |   |   |         |
|                              |                                 |                   |                                       |   |   |   |         |
|                              |                                 | Alternative DNS   |                                       |   |   |   |         |
|                              |                                 |                   |                                       |   |   |   |         |
|                              |                                 |                   | Save Cancel                           |   |   |   |         |

Fig 2.1 Port Setting of AIR-AP1200-PRO

| AIR-AP1200-F<br>1.7.4 Build202 | RO<br>206271431                 |                                       | ļ |
|--------------------------------|---------------------------------|---------------------------------------|---|
| ⇒                              | Ports settings > Ports settings |                                       |   |
|                                | Ports settings                  |                                       |   |
| Ports settings                 | Access method                   | DHCP                                  |   |
| WIFI settings ~ SSID settings  | * IP address                    |                                       |   |
| RF settings                    | Subnet mask                     |                                       |   |
| User control V                 | + Default estaum                |                                       |   |
|                                | " Delaur Gateway                |                                       |   |
|                                | DNS                             | DHCP acquisition     Manually specify |   |
|                                | * Preferred DNS                 |                                       |   |
|                                | Alternative DNS                 |                                       |   |
|                                |                                 | Save Cancel                           |   |

Fig 2.2 Default Port Setting DHCP of AIR-AP1200-PRO

33 © 2022 COMMANDO Networks Inc. All rights reserved.

| AIR-AP1200-P<br>1.7.4 Build202 | NO<br>106271431                 | 습 😃 Զ English              |
|--------------------------------|---------------------------------|----------------------------|
| =>                             | Ports settings > Ports settings |                            |
| - System overview              | Ports settings                  |                            |
| Ports settings                 | Ports settings                  |                            |
| 🎅 WIFI settings 🗸              | Access method DHCP              | ~                          |
| User control V                 | * IP address 192.168.188.       | 251                        |
| ଟ୍ପୁତ୍ର System settings∨       | ii duureda i too too.           |                            |
|                                | Subnet mask 255.255.255.        | Q (24) Y                   |
|                                | * Default gateway               |                            |
|                                | DNS O DHCP acqu                 | isition O Manually specify |
|                                | * Preferred DNS 8.8.8.8         |                            |
|                                | Alternative DNS 8.8.8.8         |                            |
|                                | Save                            | ancel                      |

Fig 2.3 Port Setting DHCP of AIR-AP1200-PRO

| AIR-AP1200-F<br>1.7.4 Build202 | NO<br>206271431                 |                           | 仑 | ப | ዶ | English |
|--------------------------------|---------------------------------|---------------------------|---|---|---|---------|
| =>                             | Ports settings > Ports settings |                           |   |   |   |         |
| -<br>System overview           | Ports settings                  |                           |   |   |   |         |
| Ports settings                 | Ports settings                  |                           |   |   |   |         |
| 🎅 WIFI settings 🗸              | Access method                   | Static IP 🗸               |   |   |   |         |
| $\Box$ User control $\lor$     |                                 |                           |   |   |   |         |
| ද⊖ුී} System settings∨         | * IP address                    | 192.168.1.150             |   |   |   |         |
|                                |                                 |                           |   |   |   |         |
|                                | Subnet mask                     | 255.255.255.0 (24) $\lor$ |   |   |   |         |
|                                |                                 |                           |   |   |   |         |
|                                | * Default gateway               | 192.168.1.1               |   |   |   |         |
|                                |                                 |                           |   |   |   |         |
|                                | * Preferred DNS                 | 8.8.8.8                   |   |   |   |         |
|                                |                                 |                           |   |   |   |         |
|                                | Alternative DNS                 | 8.8.4.4                   |   |   |   |         |
|                                |                                 | Save                      |   |   |   |         |

Fig 2.4 Port Setting DNS of AIR-AP1200-PRO

# 3. Wi-Fi Settings

In Wi-Fi setting you can set the 2.4G/5G Wi-Fi SSID and RF setting and Advanced settings.

# 3.1 SSID Settings

We can set 2.4G/5G Wi-Fi with Basic Setting along with SSID setting. You can enable or disable Wi-Fi by

Wi-Fi Operating Status (Disable): On mean SSID is available for wireless clients. Wi-Fi Operating Status (Enable): Off mean SSID not available.

Note: 1. By default Basic Wi-Fi SSID "COMMANDO 2.4G" and "COMMANDO 5G" is turned ON. 2. By default no Password/authentication is required to connect to SSID.

| AIR-AP1200-P<br>1.7.4 Build202 | RO<br>206271431               |               |            |           | 企                   | 아 <mark>온 Englis</mark> h |
|--------------------------------|-------------------------------|---------------|------------|-----------|---------------------|---------------------------|
| ⇒                              | WIFI settings > SSID settings |               |            |           |                     |                           |
|                                | SSID settings                 |               |            |           |                     |                           |
| (+) System overview            | 2.4G SSID                     |               |            |           |                     |                           |
| Ports settings                 |                               | Security tree | CCID V/LAN | Hide CCID | Guest made <b>A</b> | operating                 |
| 🎅 WIFI settings 🤸              | 3310 hame                     | security type | SSID VEAN  | The SSID  | Guest mode          | operating                 |
| SSID settings                  | COMMANDO 2.4G                 | Open          | Close      | Close     | Close               | edit Disabled             |
| RF settings                    |                               | Open          | Close      | Close     | Close               | edit Enable               |
| 및 User control ∨               |                               | Onen          | Close      | Close     | Close               | edit Enable               |
| ô System settings~             |                               | open          | 0.000      | 0.000     | 0.032               |                           |
|                                |                               | Open          | Close      | Close     | Close               | edit Enable               |
|                                |                               |               |            |           |                     |                           |
|                                |                               |               |            |           |                     |                           |
|                                | 5G SSID                       |               |            |           |                     |                           |
|                                | SSID name                     | Security type | SSID VLAN  | Hide SSID | Guest mode 📀        | operating                 |
|                                | COMMANDO 5G                   | Open          | Close      | Close     | Close               | edit Disabled             |
|                                |                               | Open          | Close      | Close     | Close               | edit Enable               |
|                                |                               | Open          | Close      | Close     | Close               | edit Enable               |
|                                |                               | Open          | Close      | Close     | Close               | edit Enable               |

For Changing SSID parameters Click on Wi-Fi Setting> SSID Setting

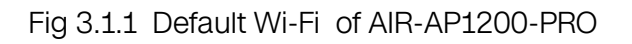

| AIR-AP1200-P<br>1.7.4 Build202 | PRO<br>2206271431             |               |           |           | 仓            | 아 온 English   |
|--------------------------------|-------------------------------|---------------|-----------|-----------|--------------|---------------|
| =>                             | WIFI settings > SSID settings |               |           |           |              |               |
| _                              | SSID settings                 |               |           |           |              |               |
| (~) System overview            | 2.4G SSID                     |               |           |           |              |               |
| 品 Ports settings               |                               |               |           |           |              |               |
| 🔶 WIFI settings \land          | SSID name                     | Security type | SSID VLAN | Hide SSID | Guest mode 📀 | operating     |
| SSID settings                  | COMMANDO 2.4G                 | Open          | Close     | Close     | Close        | edit Disabled |
| RF settings                    |                               | Open          | Close     | Close     | Close        | edit Enable   |
| User control  V                |                               | Open          | Close     | Close     | Close        | edit Enable   |
| - Cha - System Socialitys      |                               | Open          | Close     | Close     | Close        | edit Enable   |

Fig 3.1.2 Default 2.4G Wi-Fi enable of AIR-AP1200-PRO

## How to change SSID (Wi-Fi Name)?

For changing SSID name and parameters, Click on WI-FI Setting>>SSID Setting>>Edit. In SSID Setting, various parameters like SSID name, Security type either Open, WPA-PSK, WPA2-PSK or WPA-PSK+WPA2-PSK can be set. You can also set SSID VLAN and can also rate limit of Uplink speed limit and Downstream speed limit in KB/s. You can Hide SSID or configure Guest mode which Prohibit mutual visits and access to wired.

| SSID settings          |                                               |         | ×       |
|------------------------|-----------------------------------------------|---------|---------|
| SSID name              | COMMANDO 2.4G                                 |         |         |
|                        |                                               |         |         |
| Security type          | Open ~                                        |         |         |
| SSID VLAN              | Open                                          |         |         |
| SSID rate limit        | Open                                          |         |         |
| Hide SSID              | Open                                          |         |         |
|                        |                                               |         |         |
| Guest mode             | Open ( Prohibit mutual visits and access to w | vired ) |         |
|                        |                                               | Cancel  | Confirm |
| Fig 3.1.3 SSID Setting | g of AIR-AP1200-PRO                           |         |         |

36 © 2022 COMMANDO Networks Inc. All rights reserved.
## SSID settings

| SSID name       | COMMANDO 2.4G                                 |        |
|-----------------|-----------------------------------------------|--------|
| Security type   | WPA-PSK+WPA2-PSK ~                            |        |
|                 |                                               |        |
| SSID password   | ••••••                                        |        |
| SSID VLAN       | Open                                          |        |
|                 | 2                                             |        |
| SSID rate limit | Open                                          |        |
| Hide SSID       | Open                                          |        |
| Guest mode      | Open ( Prohibit mutual visits and access to w | ired ) |
|                 |                                               |        |

Cancel

Fig 3.1.4 Setting security for AIR-AP1200-PRO

| AIR-AP1200-Pi<br>1.7.4 Build2022 | RO<br>206271431               |                  |           |           | <b>企</b> (   | ) A English   |
|----------------------------------|-------------------------------|------------------|-----------|-----------|--------------|---------------|
| $\Rightarrow$                    | WIFI settings > SSID settings |                  |           |           |              |               |
| -<br>System overview             | SSID settings                 |                  |           |           |              |               |
| 品 Ports settings                 | 2.4G SSID                     |                  |           |           |              |               |
| 🙃 WIFI settings \land            | SSID name                     | Security type    | SSID VLAN | Hide SSID | Guest mode 📀 | operating     |
| SSID settings                    | COMMANDO 2.4G                 | WPA-PSK+WPA2-PSK | 2         | Close     | Close        | edit Disabled |
| RF settings                      |                               | Open             | Close     | Close     | Close        | edit Enable   |
| 및 User control ~                 |                               | Open             | Close     | Close     | Close        | edit Enable   |
| egg - System settings -          |                               | Open             | Close     | Close     | Close        | edit Enable   |

Fig 3.1.5 COMMANDO 2.4G Wi-Fi with security setting WPA-PSK+WPA2-PSK AIR-AP1200-PRO

37

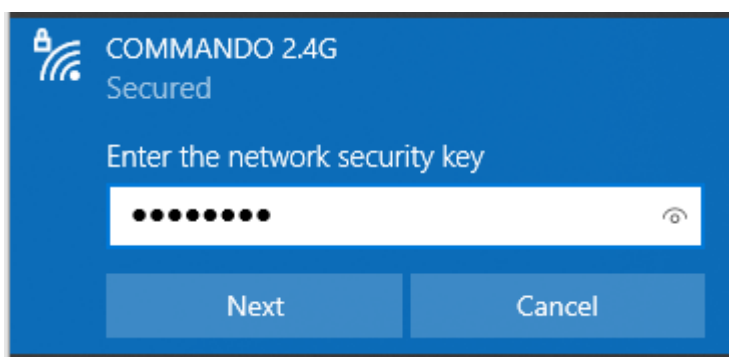

Fig 3.1.6 COMMANDO 2.4G access with security setting to Wireless clients of AIR-AP1200-PRO

| AIR-AP1200-P<br>1.7.4 Build202 | RO<br>206271431               |                  |           |           | 企            | 아 온 English   |
|--------------------------------|-------------------------------|------------------|-----------|-----------|--------------|---------------|
| =>                             | WIFI settings > SSID settings |                  |           |           |              |               |
| Surtem overview                | SSID settings                 |                  |           |           |              |               |
| 品 Ports settings               | 2.4G SSID                     |                  |           |           |              |               |
| 🔶 WIFI settings \land          | SSID name                     | Security type    | SSID VLAN | Hide SSID | Guest mode 🤉 | operating     |
| SSID settings                  | COMMANDO 2.4G                 | WPA-PSK+WPA2-PSK | 2         | Close     | Close        | edit Disabled |
| RF settings                    |                               | Open             | Close     | Close     | Close        | edit Enable   |
| 🖵 User control 🗸               |                               |                  |           |           |              |               |
| \$\$\$ System settings∽        |                               | Open             | Close     | Close     | Close        | edit Enable   |
|                                |                               | Open             | Close     | Close     | Close        | edit Enable   |

Fig 3.1.7 Enabling 2.4G VAP of AIR-AP1200-PRO

## SSID settings

| SSID name       | Network1                                      |        |         |
|-----------------|-----------------------------------------------|--------|---------|
| Security type   | WPA-PSK+WPA2-PSK                              |        |         |
| SSID password   | ••••••                                        |        |         |
| SSID VLAN       | Open                                          |        |         |
| SSID rate limit | Open                                          |        |         |
| Hide SSID       | Open                                          |        |         |
| Guest mode      | Open ( Prohibit mutual visits and access to w | ired ) |         |
|                 |                                               | Cancel | Confirm |

Fig 3.1.8 Setting 2.4G VAP 1 SSID and parameters of AIR-AP1200-PRO

**Important Note:** You can create SSID Wi-Fi password as per your choice but wireless clients can connect only after enabling SSID.

| AIR-AP1200-P<br>1.7.4 Build202          | RO<br>206271431               |                  |           |           | 仓            | ው ዶ     | English |
|-----------------------------------------|-------------------------------|------------------|-----------|-----------|--------------|---------|---------|
| =,                                      | WIFI settings > SSID settings |                  |           |           |              |         |         |
| _                                       | SSID settings                 |                  |           |           |              |         |         |
| (~) System overview<br>品 Ports settings | 2.4G SSID                     |                  |           |           |              |         |         |
| 🔶 WIFI settings \land                   | SSID name                     | Security type    | SSID VLAN | Hide SSID | Guest mode 🎱 | opera   | ating   |
| SSID settings                           | COMMANDO 2.4G                 | WPA-PSK+WPA2-PSK | 2         | Close     | Close        | edit Di | isabled |
| RF settings                             | Network1                      | WPA-PSK+WPA2-PSK | Close     | Close     | Close        | edit E  | Enable  |
| ↓ User control ~<br>袋 System settings~  |                               | Open             | Close     | Close     | Close        | edit E  | Enable  |
|                                         |                               | Open             | Close     | Close     | Close        | edit E  | inable  |

Fig 3.1.9 Wireless VAP 1 created in AIR-AP1200-PRO

|  | Network1 | WPA-PSK+WPA2-PSK | Close | Close | Close | edit Enable |
|--|----------|------------------|-------|-------|-------|-------------|
|--|----------|------------------|-------|-------|-------|-------------|

Fig 3.1.10 Enabling 2G Wi-Fi VAP 2 of AIR-AP1200-PRO

**Note:** You can have Multi SSID up to 8 (4 in 2.4G band and 4 in 5G band) configured on AIR-AP1200-PRO. All created SSID will use same channel in 2G and 5G band and channel width as set in for band SSID. For each Virtual Access Point (VAP) can set different name, encryption and password.

| AIR-AP120<br>1.7.4 Build2 | D-PRO<br>102206271431         |                    |           |           | 仓            | 아 은 English            |
|---------------------------|-------------------------------|--------------------|-----------|-----------|--------------|------------------------|
| =>                        | WIFI settings > SSID settings |                    |           |           |              |                        |
| - Surtem overview         | SSID settings                 |                    |           |           |              |                        |
| 品 Ports settings          | 2.4G SSID                     |                    |           |           |              |                        |
| 🔶 WIFI settings \land     | SSID name                     | Security type      | SSID VLAN | Hide SSID | Guest mode 📀 | operating              |
| SSID settings             | COMMANDO 2.4G                 | WPA-PSK+WPA2-PSK   | 2         | Close     | Close        | edit Disabled          |
| RF settings               | Network1                      | W/DA-DSK+W/DA2-DSK | Close     | Close     | <u>Close</u> | edit <b>≻</b> Disabled |
| 🖵 User control 🗸          |                               |                    |           |           |              |                        |
| {ŷ} System settings~      |                               | Open               | Close     | Close     | Close        | edit Enable            |
|                           |                               | Open               | Close     | Close     | Close        | edit Enable            |

Fig 3.1.11 Enabling 2G Wi-Fi Network1 of AIR-AP1200-PRO

| AIR-AP1200-PI<br>1.7.4 Build2022        | RO<br>206271431               |                  |           |           | 습 🖒 Զ English                                                                                                    |
|-----------------------------------------|-------------------------------|------------------|-----------|-----------|----------------------------------------------------------------------------------------------------|
| $\Rightarrow$                           | WIFI settings > SSID settings |                  |           |           | Ac                                                                                                    |
| _                                       | SSID settings                 |                  |           |           | Tra AP1200-Audi 5G                                                                                                    |
| (~) System overview<br>굡 Ports settings | COMMANDO 2.4G                 | WPA-PSK+WPA2-PSK | 2         | Close     | HTM Cabin                                                                                                    |
| 🙃 WIFI settings \land                   | Network1                      | WPA-PSK+WPA2-PSK | Close     | Close     | Network1<br>Secured                                                                                                    |
| SSID settings                           |                               | Open             | Close     | Close     | Connect automatically                                                                                                    |
| KF settings                             |                               | Open             | Close     | Close     | Connect                                                                                                    |
| ද⊖} System settings∨                    |                               |                  |           |           | Backup System 5G Airtel                                                                                                    |
|                                         | 20 2210                       |                  |           |           | A Backup System 2G-1 Airtel                                                                                                    |
|                                         | SSID name                     | Security type    | SSID VLAN | Hide SSID |                                                                                                    |
|                                         | COMMANDO 5G                   | Open             | Close     | Close     | AIR-AP1200 2G                                                                                                    |
|                                         |                               | Open             | Close     | Close     | Change settings, such as making a connection metered.                                                                                                    |
|                                         |                               | Open             | Close     | Close     | Image: Market in the second second secon |

Fig 3.1.12 2G Wi-Fi Network1 available for wireless clients AIR-AP1200-PRO

| AIR-AP1200-Pi<br>1.7.4 Build2022 | RO<br>206271431               |                  |           |           | <b>企</b> (   | ኃ ዶ English   |
|----------------------------------|-------------------------------|------------------|-----------|-----------|--------------|---------------|
| ⇒                                | WIFI settings > SSID settings |                  |           |           |              |               |
| _                                | SS D settings                 |                  |           |           |              |               |
| (↔) System overview              | Network1                      | WPA-PSK+WPA2-PSK | Close     | Close     | Close        | edit Disabled |
| 品 Ports settings                 |                               | Open             | Close     | Close     | Close        | edit Enable   |
| SSID settings                    |                               | Open             | Close     | Close     | Close        | edit Enable   |
| RF settings                      |                               |                  |           |           |              |               |
| 및 User control ∨                 | 5G SSID                       |                  |           |           |              |               |
| \$Ô} System settings∨            | 56 3315                       |                  |           |           |              |               |
|                                  | SSID name                     | Security type    | SSID VLAN | Hide SSID | Guest mode 3 | operating     |
|                                  | COMMANDO 5G                   | Open             | Close     | Close     | Close        | edit Disabled |
|                                  |                               | Open             | Close     | Close     | Close        | edit Enable   |
|                                  |                               | Open             | Close     | Close     | Close        | edit Enable   |
|                                  |                               | Open             | Close     | Close     | Close        | edit Enable   |

Fig 3.1.13 Default 5G Wi-Fi SSID of AIR-AP1200-PRO

| 1 | 5G SSID     |               |           |           | °C. | Reception 5.8G     |
|---|-------------|---------------|-----------|-----------|-----|--------------------|
|   | SSID name   | Security type | SSID VLAN | Hide SSID | ſ.  | COMMANDO 5G        |
|   | COMMANDO 5G | Open          | Close     | Close     | •   | Commando Developer |

Fig 3.1.14 Default 5G Wi-Fi SSID available for Wi-Fi Clients of AIR-AP1200-PRO

| AIR-AP1200-P<br>1.7.4 Build202 | RO<br>206271431               |                 |                                                 |                | 合                     | () 옥 English  |
|--------------------------------|-------------------------------|-----------------|-------------------------------------------------|----------------|-----------------------|---------------|
| =>                             | WIFI settings > SSID settings |                 |                                                 |                |                       |               |
| System overview                | SSID settings                 |                 |                                                 | _              |                       |               |
| 品 Ports settings               | COMMANDO 2.4G                 | SSID settings   |                                                 | ×              | Close                 | edit Disabled |
| 🎅 WIFI settings \wedge         | Network1                      | SSID name       | SOMMNADO NETWORKS 5G                            |                | Close                 | edit Disabled |
| SSID settings                  |                               | Security type   | WPA-PSK+WPA2-PSK                                |                | Close                 | edit Enable   |
| User control ~                 |                               |                 |                                                 |                | Close                 | edit Enable   |
| දිටුි System settings~         |                               | SSID password   | ••••••                                          |                |                       |               |
|                                | 5G SSID                       | SSID VLAN       | Open                                            |                |                       |               |
|                                | SSID name                     | SSID rate limit | Open                                            |                | Guest mode @<br>Close | operating     |
|                                |                               | Hide SSID       | Open                                            |                | Close                 | edit Enable   |
|                                |                               | Guest mode      | Open ( Prohibit mutual visits and access to win | ed )           | Close                 | edit Enable   |
|                                |                               |                 |                                                 | Cancel Confirm | Close                 | edit Enable   |

Fig 3.1.15 Edit 5G Wi-Fi SSID setting of AIR-AP1200-PRO

| 5G SSID   |               |           |           | <b>°</b> // co        | mmando Develop                                | er                             |
|-----------|---------------|-----------|-----------|-----------------------|-----------------------------------------------|--------------------------------|
| SSID name | Security type | SSID VLAN | Hide SSID | <b>1</b> 777, CC      | MMNADO NETW                                   | ORKS 5G                        |
|           | Open          | Close     | Close     | ¶∕a Re                | ception 2.4G                                  |                                |
|           | Open          | Close     | Close     | Networ<br>Change se   | k & Internet settir<br>ettings, such as makin | ngs<br>g a connection metered. |
|           | Open          | Close     | Close     | <i>(ii</i> ,<br>Wi-Fi | ہے۔<br>Airplane mode                          | (۱)<br>Mobile<br>hotspot       |

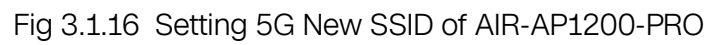

| AIR-AP1200-P<br>1.7.4 Build202 | RO<br>206271431               | SSID settings   |                                                     | ×    | <b>企</b> (   | ්) <mark>오</mark> English |
|--------------------------------|-------------------------------|-----------------|-----------------------------------------------------|------|--------------|---------------------------|
| =>                             | WIFI settings > SSID settings |                 |                                                     |      |              |                           |
| —<br>(~) System overview       | SSID settings                 | SSID name       | Network5G                                           |      |              |                           |
| Ports settings                 | COMMANDO 2.4G                 | Security type   | WPA-PSK+WPA2-PSK                                    |      | Close        | edit Disabled             |
| 🄶 WIFI settings \wedge         | Network1                      | CC1D 1          |                                                     |      | Close        | edit Disabled             |
| SSID settings                  |                               | SSID password   |                                                     |      | Close        | edit Enable               |
| RF settings                    |                               | SSID VLAN       | Open                                                |      |              |                           |
| 🖵 User control 🗸               |                               |                 | 20                                                  |      | Close        | edit Enable               |
| දිලිෑ System settings~         |                               |                 |                                                     |      |              |                           |
|                                | 5G SSID                       | SSID rate limit | Open                                                |      |              |                           |
|                                | SSID name                     | Hide SSID       | Open                                                | - 1  | Guest mode Ø | operating                 |
|                                | COMMNADO NETWORKS 5G          | Guest mode      | Open ( Prohibit mutual visits and access to wired ) |      | Close        | edit Disabled             |
|                                |                               |                 | Cancel                                              | firm | Close        | edit Enable               |
|                                |                               |                 | Cancor                                              |      | Close        | edit Enable               |
|                                |                               | Open            | Close Close                                         |      | Close        | edit Enable               |
|                                |                               |                 |                                                     |      |              |                           |

Fig 3.1.17 Setting VAP New SSID in 5G band of AIR-AP1200-PRO

42

 $\ensuremath{\textcircled{\sc 0}}$  2022 COMMANDO Networks Inc. All rights reserved.

| Network5G           | WPA-PSK+WPA2-PSK   | 20        | Close     | Close                                                                             |                | edit Enable              |  |  |
|---------------------|--------------------|-----------|-----------|-----------------------------------------------------------------------------------|----------------|--------------------------|--|--|
| 5G SSID             |                    | _         |           | <i>€</i> 776 co                                                                   | MMNADO NETWO   | RKS 5G                   |  |  |
| SSID name           | Security type      | SSID VLAN | Hide SSID | A~                                                                                |                |                          |  |  |
| COMMNADO NETWORKS 5 | G WPA-PSK+WPA2-PSK | Close     | elose     | Tin Ne                                                                            | Network5G      |                          |  |  |
| Network5G           | WPA-PSK+WPA2-PSK   | 20        | Close     | Rec                                                                               | ception 2.4G   |                          |  |  |
|                     | Open               | Close     | Close     | Network & Internet settings<br>Change settings, such as making a connection meter |                |                          |  |  |
|                     | Open               | Close     | Close     | <i>(ii</i> ,<br>Wi-Fi                                                             |                | (۱)<br>Mobile<br>hotspot |  |  |
|                     |                    |           |           |                                                                                   | Air piane mode | io spor                  |  |  |

Fig 3.1.18 VAP New SSID available for wireless clients in 5G band of AIR-AP1200-PRO

#### **RF** settings:

It provides an automatic power and channel adjustment function with Dynamic Frequency Selection (DFS) which makes channel allocation scheme specified for wireless LAN, in 2.4G and 5G Wi-Fi. It is designed to prevent electromagnetic interference to ensures particular RF detection and management algorithms to attain a better RF coverage effect. When the signals of one AP is interfering with by strong external signals, the AP may automatically switch to an appropriate channel to avoid interference, which guaranteeing larger distance covered. If particular AP deployed in the network accidentally stops operating by power failure or PoE switch OFF, the RF management function compensates the resulting blind area of signals so that the wireless clients can still operate normally.

**Setting Channel Bandwidth:** By default, the 2.4 GHz frequency uses a 20 MHz channel width, and the 5 GHz frequency uses a 80 MHz channel width. In crowded areas with a lot of frequency noise and interference, a single 20MHz channel will be more stable. 80MHz channel width allows for greater speed and faster transfer rates but it doesn't perform as well in crowded areas.

| Standard | Frequency     | Bandwidth          | Modulation | Max Data Rate |
|----------|---------------|--------------------|------------|---------------|
| 802.11   | 2.4 Ghz       | 20 MHz             | DSSS, FHSS | 2Mbps         |
| 802.11a  | 5 Ghz         | 20 MHz             | DSSS       | 54 Mbps       |
| 802.11b  | 2.4 Ghz       | 20 MHz             | OFDM       | 11 Mbps       |
| 802.11g  | 2.4 Ghz       | 20 MHz             | OFDM       | 54 Mbps       |
| 802.11n  | 2.4 and 5 Ghz | 20 MHz, 40 MHz     | OFDM       | 600 Mbps      |
| 802.11ac | 2.4 and 5 Ghz | 20, 40, 80, 80+80, | OFDM       | 6.93 Gbps     |
|          |               | 160                |            |               |

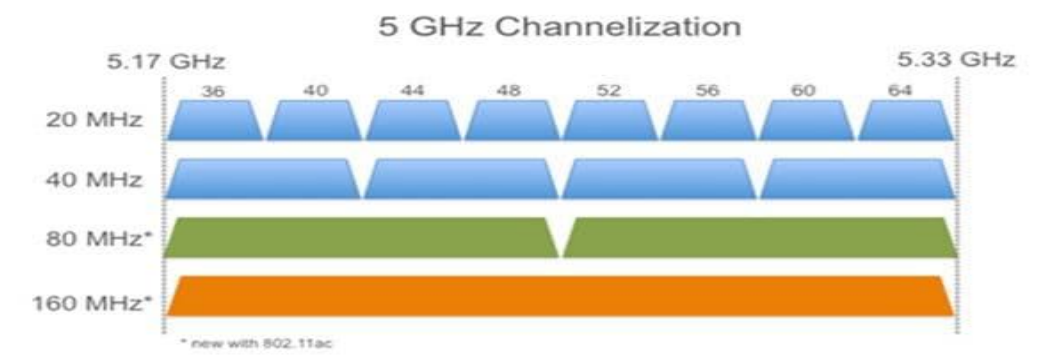

|                      | Channel Width |          |                                                                                                    |           |  |  |  |  |
|----------------------|---------------|----------|----------------------------------------------------------------------------------------------------|-----------|--|--|--|--|
| # Spatial<br>Streams | 20 MHz        | 40 MHz   | 80 MHz                                                                                                    | 160 MHz   |  |  |  |  |
| 1                    | 86 Mbps       | 200 Mbps | 433 Mbps                                                                                                    | 866 Mbps  |  |  |  |  |
| 2                    | 173 Mbps      | 400 Mbps | 866 Mbps                                                                                                    | 1.73 Gbps |  |  |  |  |
| 3                    | 288.9 Mbps    | 600 Mbps | 1.3 Gbps                                                                                                    | 2.34 Gbps |  |  |  |  |
| 4                    | 346.7 Mbps    | 800 Mbps | 1.73 Gbps                                                                                                    | 3.46 Gbps |  |  |  |  |
|                      |               |          | and the second second sec |           |  |  |  |  |

Fig 3.1.19 RF speed in 2.4G and 5G band of AIR-AP1200-PRO

For changing RF 2.4G setting go to WI-FI settings > RF settings >> 2.4G

| AIR-AP1200-PI<br>1.7.4 Build2022 | RO<br>206271431             |
|----------------------------------|-----------------------------|
| =,                               | WIFI settings > RF settings |
| -<br>System overview             | RF settings                 |
| Ports settings                   | 2.4G 5G                     |
| 🄶 WIFI settings 🤸                | Channel Auto 🗸              |
| SSID settings                    |                             |
| RF settings                      | User Count Limit 256        |
| 🖵 User control 🗸                 | (0 unlimited)               |
| ናርት System settings~             | Min Access Signal94 +       |
| 2 <sub>0</sub> 3 - 7 <u>-</u> -  | -95dBm -30dBm Disable       |
|                                  | Transmit Power 100% ~       |
|                                  | Channel Width 20 MHz 🗸      |
|                                  | Save Cancel                 |

Fig 3.1.20 Changing Maximum Wireless client count in 2.4G band of AIR-AP1200-PRO

| $\equiv$                           | WIFI settings > RF | F settings |                   |      |        |   |     |   |
|------------------------------------|--------------------|------------|-------------------|------|--------|---|-----|---|
| _                                  | RF settings        |            |                   |      |        |   |     |   |
| (~) System overview                | 2.4G               | 5G         |                   |      |        |   |     |   |
| 品 Ports settings                   |                    |            |                   |      |        |   |     |   |
| 🔶 WIFI settings \land              |                    |            | Channel           | 1    |        | ~ |     |   |
| SSID settings                      |                    |            |                   |      |        |   |     |   |
| RF settings                        |                    |            | User Count Limit  | 7    |        |   |     |   |
| □ User control ∨                   |                    |            | \                 | 8    |        |   |     |   |
| Con Sustam sattings                |                    |            | Min Access Signal | 9    |        |   | -94 | + |
| τ <sub>Ω</sub> ς system settings ∘ |                    |            | -95               | 10   |        |   |     |   |
|                                    |                    |            | Transmit Power    | 11   |        |   |     |   |
|                                    |                    |            |                   | 12   |        |   |     |   |
|                                    |                    |            | Channel Width     | 13   |        |   |     |   |
|                                    |                    |            |                   |      |        |   |     |   |
|                                    |                    |            |                   | Save | Cancel |   |     |   |

Fig 3.1.21 Changing Channels in 2.4G band of AIR-AP1200-PRO

| $\equiv$               | WIFI settings | > RF settings |   |                     |      |        |             |      |   |
|------------------------|---------------|---------------|---|---------------------|------|--------|-------------|------|---|
| _                      | RF settings   |               |   |                     |      |        |             |      |   |
| (~) System overview    | 2.4G          | 5G            |   |                     |      |        |             |      |   |
| 品 Ports settings       |               |               |   |                     |      |        |             |      |   |
| WIFI settings      ^   |               |               |   | Channel             | 1    |        |             | ~    |   |
| SSID settings          |               |               |   |                     |      |        |             |      |   |
| RF settings            |               |               |   | User Count Limit    | 100  |        |             |      |   |
| 🖵 User control 🗸       |               |               |   |                     |      |        | (0 unlimite | d)   |   |
| Ch Suctom cottings     |               |               | Γ | Vin Access Signal ( | C    |        |             | - 94 | + |
| २८८४ System settings ∘ |               |               |   | -950                | dBm  | -30dBm | Disable     |      |   |
|                        |               |               |   | Transmit Power      | 100% |        |             | ~    |   |
|                        |               |               |   |                     |      |        |             |      |   |
|                        |               |               |   | Channel Width       | 100% |        |             |      |   |
|                        |               |               |   |                     | 80%  |        |             |      |   |
|                        |               |               |   |                     | 60%  |        |             |      |   |
|                        |               |               |   |                     | 40%  |        |             |      |   |
|                        |               |               |   |                     | 20%  |        |             |      |   |

Fig 3.1.22 Changing Transmit Power in 2.4G band of AIR-AP1200-PRO

| $\equiv$                                      | WIFI settings > RF settings |                       |   |
|-----------------------------------------------|-----------------------------|-----------------------|---|
|                                               | RF settings                 |                       |   |
| (*) System overview                           | 246 56                      |                       |   |
| 品 Ports settings                              | 2.10 30                     |                       |   |
| 🔶 WIFI settings \land                         |                             | Channel 1 ~           |   |
| SSID settings                                 |                             |                       |   |
| RF settings                                   |                             | User Count Limit 100  |   |
| □ User control ∨                              |                             | (0 unlimited)         |   |
| -                                             |                             | Min Access Signal O94 | + |
| χ <sub>Q</sub> <sup>2</sup> system settings ∨ |                             | -95dBm -30dBm Disable |   |
|                                               |                             | Transmit Power 100%   |   |
|                                               |                             |                       |   |
|                                               |                             | Channel Width 20 MHz  |   |
|                                               |                             |                       |   |
|                                               |                             | 20 MHz                |   |
|                                               |                             | 40 MHz                |   |

Fig 3.1.23 Changing Channel width in 2.4G band of AIR-AP1200-PRO

| $\Rightarrow$         | WIFI settings > RF settings |                   |             |               |       |
|-----------------------|-----------------------------|-------------------|-------------|---------------|-------|
| _<br>                 | RF settings                 |                   |             |               |       |
| (⊶) System overview   | 2.4G 5G                     |                   |             |               |       |
| 品 Ports settings      |                             |                   |             |               |       |
| 🔶 WIFI settings \land |                             | Channel           | 1           | ~             |       |
| SSID settings         |                             |                   |             |               |       |
| RF settings           |                             | User Count Limit  | 100         |               |       |
| 🖵 User control 🗸      |                             |                   |             | (0 unlimited) |       |
| ∰ System settings√    |                             | Min Access Signal | 0           | -             | -94 + |
|                       |                             | -950              | dBm -30dBm  | Disable       |       |
|                       |                             | Transmit Power    | 100%        | ~             |       |
|                       |                             |                   |             |               |       |
|                       |                             | Channel Width     | 40 MHz      | ~             |       |
|                       |                             |                   |             |               |       |
|                       |                             |                   | Save Cancel |               |       |

Fig 3.1.24 Configuration in 2.4G band of AIR-AP1200-PRO

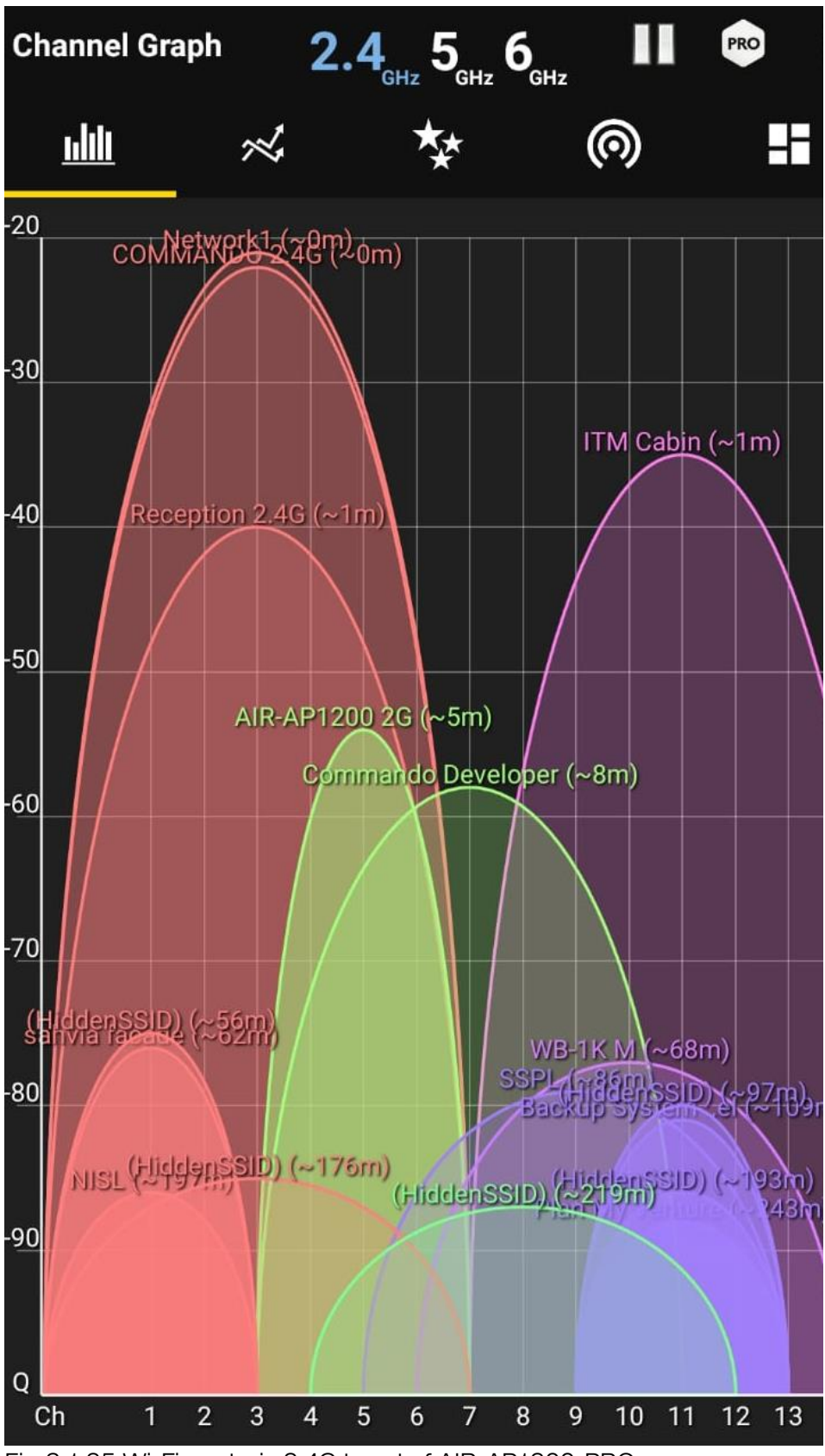

Fig 3.1.25 Wi-Fi analysis 2.4G band of AIR-AP1200-PRO

47

| COMMANDO 2.4G | WPA-PSK+WPA2-PSK | 2     | Close | Close | edit Disabled |
|---------------|------------------|-------|-------|-------|---------------|
| Network1      | WPA-PSK+WPA2-PSK | Close | Close | Close | edit Disabled |

Fig 3.1.26 SSID used for 2.4G band along with desired RF parameter of AIR-AP1200-PRO

| AIR-AP1200-PI<br>1.7.4 Build2022    | NO<br>06271431              | 企 | ப | ዖ | English |
|-------------------------------------|-----------------------------|---|---|---|---------|
| $\Rightarrow$                       | WIFI settings > RF settings |   |   |   |         |
| <ul> <li>Custom ouncieur</li> </ul> | RF settings                 |   |   |   |         |
| 品 Ports settings                    | 2.4G 5G                     |   |   |   |         |
| WIFI settings ^                     | Channel Auto ~              |   |   |   |         |
| SSID settings                       |                             |   |   |   |         |
| RF settings                         | User Count Limit 0          |   |   |   |         |
| 🖵 User control 🗸                    | (0 unlimited)               |   |   |   |         |
| ⟨Ď⟩ System settings∨                | Min Access Signal O94 +     |   |   |   |         |
|                                     | -95dBm -30dBm Disable       |   |   |   |         |
|                                     | Transmit Power 100%         |   |   |   |         |
|                                     |                             |   |   |   |         |
|                                     | Channel Width 80 MHz ~      |   |   |   |         |
|                                     | Save Cancel                 |   |   |   |         |

Fig 3.1.27 Default setting in 5G band of AIR-AP1200-PRO

| WIFI settings > RF settings                        |            |       |
|----------------------------------------------------|------------|-------|
| RF settings                                        |            |       |
| 2.4G 5G                                            |            |       |
| Channel 3                                          | 6 ^        |       |
| User Count Limit                                   | 60         |       |
|                                                    | 64         |       |
| Min Access Signal(                                 | 149        | -94 + |
| -950<br>Transmit Power                             | 157        |       |
| Channel Width                                      | 165        |       |
| s                                                  | ave Cancel |       |
| Fig 3.1.28 Changing Channels in 5G band of AIR-AP1 | .200-PRO   |       |

| WIFI settings > RF settings |                                    |                 |       |
|-----------------------------|------------------------------------|-----------------|-------|
| RF settings                 |                                    |                 |       |
| 2.4G 5G                     |                                    |                 |       |
|                             | Channel 36<br>User Count Limit 100 | V () unlimited) |       |
|                             | Min Access Signal O<br>-95dBm      | -30dBm Disable  | -94 + |
|                             | Transmit Power 100%                | ^               |       |
|                             | Channel Width 80%                  |                 |       |
|                             | 60%<br>40%                         |                 |       |
|                             | 20%                                |                 |       |

Fig 3.1.29 Changing Transmit Power in 5G band of AIR-AP1200-PRO

| WIFI settings > RF settings |                               |                |       |   |
|-----------------------------|-------------------------------|----------------|-------|---|
| RF settings                 |                               |                |       |   |
| 2.4G 5G                     |                               |                |       |   |
|                             | Channel 36                    | ~              |       |   |
|                             | User Count Limit 100          | (0 unlimited)  |       |   |
|                             | Min Access Signal 🔿           | (0 ummitted)   | -94 - | + |
|                             | -95dBm<br>Transmit Power 100% | -30dBm Disable |       |   |
|                             | Channel Width 80 MHz          | ^              |       |   |
|                             | 20 MHz<br>40 MHz              |                |       |   |

Fig 3.1.30 Changing Channel width in 5G band of AIR-AP1200-PRO

| WIFI settings > RF settings |                    |  |
|-----------------------------|--------------------|--|
| RF settings                 |                    |  |
| 2.4G 5G                     |                    |  |
|                             |                    |  |
| Channel                     | 153 ~              |  |
|                             |                    |  |
| User Count Limit            | 100                |  |
|                             | (0 unlimited)      |  |
| Min Access Signal           | O94 +              |  |
| -95                         | dBm -30dBm Disable |  |
| Transmit Power              | 100% ~             |  |
|                             |                    |  |
| Channel Width               | 80 MHz ~           |  |
|                             |                    |  |
|                             | Save Cancel        |  |
|                             |                    |  |

50

Fig 3.1.31 Configuration of channel in 5G band of AIR-AP1200-PRO

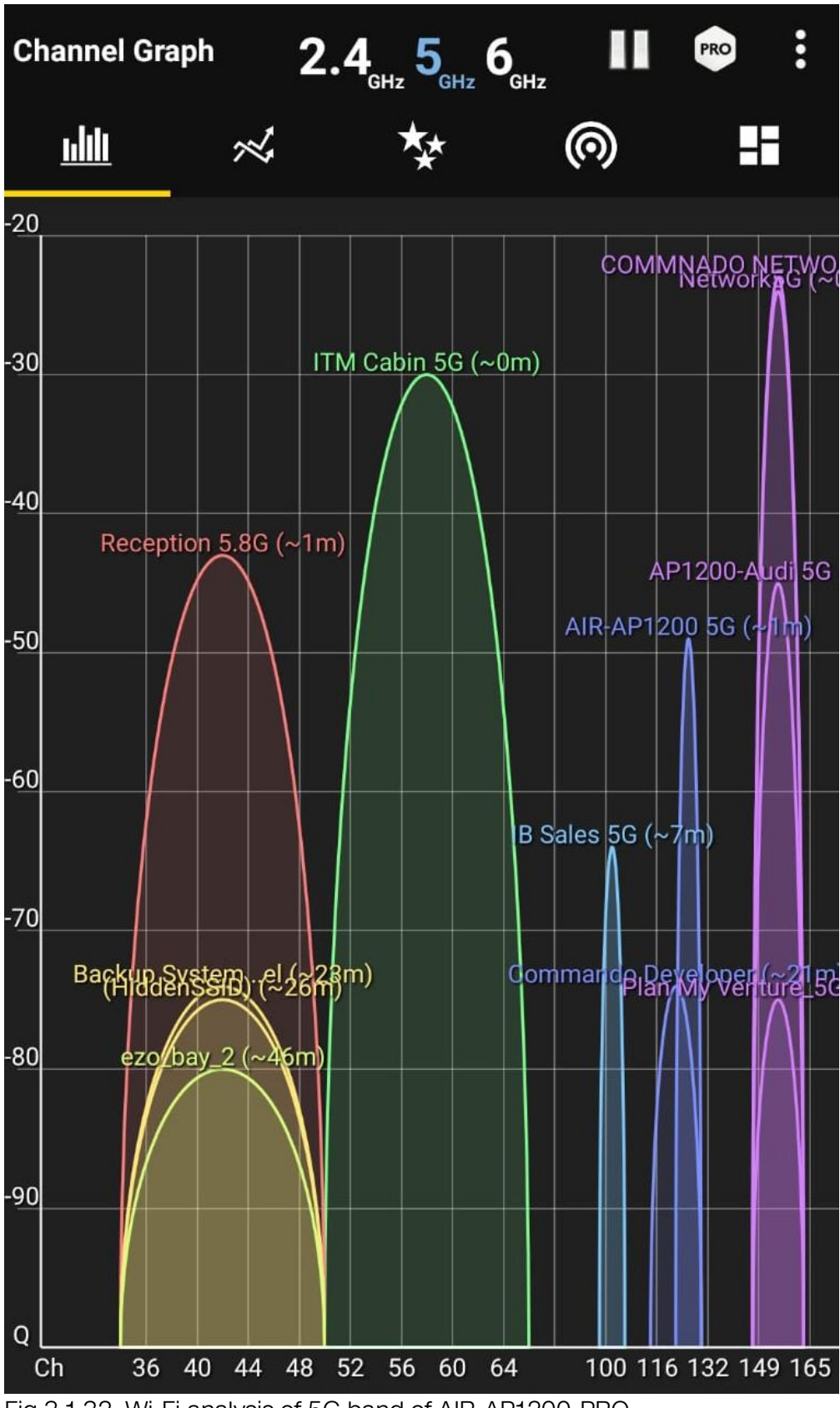

Fig 3.1.32 Wi-Fi analysis of 5G band of AIR-AP1200-PRO

<sup>51</sup> 

5G SSID

| SSID name                | Security type    | SSID VLAN | Hide SSID | Guest mode 🕑 | operating     |
|--------------------------|------------------|-----------|-----------|--------------|---------------|
| COMMNADO NETWORKS 5<br>G | WPA-PSK+WPA2-PSK | Close     | Close     | Close        | edit Disabled |
| Network5G                | WPA-PSK+WPA2-PSK | 20        | Close     | Close        | edit Disabled |
|                          | Open             | Close     | Close     | Close        | edit Enable   |
|                          | Open             | Close     | Close     | Close        | edit Enable   |

Fig 3.1.33 New SSID Network5G in 5G band of AIR-AP1200-PRO

## 4. User control

In user control get in User list of Wireless access user (Clients connected) along with Black and whitelist.

## 4.1 User list

Inbuilt intrusion prevention protects data and network clients and disallow unauthorized wireless client by blacklisting and whitelist.

For User List Click on, User control >User list

| $\Rightarrow$                            | User control > Use   | er list   |                    |                   |             |                                       |        |           |  |  |  |  |
|------------------------------------------|----------------------|-----------|--------------------|-------------------|-------------|---------------------------------------|--------|-----------|--|--|--|--|
|                                          | User list            | User list |                    |                   |             |                                       |        |           |  |  |  |  |
| (**) System overview<br>믒 Ports settings | Wireless access user |           |                    |                   |             |                                       |        |           |  |  |  |  |
| WIFI settings ~                          | User IP              | User MAC  | Associate S<br>SID | Frequency<br>band | time online | User signa<br>I strength              | Remark | operating |  |  |  |  |
| 🖵 User control \land                     |                      |           |                    |                   |             | · · · · · · · · · · · · · · · · · · · |        |           |  |  |  |  |
| User list                                |                      |           |                    |                   |             |                                       |        |           |  |  |  |  |
| Black and white list                     |                      |           |                    |                   |             |                                       |        |           |  |  |  |  |
| ŚĈ⊱ System settings∽                     | < 1 >                |           |                    |                   |             |                                       |        |           |  |  |  |  |

Fig 4.1.1 Default User List of AIR-AP1200-PRO

| ⇒                                       | User control > Use | er list           |                    |                   |                     |                          |        |                                          |  |  |  |
|-----------------------------------------|--------------------|-------------------|--------------------|-------------------|---------------------|--------------------------|--------|------------------------------------------|--|--|--|
|                                         | User list          |                   |                    |                   |                     |                          |        |                                          |  |  |  |
| (*) System overview<br>品 Ports settings | Wireless access us | ser               |                    |                   |                     |                          |        |                                          |  |  |  |
| 🔶 WIFI settings 🗸                       | User IP            | User MAC          | Associate S<br>SID | Frequency<br>band | time online         | User signa<br>I strength | Remark | operating                                |  |  |  |
| User list                               | 192.168.188.30     | 20:a6:0c:37:4d:13 | Network5G          | 5G                | 1970-01-01 05:34:07 | -39dBm all               |        | Modify user notes<br>Prohibit networking |  |  |  |
| Plack and white list                    |                    |                   |                    |                   |                     |                          |        |                                          |  |  |  |

Fig 4.1.2 User List of AIR-AP1200-PRO

## imes Network5G Networ... $\checkmark$

| IP settings   | Static ≎        |
|---------------|-----------------|
| IP address    | 192.168.188.30  |
| Gateway       | 192.168.188.251 |
| Prefix length | 24              |

Fig 4.1.3 Connected wireless client of AIR-AP1200-PRO

Note:

FIUNY

You can also set DHCP Server is a network server that automatically provides and assigns IP addresses to wireless client devices. It relies on the standard protocol known as Dynamic Host Configuration Protocol or DHCP to respond to broadcast queries by clients.

INUNC Y

| User control > Use | r list            |                    |                   |                     |                          |        |                                          |
|--------------------|-------------------|--------------------|-------------------|---------------------|--------------------------|--------|------------------------------------------|
| User list          |                   |                    |                   |                     |                          |        |                                          |
| Wireless access us | er                |                    |                   |                     |                          |        |                                          |
|                    |                   |                    |                   |                     |                          |        |                                          |
| User IP            | User MAC          | Associate S<br>SID | Frequency<br>band | time online         | User signa<br>I strength | Remark | operating                                |
| 192.168.188.30     | 20:a6:0c:37:4d:13 | Network5G          | 5G                | 1970-01-01 05:34:06 | -47dBm ull               |        | Modify user notes<br>Prohibit networking |

Fig 4.1.4 Modifying connected user notes of AIR-AP1200-PRO

| $\equiv$             | User control > User list |                   |                |                |     |                     |  |  |  |  |
|----------------------|--------------------------|-------------------|----------------|----------------|-----|---------------------|--|--|--|--|
|                      | User list                |                   |                |                |     |                     |  |  |  |  |
| 子 System overview    | Wireless access user     | Modify user notes |                | ×              |     |                     |  |  |  |  |
| 🙃 WIFI settings 🗸    | l Iser IP                | Remark            | Mobile 5G WiFi |                | ark | operating           |  |  |  |  |
| 🖵 User control \land |                          |                   |                |                |     | operating           |  |  |  |  |
| User list            | 192.168.188.30 2         | 192.168.188.30 2  |                | Cancel Confirm |     | Modify user notes   |  |  |  |  |
| Black and white list |                          |                   |                |                |     | Prohibit networking |  |  |  |  |
| {Ĝ} System settings∨ | < 1 →                    |                   |                |                |     |                     |  |  |  |  |

54

Fig 4.1.5 Changing User remarks AIR-AP1200-PRO

| AIR-AP1200-P<br>1.7.4 Build202    | RO<br>206271431          |                    |                    | 企                 |                     | ዶ                        | English |                                          |     |            |  |
|-----------------------------------|--------------------------|--------------------|--------------------|-------------------|---------------------|--------------------------|---------|------------------------------------------|-----|------------|--|
| =>                                | User control > User list |                    |                    |                   |                     |                          |         |                                          |     |            |  |
| - Custom ausprimu                 | User list                |                    |                    |                   |                     |                          |         |                                          |     |            |  |
| 品 Ports settings                  | Wireless access us       | reless access user |                    |                   |                     |                          |         |                                          |     |            |  |
| 🔶 WIFI settings 🗸                 | User IP                  | User MAC           | Associate S<br>SID | Frequency<br>band | time online         | User signa<br>I strength | Remark  |                                          | ope | rating     |  |
| User list<br>Black and white list | 192.168.188.30           | 20:a6:0c:37:4d:13  | Network5G          | 5G                | 1970-01-01 05:39:10 | -50dBm <b>atl</b>        |         | Modify user notes<br>Prohibit networking |     | es<br>iing |  |
| ŵ System settings~                | < 1 >                    |                    |                    |                   |                     |                          |         |                                          |     |            |  |

Fig 4.1.6 Disallowing user to access Wi-Fi for AIR-AP1200-PRO

### 4.2 Black and whitelist

In Blacklist Mode, MACs which are listed are forbidden to access the wireless network. In Whitelist Mode all MACs except whitelist are allowed to access wireless network.

ARR-AP1200-br

LTA Build/20206271431

User control > User list

User control > User list
User list
User list
User list
User list
User list
User list
User list
User list
User list
User list
User list
User list
User list
User list
User list
User list
User list
User list
User list
User list
User list
User list
User list
User list
User list
User list
User list
User list
User list
User list
User list
User list
User list
User list
User list
User list
User list
User list
User list
User list
User list
User list
User list
User list
User list
User list
User list
User list
User list
User list
User list
User list
User list
User list
User list
User list
User list
User list
User list
User list
User list
User list
User list
User list
User list
User list
User list
User list
User list
User list
User list
User list
User list
User list
User list
User list
User list
User list
User list
User list
User list
User list
User list
User list
User list
User list
User list
User list
User list
User list
User list
User list
User list
User list
User list
User list
User list
User list
User list
User list
User list
User list
User list
User list
User list
User list
User list
User list
User list
User list
User list
User list
User list
User list
User list
User list
User list
User list
User list
User list
User list
User list
User list
User list
User list
User list
User list
User list
User list
User list
User list
User list
User list
User list
User list
User list
User list
User list
User list
User list
User list
User list
User list
User list
User list
User list
User list
User list
User list
User list
User list
User list
User list
User list
User list
User list
User list
User list
User list
User list
User list
User list
User list
User list
User list
User list
User list
User list
User list
User list
User list
User list
User list
User list
User list
User list
User list
User list
User list
User list
User list
User list
User list
User list
User list
User list
User list
User lis

For Black Whitelist users in network, Click on User control >Black and whitelist

Fig 4.2.1 Prohibit networking setting of AIR-AP1200-PRO

| AIR-AP1200-F<br>1.7.4 Build202 | RO<br>206271431                               | 企        | <u>ل</u> | 으 English |            |
|--------------------------------|-----------------------------------------------|----------|----------|-----------|------------|
| ⇒                              | User control > Black and white list           |          |          |           |            |
|                                | Black and white list                          |          |          |           |            |
| tree j System overview         | Control mode . Riscklict mode                 | 0        |          |           |            |
| 品 Ports settings               | Control mode O blackist mode O writelist mode | <b>e</b> |          |           |            |
| ᅙ WIFI settings 🗸              | User MAC/Remarks Q                            |          |          | →[        | Add delete |
| User control ^                 | User MAC                                      | Remark   | c        | operating |            |
| User list                      |                                               |          |          |           |            |
| Black and white list           |                                               |          |          |           |            |
| දÔjੇ System settings∨          | < 1 >                                         |          |          |           |            |

Fig 4.2.2 Add Blacklist Mac in AIR-AP1200-PRO

|                                         | AIR-AP1200-P<br>1.7.4 Build202 | reo<br>206271431         |                                     |                    |        |         |  | 企  | Ċ       | <u>റ</u> | English |
|-----------------------------------------|--------------------------------|--------------------------|-------------------------------------|--------------------|--------|---------|--|----|---------|----------|---------|
|                                         |                                | User control > Black and | User control > Black and white list |                    |        |         |  |    |         |          |         |
| _                                       |                                | Black and white list     |                                     |                    |        |         |  |    |         |          |         |
| 6-3                                     |                                |                          | Add blacklist users                 |                    |        | ×       |  |    |         |          |         |
| ÷                                       |                                | Control mode             |                                     |                    |        |         |  |    |         |          |         |
| $\left(\left \cdot\right\rangle\right)$ |                                | User MAC/Remarks         | * User MAC                          | 20:a6:0c:37:4d:13  |        |         |  |    | _[      |          | delete  |
| P                                       |                                |                          |                                     |                    | ı      |         |  | on | eratino | 1        |         |
|                                         |                                |                          | Remark                              | Unauthorised User. | J      |         |  |    |         | ,<br>    |         |
|                                         |                                |                          |                                     |                    | Cancel | Confirm |  |    |         |          |         |
| ţĈ}                                     |                                | < 1 >                    |                                     |                    |        |         |  |    |         |          |         |
|                                         |                                |                          |                                     |                    |        |         |  |    |         |          |         |

Fig 4.2.3 Add Blacklist User Mac in AIR-AP1200-PRO

| $\Rightarrow$                               | User control >> Black and white list                  |                    |             |  |  |  |
|---------------------------------------------|-------------------------------------------------------|--------------------|-------------|--|--|--|
|                                             | Black and white list                                  |                    |             |  |  |  |
| 은 ) System overview<br>品 Ports settings     | Control mode <b>O</b> Blacklist mode O Whitelist mode | 0                  |             |  |  |  |
| 🄶 WIFI settings 🗸                           | User MAC/Remarks Q                                    |                    | Add delete  |  |  |  |
|                                             | User MAC                                              | Remark             | operating   |  |  |  |
| User list                                   | 20:a6:0c:37:4d:13                                     | Unauthorised User. | edit delete |  |  |  |
| Black and white list<br>승ວ System settings~ | < 1 →                                                 |                    |             |  |  |  |

Fig 4.2.4 Blacklisted User in AIR-AP1200-PRO

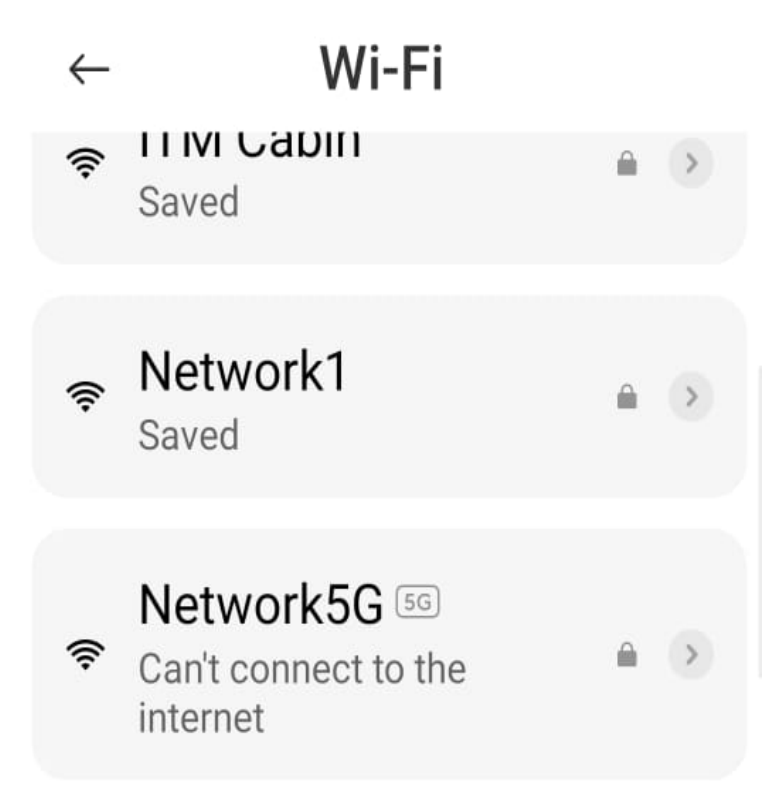

Fig 4.2.5 Status of wireless client after Blacklist in AIR-AP1200-PRO

| AIR-AP1200-F<br>1.7.4 Build202                    | RO<br>206271431                                                                                                    | 仚 | Ċ        | 2   | English |
|---------------------------------------------------|----------------------------------------------------------------------------------------------------|---|----------|-----|---------|
| $\Rightarrow$                                     | User control ( > Black and white list                                                                                     |   |          |     |         |
| A) System overview                                | Black and white list                                                                                                    |   |          |     |         |
| 品 Ports settings                                  | Control mode 🔿 Blacklist mode 🔹 Whitelist mode 🔹                                                                          |   |          |     |         |
| $\widehat{\widehat{\gamma}}$ WIFI settings $\vee$ | User MAC/Remarks Q Plock and white Pit                                                                                    |   |          | Add | delete  |
| User control ^                                    | User MAC                                                                                                    |   | operatir | ng  |         |
| User list                                         | In order to prevent current online users from being<br>kicked offline by mistake, when switching to the 'whitelist        |   |          |     |         |
| Black and white list                              | mode', online terminals in the current network are                                                                        |   |          |     |         |
| දිලි System settings~                             | automatically added to the whitelist, and hey can be<br>changed as needed in the future.           Cancel         Confirm |   |          |     |         |

Fig 4.2.6 Add whitelist Mac in AIR-AP1200-PRO

57

| AIR-AP1200-Pi<br>1.7.4 Build2022                                | RO<br>206271431          |                     |                | 企  |          |   |        |
|-----------------------------------------------------------------|--------------------------|---------------------|----------------|----|----------|---|--------|
| $\Rightarrow$                                                   | User control > Black and | white list          |                |    |          |   |        |
| Sustem oveniew                                                  | Black and white list     |                     |                |    |          |   |        |
| Ports settings                                                  | Control mode             | Add whitelist users | ×              |    |          |   |        |
| <ul> <li>☐ Forts settings</li> <li>☐ WIFI settings ∨</li> </ul> | User MAC/Remarks         | * User MAC          |                |    |          |   | delete |
| □ User control ^                                                |                          | Remark              |                | ol | perating | 9 |        |
| User list                                                       |                          | Remark              |                |    |          |   |        |
| Black and white list                                            |                          |                     | Cancel Confirm |    |          |   |        |
| ₹Ĉ} System settings∨                                            | < 1 >                    |                     |                |    |          |   |        |
|                                                                 |                          |                     |                |    |          |   |        |

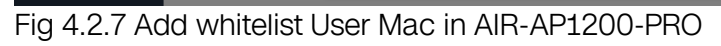

| AIR-AP12<br>1.7.4 Build | 0-PRO<br>202206271431    |                     |                   |                | <u>ර</u> එ | 2      | English |
|-------------------------|--------------------------|---------------------|-------------------|----------------|------------|--------|---------|
| $\Rightarrow$           | User control > Black and | l white list        |                   |                |            |        |         |
| C Surter and in         | Black and white list     |                     |                   |                |            |        |         |
| 品 Ports settings        | Control mode             | Add whitelist users |                   | ×              |            |        |         |
| 🔶 WIFI settings         | User MAC/Remarks         | * User MAC          | 20:a6:0c:37:4d:13 |                |            | Add    | delete  |
| 및 User control ∽        |                          | Remark              | Trusted User.     |                | oper       | ating  |         |
| User list               |                          |                     |                   |                | edit       | delete |         |
| Black and white         | st                       |                     |                   | Cancel Confirm |            |        |         |
| ⟨Ĉ} System settings∖    | < 1 >                    |                     |                   |                |            |        |         |

Fig 4.2.8 Add Whitelist User Mac in AIR-AP1200-PRO

| AIR-AP1200-P<br>1.7.4 Build202 | RO<br>206271431                                |               | 企  | Ċ Å        | ද Er | nglish |
|--------------------------------|------------------------------------------------|---------------|----|------------|------|--------|
| $\Rightarrow$                  | User control > Black and white list            |               |    |            |      |        |
| _                              | Black and white list                           |               |    |            |      |        |
| 品 Ports settings               | Control mode O Blacklist mode O Whitelist mode | 0             |    |            |      |        |
| 🔶 WIFI settings 🗸              | User MAC/Remarks Q                             |               |    |            | Add  | delete |
| □ User control ^               | User MAC                                       | Remark        | c  | perating   |      |        |
| User list                      | 20:a6:0c:37:4d:13                              | Trusted User, | ec | dit delete |      |        |
| Black and white list           |                                                |               |    |            |      |        |
| දÔj} System settings∨          | $\langle 1 \rangle$                            |               |    |            |      |        |

Fig 4.2.9 Whitelisted User in AIR-AP1200-PRO

# 5. System settings

In System settings you can do Basic, Timing, Login, Device reboot and Restore.

## 5.1 Basic Setting

In basic setting, you can change Equipment Name, and AP Work Mode from FIT, FAT and Routing mode.

For Changing Basic settings, Click on System settings >Basic settings

| AIR-AP1200<br>1.7.4 Build20 | PRO<br>2206271431                |               | 企 | Ċ | 2 | English |
|-----------------------------|----------------------------------|---------------|---|---|---|---------|
| $\Rightarrow$               | System settings > Basic settings |               |   |   |   |         |
| -<br>System overview        | Basic settings                   |               |   |   |   |         |
| 品 Ports settings            | Basic Information                |               |   |   |   |         |
| 🔶 WIFI settings 🗸           | * Equipment Name                 | COMMANDO      |   |   |   |         |
| 🖵 User control 🗸            |                                  |               |   |   |   |         |
| ŵ System settings^          | Work Mode                        | FAT-AP Mode 🗸 |   |   |   |         |
| Basic settings 🥌            |                                  |               |   |   |   |         |
| Timing setting              |                                  | Save          |   |   |   |         |
| Login Management            |                                  |               |   |   |   |         |
| Device reboot               |                                  |               |   |   |   |         |
| Restore                     |                                  |               |   |   |   |         |

Fig 5.1.1 Default Basic setting of AIR-AP1200-PRO

| System settings > Basic settings |                  |             |  |
|----------------------------------|------------------|-------------|--|
| Basic settings                   |                  |             |  |
| Basic Information                |                  |             |  |
| [                                | * Equipment Name | IT AP       |  |
|                                  | Work Mode        | FAT-AP Mode |  |
|                                  |                  | Save        |  |

Fig 5.1.2 Change equipment name of AIR-AP1200-PRO

| <del>_</del> >                                       | System overview > System overview                               |                                   |                                      |                  |                       |
|------------------------------------------------------|-----------------------------------------------------------------|-----------------------------------|--------------------------------------|------------------|-----------------------|
| —<br>(F) System overview                             | System overview                                                 |                                   |                                      |                  |                       |
| 品 Ports settings                                     | IT AP<br><b>CONNECTED</b> Extranet<br>Already running: 4 m 12 s | Rate status<br>↓ 0 B/s<br>↑ 0 B/s | User information<br>O<br>Online user | 0<br>Normal user | 0<br>Weak signal user |
| Basic settings<br>Timing setting<br>Login Management | Device Information<br>Equipment name: IT AP                     | Device model: AIR-AP1200-PRO      | hardware information                 | on<br>) %        | 41.07 %               |
| Device reboot<br>Restore                             | IP address: 192.168.188.251<br>Firmware version: 1.7.4          | MAC: 8C:02;FA:60:03:28            | CPU                                  | usage            | Memory usage          |

## Fig 5.1.3 New Equipment name of AIR-AP1200-PRO

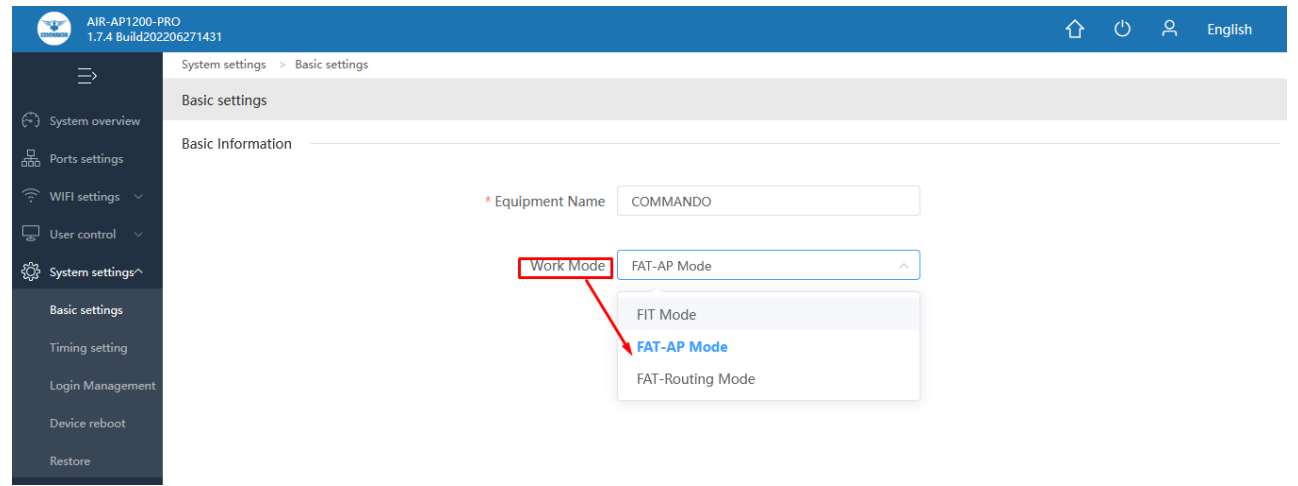

Fig 5.1.4 Default work mode of AIR-AP1200-PRO Note:- Default work mode of AP is FIT mode.

## 5.2 Timing Setting

With System Time you can schedule Wi-Fi availability and unavailability to wireless users and can configure Scheduled reboot.

| For Changing | Timing setting click | on, System settings | s >Timing setting |
|--------------|----------------------|---------------------|-------------------|
|              |                      |                     |                   |

| AIR-AP1200-F<br>1.7.4 Build202 | PRO<br>2206271431                |
|--------------------------------|----------------------------------|
| =>                             | System settings > Timing setting |
| -<br>System overview           | Timing setting                   |
| 品 Ports settings               | Timed on                         |
| 🔶 WIFI settings 🗸              | First plan 🗌 Open                |
| User control V                 | Second plan                      |
| २्0ू} System settings^         |                                  |
| Basic settings                 | Third alar Open                  |
| Timing setting                 | Third plan Open                  |
| Login Management               |                                  |
| Device reboot                  | Timed reboot                     |
| Restore                        |                                  |
|                                | Reboot Regularly 🗌 Open          |
|                                |                                  |
|                                | Save Cancel                      |
| Fig 5.2.1 Default ti           | ming setting for AIR-AP1200-PRO  |

| <b>—</b> >                                        | System settings > Timing setting |
|---------------------------------------------------|----------------------------------|
| _                                                 | Timing setting                   |
| (↔) System overview                               |                                  |
| 品 Ports settings                                  | limed on                         |
| $\widehat{\widehat{\gamma}}$ WIFI settings $\vee$ | First plan 🗹 Open                |
| 🖵 User control 🗸                                  |                                  |
| දටුි System settings^                             | Cycle Weekly                     |
| Basic settings                                    | Weekly                           |
| Timing setting                                    | Once                             |
| Login Management                                  | Monday Tuesday Thursday Thursday |
| Device reboot                                     | Friday Saturday Sunday           |
| Restore                                           | Open Period 00:00-23:59          |
|                                                   |                                  |

Fig 5.2.2 Setting cycle for wireless availability for AIR-AP1200-PRO

|                    | Surtem settings Timing setting |                                |                      |           |
|--------------------|--------------------------------|--------------------------------|----------------------|-----------|
| ⇒                  | System setungs - mining setung |                                |                      |           |
|                    | Timing setting                 |                                |                      |           |
| System overview    |                                |                                |                      |           |
| Ports settings     | Timed on                       |                                |                      |           |
| 🄶 WIFI settings 🗸  | First plan                     | Open                           |                      |           |
| 및 User control 🗸   |                                |                                |                      |           |
| 🔅 System settings, | Cycle                          | Weekly                         |                      |           |
| Basic settings     |                                |                                |                      |           |
| Timina settina     |                                | - All                          |                      |           |
|                    |                                | Monday Tuesday Medaesday       | Thursday Diday       | Caturday. |
| Login Management   |                                | V Monday V Tuesday V Wednesday | Manufisuay Manufiuay | Saturday  |
| Device reboot      |                                | Sunday                         |                      |           |
| Restore            | Open Period                    | 11:00-22:00                    |                      |           |
|                    |                                |                                |                      |           |
|                    | Second plan                    | Open                           |                      |           |
|                    |                                |                                |                      |           |
|                    | Third plan                     | Open                           |                      |           |
|                    |                                |                                |                      |           |
|                    |                                |                                |                      |           |

Fig 5.2.3 Setting Days and period for AP available AIR-AP1200-PRO

| System settings > Timing setting Timing setting                 |   |
|-----------------------------------------------------------------|---|
| Timing setting                                                  |   |
|                                                                 |   |
| G- ) System overview Third plan _ Open                          |   |
| WIFI settings     ✓       User control     ✓       Timed reboot |   |
| ŵ System settings^                                              |   |
| Basic settings Reboot Regularly 🔽 Open                          |   |
| Timing setting Cycle Once                                       | ~ |
| Login Management                                                |   |
| Device reboot                                                   |   |
| Restore                                                         |   |
| Reboot Time 08:00                                               |   |
| Save                                                            |   |

Fig 5.2.4 Setting reboot for AP available AIR-AP1200-PRO

| =>                                                                    | System settings > Timing setting |                         |  |  |  |
|-----------------------------------------------------------------------|----------------------------------|-------------------------|--|--|--|
|                                                                       | Timing setting                   |                         |  |  |  |
| (~) System overview                                                   |                                  |                         |  |  |  |
| 品 Ports settings                                                      |                                  | Third plan Dpen         |  |  |  |
| $\widehat{\widehat{\gamma}}$ WIFI settings $\vee$                     |                                  |                         |  |  |  |
| 🖵 User control 🗸                                                      | Timed reboot                     |                         |  |  |  |
| දŷ; System settings^                                                  |                                  |                         |  |  |  |
| Basic settings                                                        |                                  | Reboot Regularly 🔽 Open |  |  |  |
| Timing setting                                                        |                                  |                         |  |  |  |
| Login Management                                                      | :                                |                         |  |  |  |
| Device reboot                                                         |                                  | Once                    |  |  |  |
| Restore                                                               |                                  | Weekly                  |  |  |  |
|                                                                       | Reboot Time                      | Reboot Time Per Month   |  |  |  |
|                                                                       |                                  |                         |  |  |  |
|                                                                       |                                  |                         |  |  |  |
|                                                                       |                                  | Save Cancel             |  |  |  |
| Fig. 5.2.5 Selecting report frequency for AP available AIR-AP1200-PRO |                                  |                         |  |  |  |

rig 5.2.5 Selecting report irequency for AP available AIR-AP1200-PRO

63

| Reboot Regularly | Open           |
|------------------|----------------|
| Cycle            | Once ~         |
|                  | iii 2022-10-01 |
| Reboot Time      | 08:00          |

Fig 5.2.6 Setting reboot frequency for AP available AIR-AP1200-PRO

## 5.3 Login Management

You can create password as per your choice and even change the admin password for login to device.

| AIR-AP1200-PRO<br>1.7.4 Build202206271431 |                                    |             |  |  |  |  | English |
|-------------------------------------------|------------------------------------|-------------|--|--|--|--|---------|
| $\Rightarrow$                             | System settings > Login Management |             |  |  |  |  |         |
|                                           | Login Management                   |             |  |  |  |  |         |
| Ports settings                            | Login Settings                     |             |  |  |  |  |         |
| 🔶 WIFI settings 🗸                         | * Old Password                     | ••••••      |  |  |  |  |         |
| 및 User control ∨                          |                                    |             |  |  |  |  |         |
| {ᠿ System settings^                       | * New Password                     |             |  |  |  |  |         |
| Basic settings                            |                                    |             |  |  |  |  |         |
| Timing setting                            | * Confirm Password                 |             |  |  |  |  |         |
| Login Management                          |                                    | Save Cancel |  |  |  |  |         |
| Device reboot                             |                                    |             |  |  |  |  |         |
| Restore                                   |                                    |             |  |  |  |  |         |

Fig 5.3.1 Default Login setting for AIR-AP1200-PRO

Note: The factory default password is admin or commando depending on firmware version is mentioned in backside of device.

|      | System settings > Login Management |                    |             |  |  |
|------|------------------------------------|--------------------|-------------|--|--|
| ~    | _                                  | Login Management   |             |  |  |
| 6-3  | System overview                    | Login Sattings     |             |  |  |
| 뮮    | Ports settings                     | Login settings     |             |  |  |
| ((t· | WIFI settings 🛛 🗸                  | * Old Password     | •••••       |  |  |
| Ļ    | User control 🛛 🗸                   |                    |             |  |  |
| ţĊ   | System settings^                   | * New Password     | ••••••      |  |  |
|      | Basic settings                     |                    |             |  |  |
|      | Timina settina                     | * Confirm Password | ••••••      |  |  |
|      | ining secting                      |                    |             |  |  |
|      | Login Management                   |                    | Save Cancel |  |  |
|      | Device reboot                      |                    |             |  |  |
|      | Restore                            |                    |             |  |  |

Fig 5.3.2 Setting New Password for AIR-AP1200-PRO

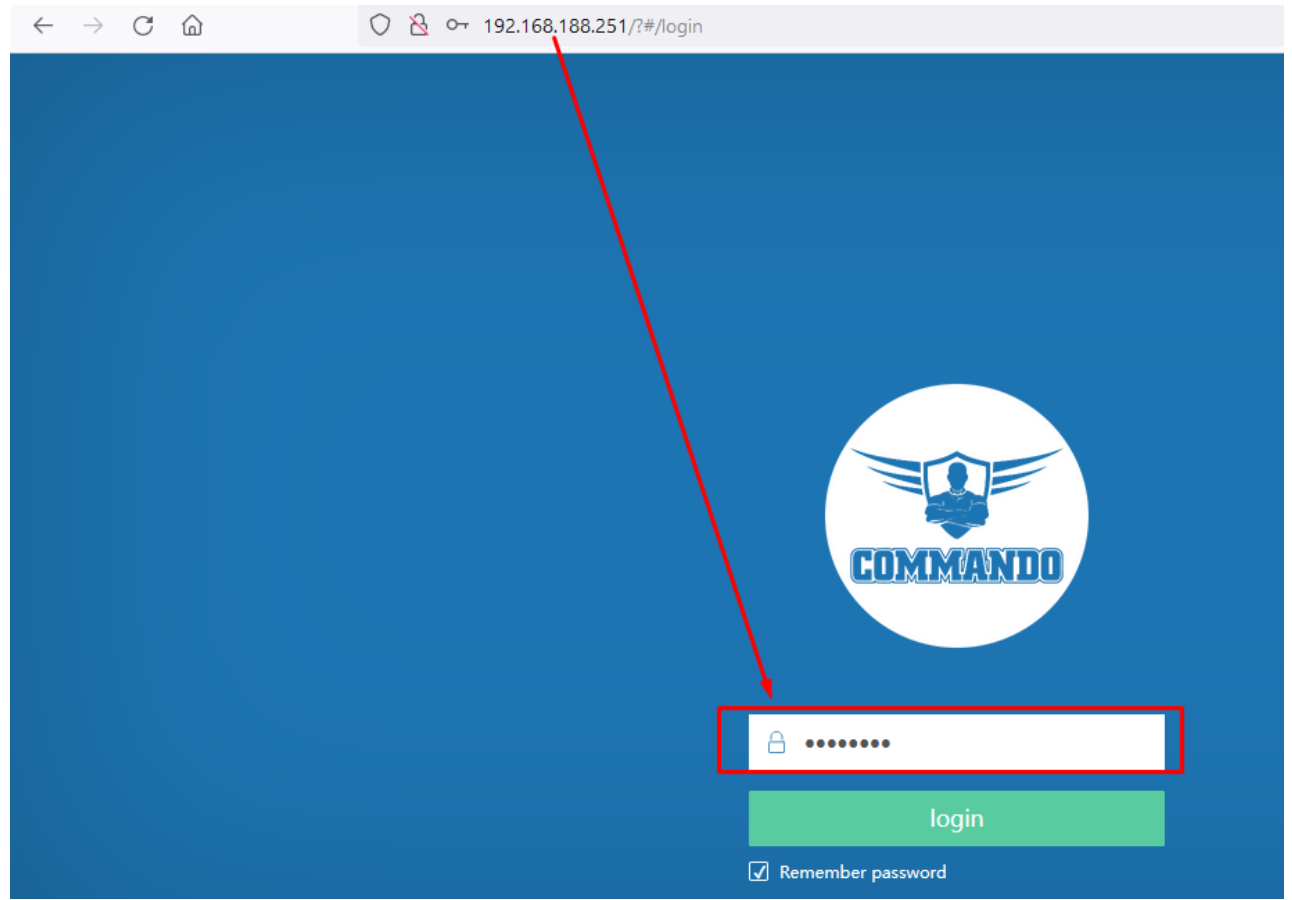

Fig 5.3.3 Login page for new password of AIR-AP1200-PRO

**Recommendation:** It is strongly recommended to change default password admin or commando which is used to access device.

## 5.4 Device reboot

It possible to reboot the AP by reboot command. The Internet connection will be temporarily interrupted while rebooting.

To reboot AP, click System setting> Device reboot

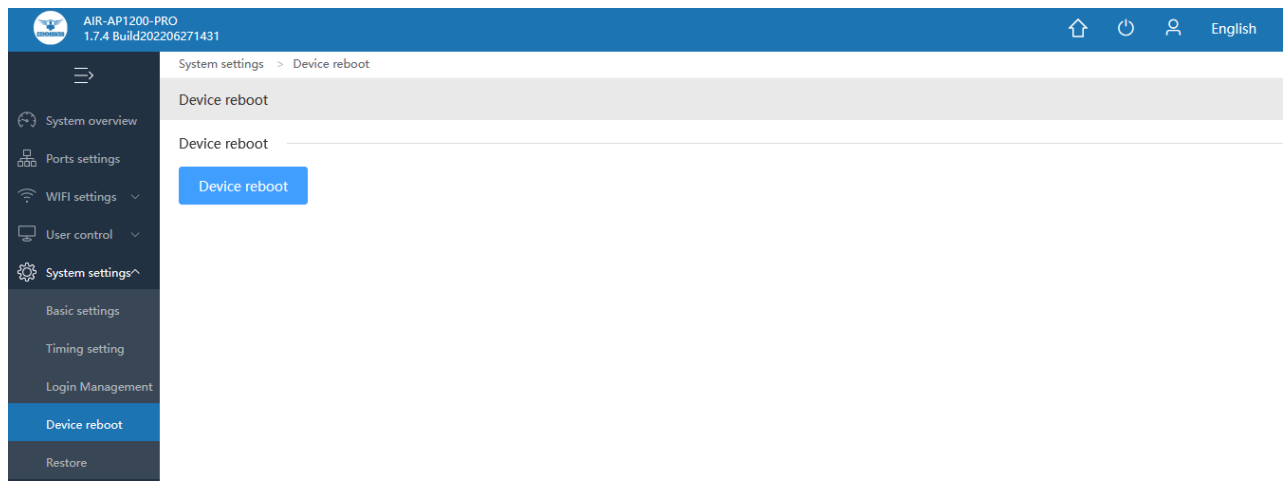

Fig 5.4.1 Default Device reboot for AIR-AP1200-PRO

| System settings > Device reboot                                                                                |
|----------------------------------------------------------------------------------------------------|
| Device reboot                                                                                                  |
| Device reboot Prompt ×  The network will be interrupted during reboot. Do you want to continue? Cancel Confirm |
|                                                                                                    |

Fig 5.4.2 Reboot for AIR-AP1200-PRO

## 5.5 Restore

Restore AP to known factory default configuration or to Reset to factory default settings. The Restore configuration feature allows end users to reset the AP to factory default settings. You can restore the AP to its factory default settings by the Reset button or by Reset Default option in this page. It must be noted that once the AP is reset, all the current configuration settings will be lost. Use the page to restore the AP to the factory defaults or use the button to restore the AP to old configuration.

To restore AP to factory setting, Click on System setting> Restore

|      | AIR-AP1200-Pl<br>1.7.4 Build2022 | RO<br>206271431           | 企 | Ċ | ዖ | English |
|------|----------------------------------|---------------------------|---|---|---|---------|
|      | ⇒                                | System settings > Restore |   |   |   |         |
| 6    | System overview                  | Restore                   |   |   |   |         |
| 品    | Ports settings                   | Restore                   |   |   |   |         |
| ((t- | WIFI settings 🗸 🗸                | Restore                   |   |   |   |         |
| ĉ    | User control 🛛 🗸                 |                           |   |   |   |         |
| ۲Ç   | System settings^                 |                           |   |   |   |         |
|      | Basic settings                   |                           |   |   |   |         |
|      | Timing setting                   |                           |   |   |   |         |
| I    | Login Management                 |                           |   |   |   |         |
|      | Device reboot                    |                           |   |   |   |         |
|      | Restore                          |                           |   |   |   |         |

Fig 5.5.1 Default Restore button for AIR-AP1200-PRO

| System settings > Restore |                                                                                       |                                                                        |
|---------------------------|---------------------------------------------------------------------------------------|------------------------------------------------------------------------|
| Restore                   |                                                                                       |                                                                        |
| Restore                   |                                                                                       |                                                                        |
|                           | During the recovery, the set<br>and the current network will<br>you want to continue? | X<br>tings will be initialized<br>be interrupted. Do<br>Cancel Confirm |

Fig 5.5.2 Restoring AP to factory default for AIR-AP1200-PRO

## 6. COMMANDO Cloud

In FIT mode this AP can connect with cloud, and you can configure cloud settings under this option.

#### What is cloud service?

Cloud service focuses on managing the router. You can view and manage your devices, such as check the running status, modify the configuration, and set the authentication for captive portal.

### How to connect to cloud service?

Into cloud platform http://commandonetworks.com.cn/#/ ---> gets the binding code ---> enters the binding code in router and remark name ---> saves and completes the binding.

#### How to manage?

Wait about 3 minutes, you will see this device in your cloud account, you can manage and operate using your cloud account.

#### How to unbind the cloud?

Log in to cloud platform on the PC side and complete the unbundling of corresponding routes in the routing list -- equipment management -- routing information overview page.

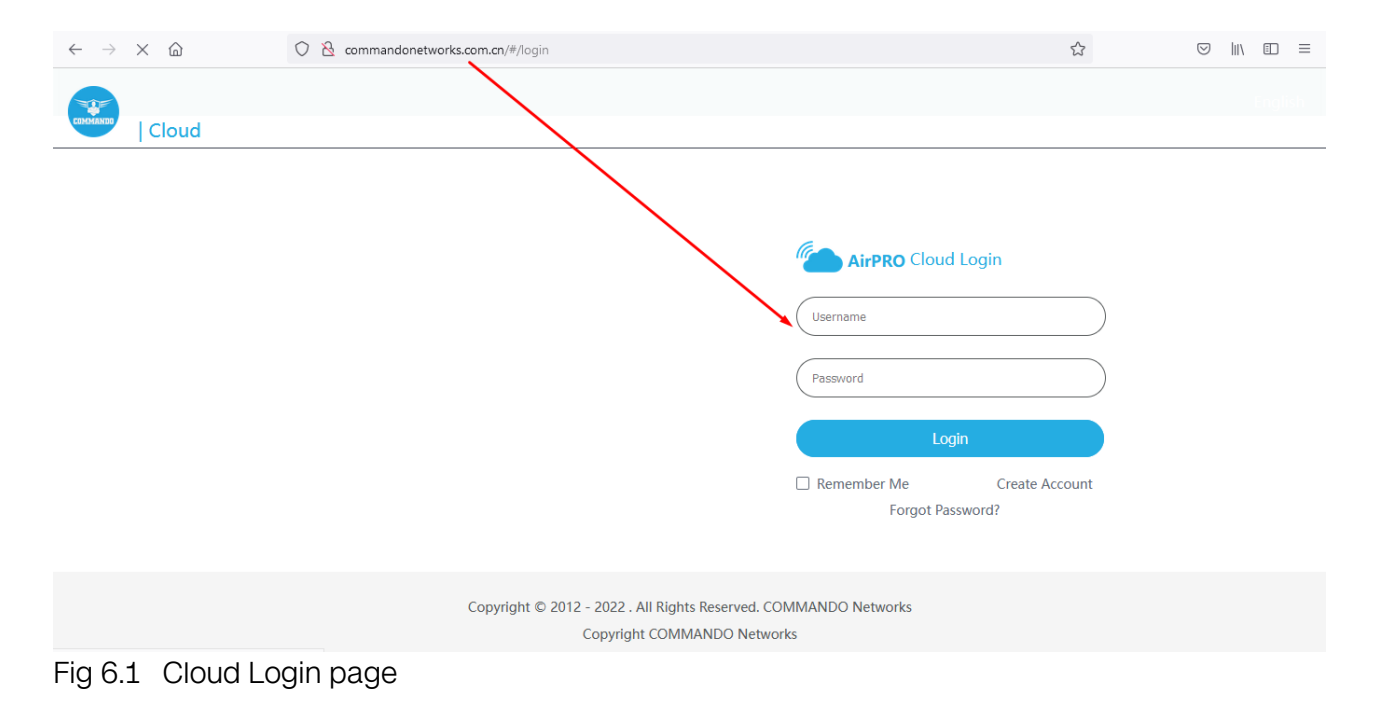

How to create the account in COMMANDO cloud for login?

Go to any browser and type <u>http://commandonetworks.com.cn/#/</u>. Then AirPRO cloud login page as follows will appear.

| Cloud           | English                                                                                |
|-----------------|----------------------------------------------------------------------------------------|
|                 | AirPRO Cloud Login Username Password Login Remember Me Create Account Forgot Password? |
| Copyright © 201 | 2022 . All Rights Reserved. COMMANDO Networks                                          |

Copyright COMMANDO Networks

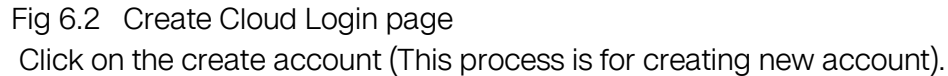

| 2   |                                               | English |
|-----|-----------------------------------------------|---------|
|     |                                               |         |
| Reg | ister                                         |         |
|     | Envil                                         |         |
|     |                                               |         |
|     | Password                                      |         |
|     |                                               |         |
|     |                                               |         |
|     | I agree to use this agreement Return to Login |         |
|     |                                               |         |

Fig 6.3 Register Cloud Login Email and password page

You can choose register Cloud Login Email and password as per choice of administrator. Note: Email ID should be a valid Email ID.

## Register

| abc@gmail.com     |                              |
|-------------------|------------------------------|
|                   |                              |
| •••••             |                              |
|                   |                              |
| •••••             |                              |
|                   |                              |
| Verification Code | Get Email Verification Code  |
|                   |                              |
| F                 | Register                     |
| I agree to use th | is agreement Return to Login |

Fig 6.4 Email Verification code page

With help of R100 Controller you can bind with Cloud and can configure AP from cloud itself.

How to bind R100 with COMMANDO cloud login?

Login in the portal with created email credential and copy cloud binding code.

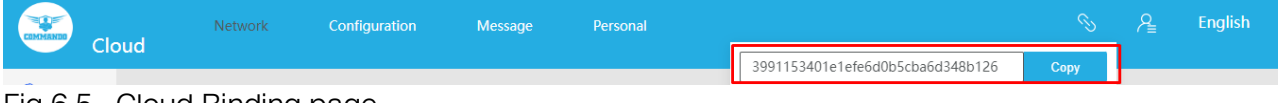

Fig 6.5 Cloud Binding page

Then take access of R100 connected to internet and go to System Setup > Cloud Account and bind that copied code to router ID.

|            |                         |                    |                              |                                  | 스) 슈 슈 온 English                                               |
|------------|-------------------------|--------------------|------------------------------|----------------------------------|----------------------------------------------------------------|
|            | =<                      | System Setup       | System Setup > Cloud Account |                                  | ≣Ö≣ CPU: 82.81% 🛄 MEM: 26% ↑ TX: 1005.89 KB/s ↓ RX: 54.23 KB/s |
| $\sim$     | System                  |                    | Cloud Account                |                                  |                                                                |
| 6-3        | Óverview                | Basic Setting      |                              |                                  |                                                                |
| ₫          | Monitoring              | Disk<br>management |                              |                                  |                                                                |
| ţĊ         | System Setup            | Cloud Account      | Router ID :                  |                                  |                                                                |
| 品          | Network                 | Advanced 🗸 🗸       | Account Code :               | 3991153401e1efe6d0b5cba6d348b126 |                                                                |
| ţţţ        | Flow Control            | Administration $$  | Comment :                    | Ticketing                        |                                                                |
| <b>P</b>   | Access<br>Controller    | Upgrading 🗸 🗸      |                              |                                  |                                                                |
| <u>8</u> = | Authentication          | Reboot             |                              |                                  |                                                                |
| \$         | Behavior                |                    |                              |                                  |                                                                |
| 田          | Firewall                |                    |                              |                                  |                                                                |
| Ţ          | Advanced<br>application |                    |                              |                                  |                                                                |
| 0 %<br>00  | Services                |                    |                              |                                  |                                                                |
| ľð         | Log                     |                    |                              |                                  |                                                                |

Fig 6.6 R100 Cloud Account Binding page

After binding code the cloud portal can access and configure R100 from anywhere in the world if having correct login credential.

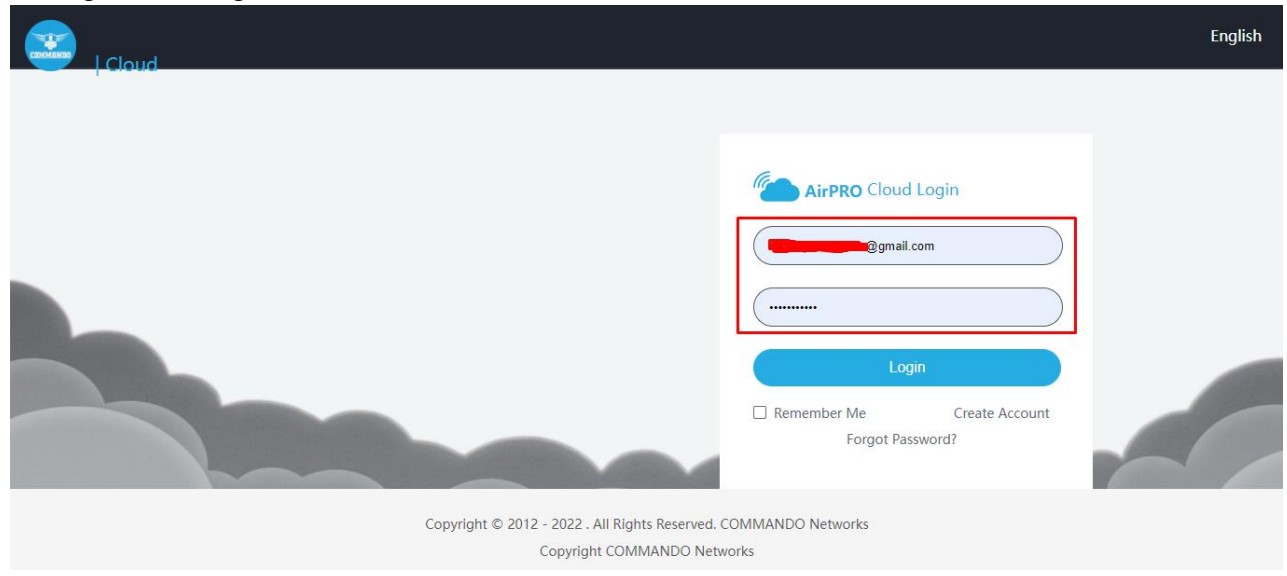

Fig 6.7 Cloud login after binding page
|                |                         |                                |                 |   |                     |                  | ත ර                | 수 은 English                  |
|----------------|-------------------------|--------------------------------|-----------------|---|---------------------|------------------|--------------------|------------------------------|
|                | ≡<                      | System Overview                |                 |   |                     | 📮 CPU: 10.15%    | ☐ MEM: 28% ↑ TX: 3 | 14.44 KB/s ↓ RX: 287.01 KB/: |
| $\mathfrak{S}$ | System<br>Overview      | COMMANDO                       | Rate Status     |   | Connection Status   |                  |                    |                              |
| <u>-</u>       | Monitoring              | Connected wan                  | ↑34.4 кв/s      |   | 24                  | 495              | 0                  | Wired: 23                    |
| ţĊ             | System Setup            | Running: 10h 13m 18s           | ↓287 кв/ѕ       |   | Online Host         | Connection Count | Auth Count         | Wireless: 1                  |
| 品              | Network                 |                                |                 |   |                     |                  |                    |                              |
| ţţţ            | Flow Control            | Interface Status               | <u> </u>        | = | AC status           | $\frown$         | Frequency band     |                              |
| <b></b>        | Access<br>Controller    | Z I<br>WAN Enabled LAN Enabled | 03<br>DHCP Pool |   | $(\bigcirc)$        | $(\bigcirc)$     |                    |                              |
| <u>8</u> "     | Authentication          |                                | Addresses       |   | AP connection is    | AP connection    | 2.4G access        | 5G access                    |
| ↔              | Behavior                |                                |                 |   | normal<br>1         | disconnected     | 1                  | 0                            |
| Ħ              | Firewall                | wan1 wan2 war                  | n3 lan1 veth5   |   | I                   | 0                |                    |                              |
| Ţ              | Advanced<br>application |                                |                 |   | Last 30 minutes tra | ffic analysis    | Minutes V          |                              |
| 0%<br>00       | Services                |                                |                 |   |                     | , Last St        | / Williaco *       |                              |
| Ŀ              | Log                     |                                |                 |   |                     |                  | HTTP               |                              |
| Fig            | 6.8 R1                  | .00 device live access         | page            |   |                     |                  |                    |                              |

| Cloud    | Network Configurati                                                                                                   | on Message                           | Personal                                            | ∾ Aੂ English                                                                                  |  |  |
|----------|----------------------------------------------------------------------------------------------------|--------------------------------------|-----------------------------------------------------|-----------------------------------------------------------------------------------------------|--|--|
| Overview | 1/1<br>Total User                                                                                                    | 1/1<br>Online User                   | <b>0/0</b><br>Authentication User/Accumulated Today | 1 Each                                                                                        |  |  |
|          | <ul> <li>Webpage 68.4 GB</li> <li>Download 16.1 GB</li> <li>Other 15.2 GB</li> <li>Top 3 Traffic in 7 Days</li> </ul> | <b>123.8 GB</b><br>7 Days Total Flow | 27/38<br>Online Authenticated/Accumulated Today     | 5G 0 Each     2.4G 0 Each     Online Wireless Device     Total Wireless Traffic (Day) 82.8 GB |  |  |
|          | User Online Trend Total Use                                                                                           | r 🔳 New User 🔳 Old User              |                                                     | Last 7 Days Last 30 Days                                                                      |  |  |

Fig 6.9 R100 cloud live access page

If password is forgotten, then following process to be followed.

How to recover from lost cloud portal password?

For recover from lost cloud portal password go to the cloud portal of COMMANDO and click Forgot Password.

| Cloud |                                                                                        | English |
|-------|----------------------------------------------------------------------------------------|---------|
|       | AirPRO Cloud Login Username Password Login Remember Me Create Account Forgot Password? |         |
|       |                                                                                        |         |

Fig 6.10 AirPRO forgot password page

| 2 |                      | English |
|---|----------------------|---------|
|   |                      |         |
|   | Email Password Reset |         |
|   | E-mail Verification  |         |
|   | E-mail               |         |
|   | OK                   |         |
|   | Return to Login      |         |

Fig 6.11 AirPRO Email for password reset page

AirPRO [COMMANDO Networks] <airpro@commandonetworks.com> to me +

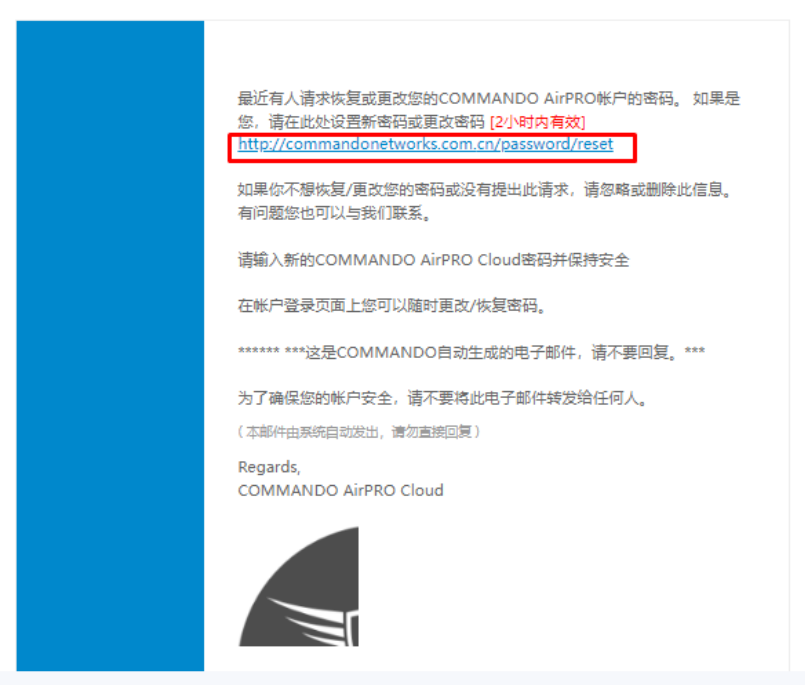

Fig 6.12 AirPRO Email received for password reset page

The reset email will send on email provided for request to recover or change the password for COMMANDO AirPRO account. Set a new password or change your password and said link will be valid for 2 hours only. <u>http://commandonetworks.com.cn/password/reset</u>. If you do not wish to recover/change your password or did not make this request, please ignore or delete this information. You can also contact COMMANDO support for any query.

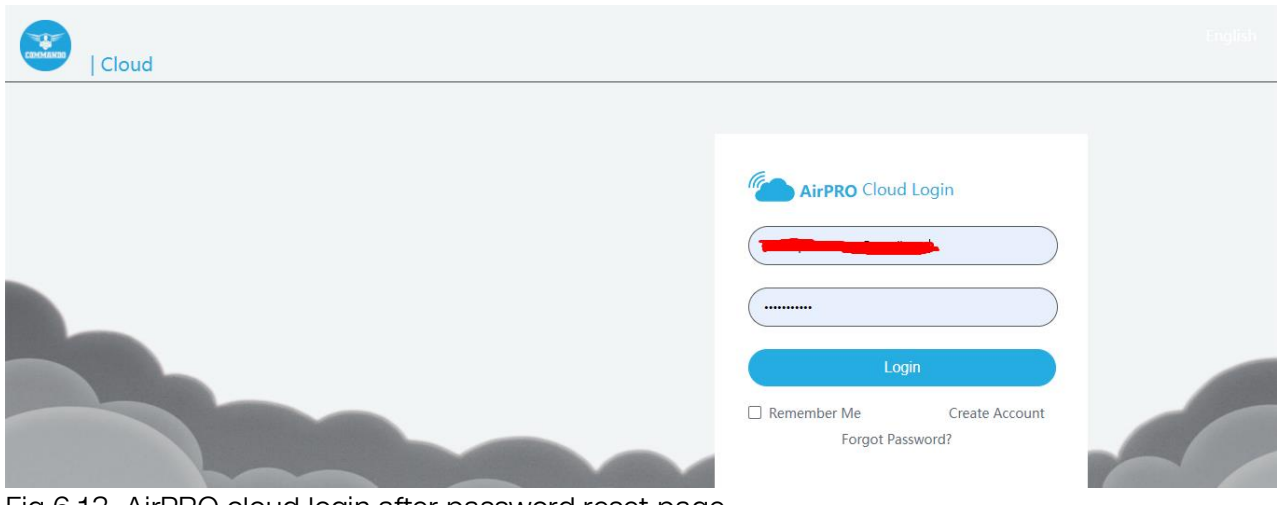

Fig 6.13 AirPRO cloud login after password reset page

| Cloud    | Network Configuratio                                                                                                  | n Message                            | Personal                                     |                                         | ୍ତ ନ୍≧ English                                                                              |
|----------|----------------------------------------------------------------------------------------------------|--------------------------------------|----------------------------------------------|-----------------------------------------|---------------------------------------------------------------------------------------------|
| Overview | 1/1<br>Total User                                                                                                    | 1/1<br>Online User                   | <b>0/0</b><br>Authentication User/Accumulate | Basic In<br>Account<br>Exit<br>ed Today | formation<br>t                                                                              |
|          | <ul> <li>Webpage 60.8 GB</li> <li>Other 16.2 GB</li> <li>Download 16.2 GB</li> <li>Top 3 Traffic in 7 Days</li> </ul> | <b>115.3 GB</b><br>7 Days Total Flow | 26/40 Online Authenticated/Accumulat         | ed Today                                | ■ 5G 0 Each ■ 2.4G 0 Each<br>Online Wireless Device<br>Total Wireless Traffic (Day) 98.3 GB |
|          | User Online Trend Total User                                                                                          | New User Old Use                     | or                                           |                                         | Last 7 Days Last 30 Days                                                                    |

Fig 6.14 AirPRO cloud login page

| S | R | English |
|---|---|---------|
|   |   | 中文      |
|   |   | English |

Basic Information

Account

Exit

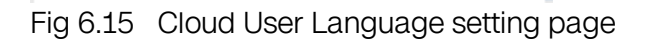

### 6.1 AirPRO Cloud Overview

A cloud-managed access point or networking solution allows business owners to manage Wi-Fi and network infrastructure over the cloud with zero maintenance charges, centralize control painlessly. This means businesses can connect to the cloud by subscribing to a pay-as-you-go, on-demand model.

| Cloud                | Network                                                                                                   | Configuration | Message                         | Personal                                             | ର୍ତ୍ତ Aੂ English                                                                        |
|----------------------|----------------------------------------------------------------------------------------------------|---------------|---------------------------------|------------------------------------------------------|-----------------------------------------------------------------------------------------|
| C Overview C Network | 0/0<br>Total User                                                                                         |               | 0/0<br>Online User              | <b>0/0</b><br>Authentication User/Accumulated Today  | 0 Each                                                                                  |
|                      | <ul> <li>Webpage 0 B</li> <li>Download 0 B</li> <li>Transfer 0 B</li> <li>Top 3 Traffic in 7 I</li> </ul> | Days          | <b>0 B</b><br>7 Days Total Flow | <b>0/0</b><br>Online Authenticated/Accumulated Today | ■ 5G 0 Each ■ 2.4G 0 Each<br>Online Wireless Device<br>Total Wireless Traffic (Day) 0 B |

Fig 6.1.1 Default Cloud Overview page

| Cloud                                                         | Network Config                                                    | uration Message    | Personal                                             | ରେ Pੂ English                                                                              |
|---------------------------------------------------------------|-------------------------------------------------------------------|--------------------|------------------------------------------------------|--------------------------------------------------------------------------------------------|
| <ul> <li>Overview</li> <li>Network</li> <li>Manage</li> </ul> | 1/1<br>Total User                                                 | 2/2<br>Online User | <b>0/0</b><br>Authentication User/Accumulated Today  | 1 Each                                                                                     |
|                                                               | Webpage324.5 MBMovie169.2 MBSocial142.1 MBTop 3 Traffic in 7 Days | 7 Days Total Flow  | <b>4/5</b><br>Online Authenticated/Accumulated Today | ■ 5G 0 Each ■ 2.4G 0 Each<br>Online Wireless Device<br>Total Wireless Traffic (Day) 355 KB |

Fig 6.1.2 Cloud Overview page

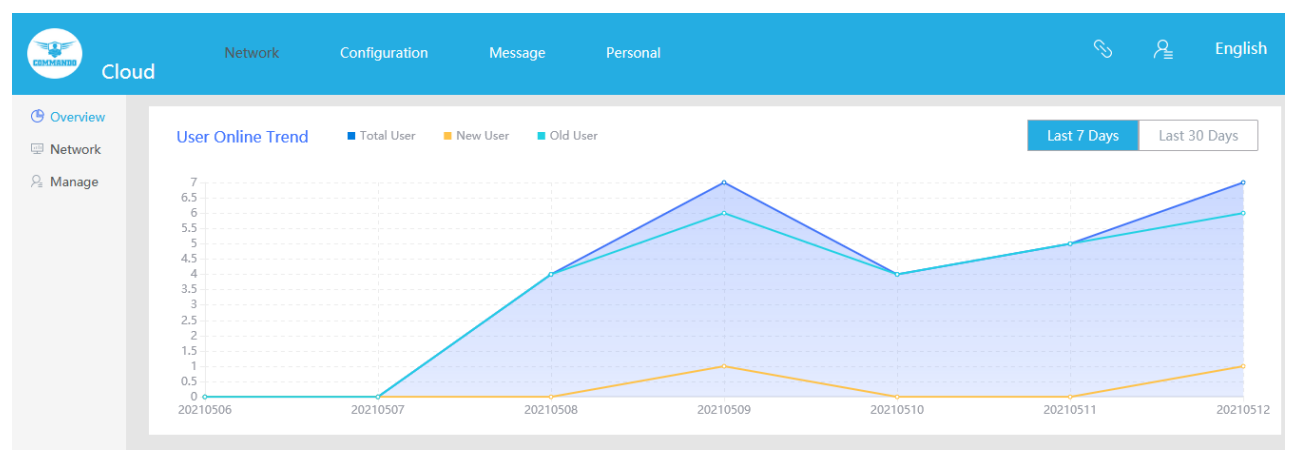

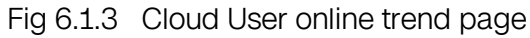

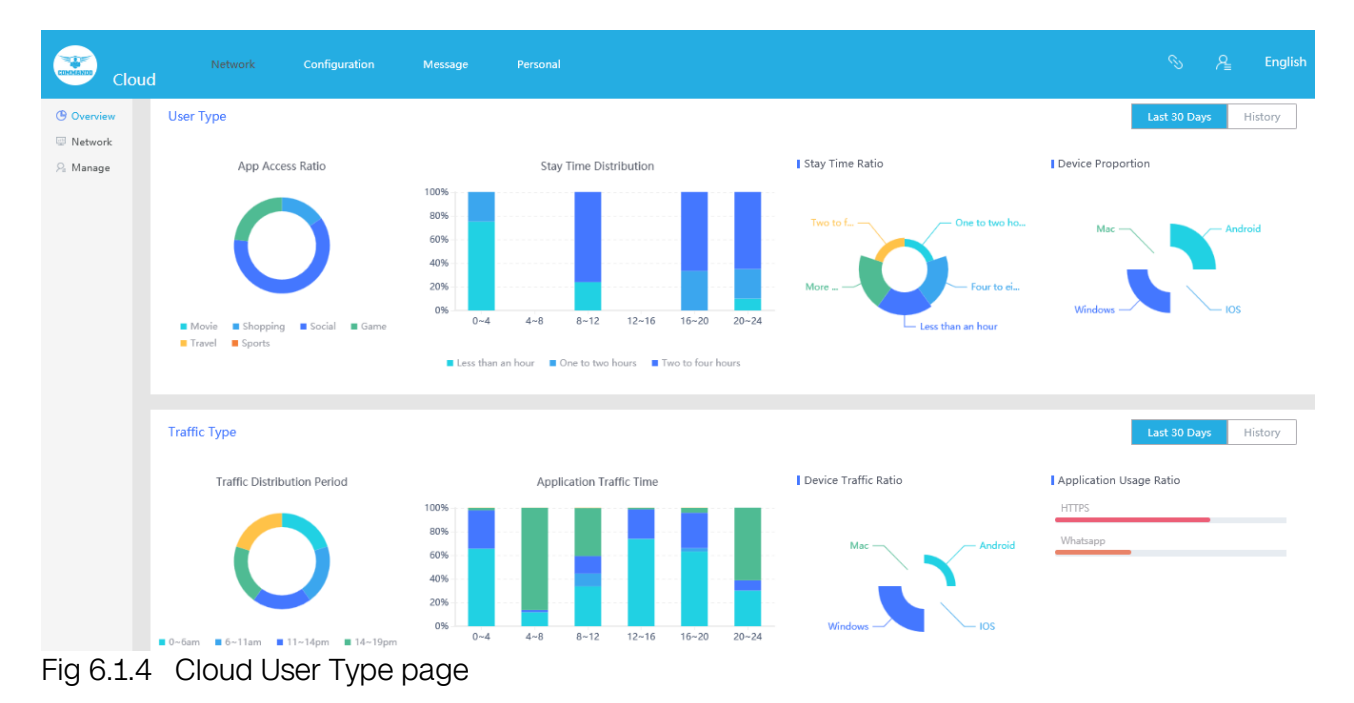

### 6.2 Network

Cloud Networking Solutions are Designed to Enhance Your access and IT infrastructure in which some or all of an organization's network capabilities and resources are hosted cloud account.

|             | loud | Network            | Configuration | Message | Personal  |           |      | \$ 8     | English |
|-------------|------|--------------------|---------------|---------|-----------|-----------|------|----------|---------|
| () Overview | I    | Network / Network  |               |         |           |           |      |          |         |
| 🖳 Network   |      |                    |               |         |           |           |      |          |         |
|             |      | Bulk Configuration |               |         |           |           | Name |          | Q       |
|             |      |                    |               |         |           |           |      |          |         |
|             |      | Name               | Status ≑      | GWID    | Export IP | Version ≑ |      | Status ≑ | Config  |
|             |      |                    |               |         | No Data   |           |      |          |         |
|             |      |                    |               |         |           |           |      |          |         |

Fig 6.2.1 Default Bulk configuration page

| Clo         | ud       | Network                                               | Configuration        | Message                  | Personal       |                     |                            |                         |          | PEnglish      |
|-------------|----------|-------------------------------------------------------|----------------------|--------------------------|----------------|---------------------|----------------------------|-------------------------|----------|---------------|
| () Overview | Netw     | ork / Network                                         |                      |                          |                |                     |                            |                         |          |               |
| P Network   |          |                                                       |                      |                          |                |                     |                            |                         |          |               |
| 🖓 Manage    | В        | ulk Configuration                                     |                      |                          |                |                     |                            | Name                    |          | Q             |
|             |          | Name                                                  | Status ≑             | GWID                     |                | Export IP           | Version ≑                  |                         | Status 韋 | Config        |
|             |          | ~ <u>testing</u>                                      | Online               | 247ce0632ec8<br>d00818e8 | 88bde3e5053d6  | 182.59.62.184 (印度 ) | 3.4.5.CMD-C<br>Id202011161 | OS-v1.01 x32 Bui<br>736 | Closed   | <u>Config</u> |
|             |          | Outline:<br>Online Users: <b>4</b><br>Today's Certifi | cation <b>0</b>      |                          |                |                     |                            |                         |          |               |
|             |          | Routing Maint                                         | enance: Direct Login | Upgrade                  | Restart l      | Jntie               |                            |                         |          |               |
|             |          |                                                       |                      | Total 1                  | 10/page $\vee$ | < 1 > Go            | to 1                       |                         |          |               |
|             | <b>D</b> |                                                       |                      |                          |                |                     |                            |                         |          |               |

Fig 6.2.2 Bulk configuration page

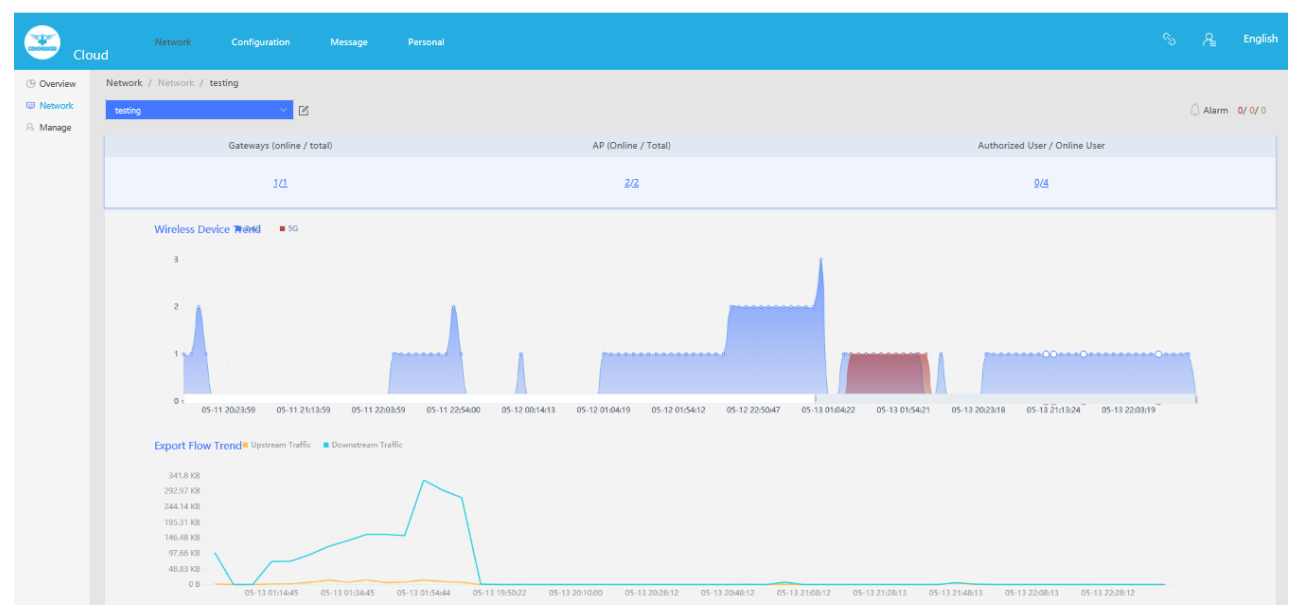

Fig 6.2.3 Network Devices listed in Cloud page

| Clo                | Network<br>ud                      | Configuration      | Message                | Personal       |             |                                                                                                    |                                                                                                    |                       | Æ    | English |
|--------------------|------------------------------------|--------------------|------------------------|----------------|-------------|----------------------------------------------------------------------------------------------------|----------------------------------------------------------------------------------------------------|-----------------------|------|---------|
| () Overview        | Network / testing / G              | ateway             |                        |                |             |                                                                                                    |                                                                                                    |                       |      |         |
| ➡ Network A Manage | Return                             |                    |                        |                |             |                                                                                                    |                                                                                                    |                       |      |         |
|                    | Status<br>wan1 lan1<br>• Connected | • Unconnected • Un | used Port 🏾 🖲 Uni      | used NIC       |             | Device<br>Name: testing<br>Model: R100-PRO<br>Status: Online<br>CPU Usage: 5,45%<br>Memory Usage: 20%<br>Version: 3,4,5,CMD-COS-v1.0<br>GWID: 247ce0632ec88bde3e | Online Users: 4<br>MAC: 08:9b:4b:50:1c:<br>Running Time:<br>2 Hour 31 Minute 2Secc<br>Binding Time: 2020-1<br>1 x32 Build202011161736<br>5053d6d00818e8 | oc<br>md<br>1-17 15:1 | 7:21 |         |
|                    | Device Load                        | CPU     Memo       | ey<br>4:45 05-13 02:02 | 654 05-13 20-1 | 10:00 05-13 | 2/0-38-12 0/5-13 21-08-12 0/5-13                                                                                                    | 21:38:13 05-13 22:08:13 05-                                                                                                    | 3 22-38:12            |      |         |

Fig 6.2.4 Gateway page

| COMMANDO | Cloud | Netw           | ork     | Configuration | Message | Personal     |               |         | ୍ତ ନ୍ଥ      | English |
|----------|-------|----------------|---------|---------------|---------|--------------|---------------|---------|-------------|---------|
| Overview | N     | etwork / testi | ng / AP | List          |         |              |               |         |             |         |
| Network  |       |                |         |               |         |              |               |         |             |         |
| A Manage |       | Remarks        |         | Q             |         |              |               | Upgrade | Restart     | Return  |
|          |       |                |         |               |         |              |               |         |             |         |
|          |       | Status 🤤       | Remar   | ks ⊋          | Addre   | ss: {0} 🤤    | Version 🤤     | Model 🤤 | Operation   |         |
|          |       | Online         |         |               | 08:9b   | :4b:9e:f4:e3 | 1.5.9         | AP      | <u>View</u> |         |
|          |       | Online         |         |               | 08:9b   | :4b:99:a3:94 | 1.6.6         | AP      | View        |         |
|          |       |                |         |               | Total 2 | 10/page \vee | < 1 > Go to 1 |         |             |         |

Fig 6.2.5 AP List page

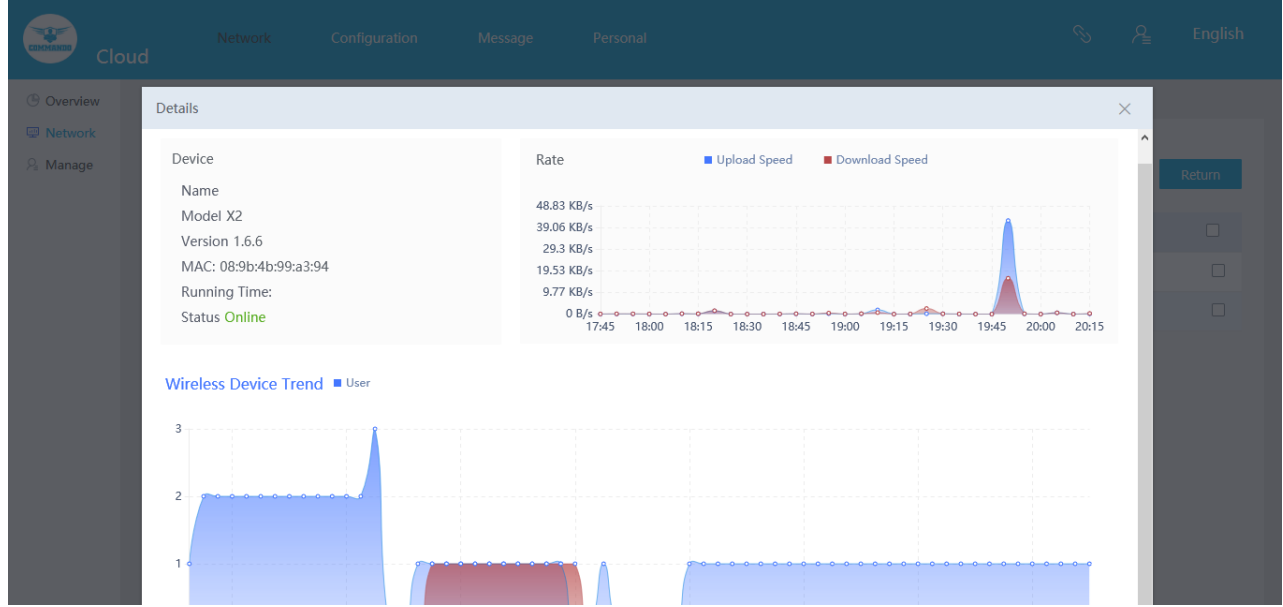

Fig 6.2.5 Bulk configuration for particular AP Device page

| Clou     | ud  | Network             | Configu           | ration M              | essage F              | Personal    |             |                               |                      | S A       | English |
|----------|-----|---------------------|-------------------|-----------------------|-----------------------|-------------|-------------|-------------------------------|----------------------|-----------|---------|
| Overview | Net | work / Manage       | ment              |                       |                       |             |             |                               |                      |           |         |
| Network  |     |                     |                   |                       |                       |             |             |                               |                      |           |         |
| Aanage № |     | testing             |                   |                       |                       |             |             |                               |                      |           | Q       |
|          |     | Device 🖨            | IP ‡              | MAC 🜲                 | AP_MAC 🜲              | Total Tx 韋  | Total Rx ≑  | Total Time ≑                  | Online time          | Operation |         |
|          |     | DESKTOP-7<br>0API5S | 192.168.0.10<br>1 | c4:d9:87:a7:a<br>d:46 | c4:d9:87:a7:a<br>d:46 | 6.14 MB     | 61.47 MB    | 2 Hour 19 Minut<br>e 11Second | 2021-05-13 17:5<br>4 |           |         |
|          |     |                     | 192.168.0.10<br>0 | e0:db:55:be:<br>35:5b | e0:db:55:be:<br>35:5b | 1.01 KB     | 11.43 KB    | 2 Hour 12 Minut<br>e 32Second | 2021-05-13 18:0<br>1 |           |         |
|          |     | AP                  | 192.168.0.10<br>2 | 08:9b:4b:9e:f<br>4:e3 | 08:9b:4b:9e:f<br>4:e3 | 680.00 Byte | 708.00 Byte | 2 Hour 30 Minut<br>e 20Second | 2021-05-13 17:4<br>3 |           |         |
|          |     | AP                  | 192.168.0.10<br>5 | 08:9b:4b:99:a<br>3:94 | 08:9b:4b:99:a<br>3:94 | 500.00 Byte | 567.00 Byte | 2 Hour 30 Minut<br>e 5Second  | 2021-05-13 17:4<br>3 |           |         |
|          |     |                     |                   |                       | Total 4               | )/page 🗸 <  | 1 > G       | io to 1                       |                      |           |         |

Fig 6.2.6 Network Management for all users' page

### 6.3 Configuration

The cloud authentication can be done with three server method namely Cloud Platform, Customize as per user requirement and Web-Radius. Cloud networking allows users to build networks using cloud-based services with help of certification process with Global Portal and WeChat Mini Program. A reliable cloud network provides centralized management, control and visibility, for example, managing devices in different physical locations using the internet. It can be used for connectivity, security, management and control.

| Clo          | Network C<br>ud              | Configuration Mes  | age Person                                                  |   |  | Ś | Æ | English |
|--------------|------------------------------|--------------------|-------------------------------------------------------------|---|--|---|---|---------|
| Certificate  | Authentication / Config Temp | plate 🕐            |                                                             |   |  |   |   |         |
| (1) Wireless | Configure Gateway            |                    |                                                             |   |  |   |   |         |
| ☐ Backup     | Advanced Settings >          | Template<br>Server | Select<br>Cloud Platform<br>Customize<br>Web-Radius<br>Save | ^ |  |   |   |         |

Fig 6.3.1 Default Server Authentication selection page

| Clo          | Network<br>ud             | Configuration M            | lessage    | Personal      |                     |  | Ą | English |
|--------------|---------------------------|----------------------------|------------|---------------|---------------------|--|---|---------|
| Certificate  | Authentication / Config T | emplate 🕜                  |            |               |                     |  |   |         |
| ®r® Wireless | Configure Gateway         |                            |            |               |                     |  |   |         |
| A Backup     |                           |                            |            |               |                     |  |   |         |
|              |                           | Template                   | Ticketing  |               |                     |  |   |         |
|              |                           | Server                     | Cloud Plat | form v        |                     |  |   |         |
|              |                           | Certification Process:     | Global Por | tal ^         | 0                   |  |   |         |
|              | Sel                       | ect Authentication Method: | Global Po  | ortal         |                     |  |   |         |
|              |                           |                            | WeChat N   | vlini Program |                     |  |   |         |
|              |                           |                            | l          |               |                     |  |   |         |
|              |                           | Choose A Template          | Template 1 |               | Configuration Page: |  |   |         |

Fig 6.3.2 Certification Process selection option page

User can select various Authentication Method as per choice/requirement. You can choose multiple method of authentications simultaneously.

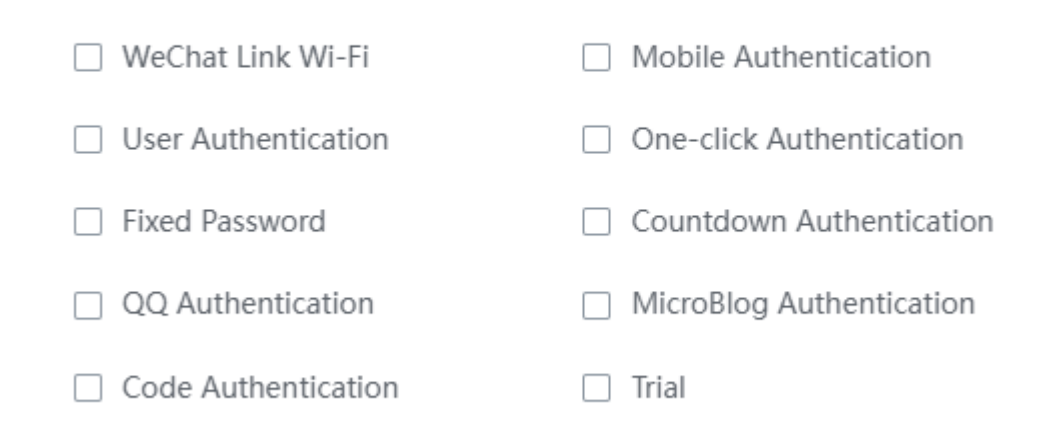

### Fig 6.3.3 Authentication Method selection option page

| 迷 clo       | Network Configuration Message Personal<br>Jd |
|-------------|----------------------------------------------|
| Certificate | Authentication / Config Template 🥥           |
| 00 Wireless | Configure Gateway                            |
| 🛆 Backup    | Template                                     |
|             | Server Cloud Platform                        |
|             | Certification Process: Global Portal 📀       |
|             | Select Authentication Method:                |
|             | Choose A Template 1 Configuration Page:      |
|             | Select Networking Mode<br>Network connection |

Fig 6.3.4 Default Cloud platform configure gateway page

© 2022 COMMANDO Networks Inc. All rights reserved.

 $\times$ 

| Cloud                                                             | Network       | Configuration                | Message    | e Personal                                                                                                    |
|-------------------------------------------------------------------|---------------|------------------------------|------------|----------------------------------------------------------------------------------------------------|
| <ul> <li>Certificate</li> <li>Wireless</li> <li>Backup</li> </ul> | Free Certific | ation Setting ∨<br>Free cert | ification: | Add MAC addresses that do not require<br>authentication here, in the format" 00:<br>00: 00: 00: 00: 01. Remarks "One per<br>line |
|                                                                   |               | https Domain Name V          | Whitelist: | Enter the HTTPS domain name that can<br>be accessed without authentication, the<br>format is baidu.com, one per line             |
|                                                                   |               | https Domain Name V          | Whitelist: | Enter the HTTPS domain name that can<br>be accessed without authentication, the<br>format is baidu.com, one per line             |
|                                                                   |               | Public IP                    | whitelist  | Whitelist IP format: 8.8.8.8, 8.8.8.1-<br>8.8.8.255, 8.8.8.0/24 (one per line)                                                   |
|                                                                   |               | Certificatio                 | on Range   | All O Partial IP                                                                                                    |

Fig 6.3.5 Default Authentication Free certification setting page

| Cloud        | Network          |                   | Message          | Personal                                            | A | English |
|--------------|------------------|-------------------|------------------|-----------------------------------------------------|---|---------|
| Certificate  |                  |                   |                  |                                                     |   |         |
| 010 Wireless | Device Display S | Setting ~         |                  |                                                     |   |         |
| C Backup     |                  | iPhone Portal Pa  | ige:             |                                                     |   |         |
|              |                  | Android Portal Pa | age:             |                                                     |   |         |
|              |                  | Timeout Sett      | ing: After authe | 0 Minutes need recertification                      |   |         |
|              |                  |                   | Cont             | nued 0 Minutes need re-authenticate when no traffic |   |         |
|              |                  |                   | Note: Authe      | itication mode configuration takes                  |   |         |
|              |                  |                   |                  |                                                     |   |         |
|              |                  |                   |                  |                                                     |   |         |
|              |                  |                   | Save             |                                                     |   |         |

85

Fig 6.3.6 Default Authentication Device Display setting page

© 2022 COMMANDO Networks Inc. All rights reserved.

Example 1:

Let us set Authentication/Config Template for Configure Gateway with Template named Ticketing with authentication Server platform as Cloud Platform with Certification Process as Global Portal along with Authentication Method as One-click Authentication.

| Clo           | Network Configuration Message      | e Personal                  |                     |
|---------------|------------------------------------|-----------------------------|---------------------|
| 🕼 Certificate | Authentication / Config Template 📀 |                             |                     |
| 아이 Wireless   | Configure Gateway                  |                             |                     |
| C. Backup     |                                    |                             |                     |
|               | Template                           | Ticketing                   |                     |
|               | Server                             | Cloud Platform              |                     |
|               | Certification Process:             | Global Portal               | 0                   |
|               | Select Authentication Method:      | One-click<br>Authentication |                     |
|               | Choose A Template                  | Template 1                  | Configuration Page: |

Fig 6.3.7 Authentication Config Template setting for example 1 page

Note: After adding a template, you can go to the" Network Management "page and use the" Bulk Configuration "option to deliver the template.

| Close       | ud | Network                    | Configuration        | Message                 | Personal       |                |                            |                         | S        | P <sub>≜</sub> En | ıglish |
|-------------|----|----------------------------|----------------------|-------------------------|----------------|----------------|----------------------------|-------------------------|----------|-------------------|--------|
| () Overview | Ne | twork / Network            |                      |                         |                |                |                            |                         |          |                   |        |
| Network     | -  |                            |                      |                         |                |                |                            |                         |          |                   |        |
| Anage Anage |    | Bulk Configuration         |                      |                         |                |                |                            | Name                    |          | Q                 |        |
|             |    | Name                       | Status ≑             | GWID                    |                | Export IP      | Version ≑                  |                         | Status 🖨 | Config            |        |
|             |    | ~ <u>Ticketing</u>         | Online               | 99024e99e09t<br>6ccb0c2 | o6295028f3ab7f | 106.201.231.25 | 3.6.5.CMD-C<br>Id202207011 | OS-v1.01 x32 Bui<br>908 | Closed   | <u>Config</u>     | ]      |
|             |    | Outline:<br>Online Users:2 | 3                    |                         |                |                |                            |                         |          |                   |        |
|             |    | Today's Certific           | cation 0             |                         |                |                |                            |                         |          |                   |        |
|             |    | Routing Maint              | enance: Direct Login | Upgrade                 | Restart        | Intie          |                            |                         |          |                   |        |
|             |    |                            |                      | Total 1                 | 10/page v      | < 1 →          | Go to 1                    |                         |          |                   |        |

Fig 6.3.8 Authentication Configuration in network setting for example 1 page

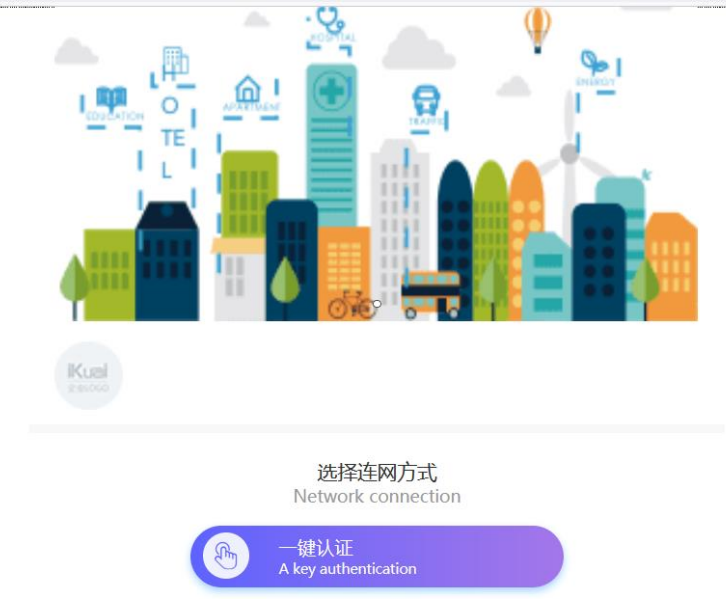

Fig 6.3.9 Authentication web page for example 1 page

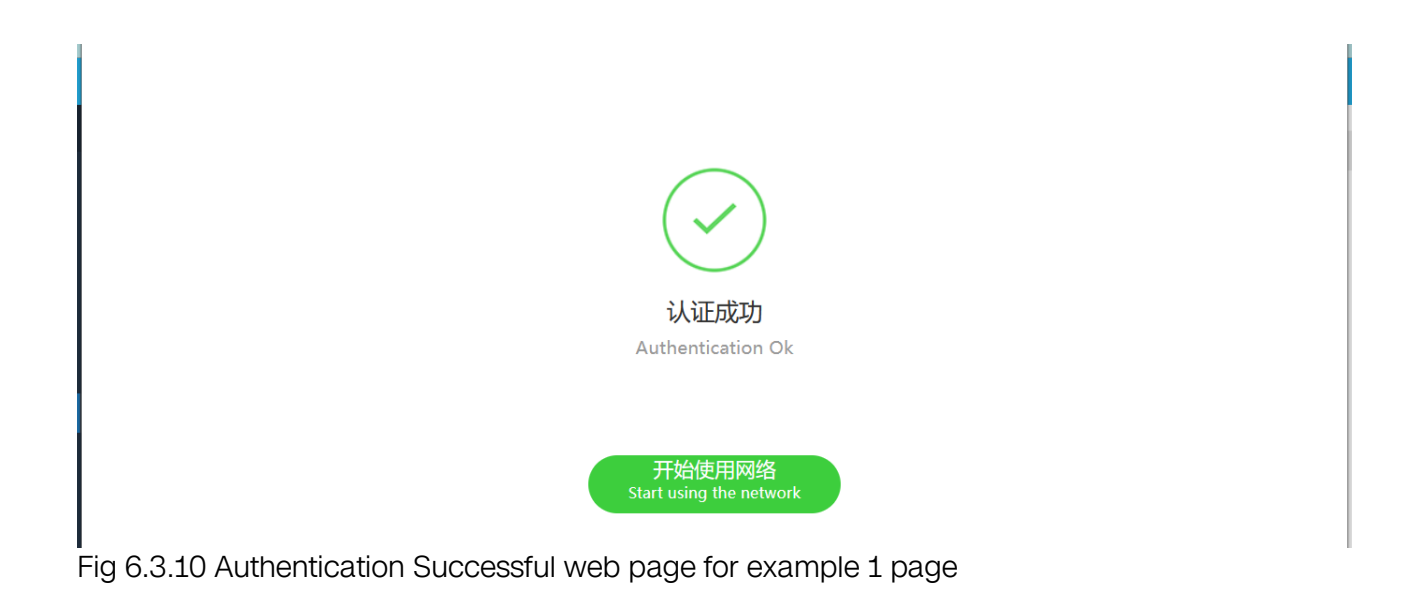

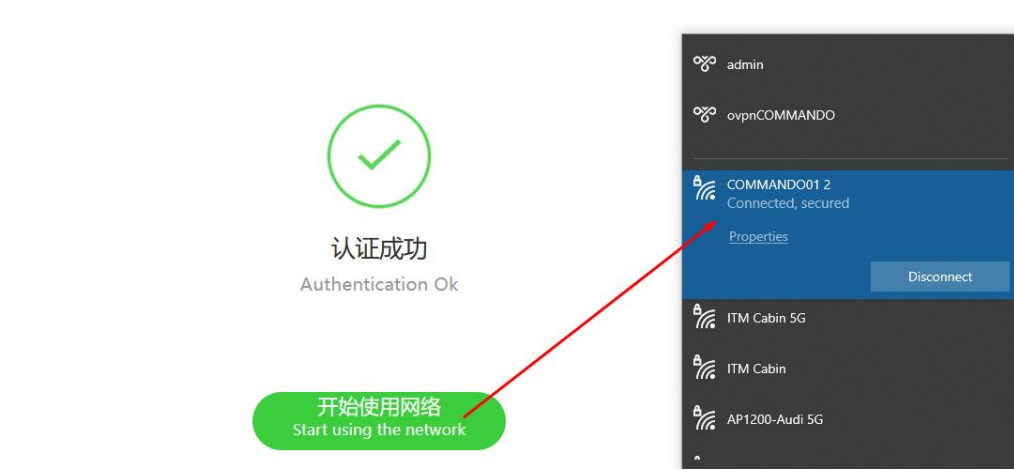

Fig 6.3.11 Wi-Fi connected after Authentication Successful for example 1 page

| COMMAND     | Clou | d   | Netwo            | ork                   | Configuration             | Message          | Personal             |           |              |                       |               | S           | A   | English |
|-------------|------|-----|------------------|-----------------------|---------------------------|------------------|----------------------|-----------|--------------|-----------------------|---------------|-------------|-----|---------|
| 🗵 Certifica | te   | Cor | nfiguration /    | Wireless              |                           |                  |                      |           |              |                       |               |             |     |         |
| ♥ Wireless  |      |     | Add              |                       |                           |                  |                      |           |              |                       |               |             |     |         |
|             |      |     | Template<br>Name | Frequ<br>ency<br>Band | Preferred/ Secondary      | SSID4 Security:  | Hidde<br>n Or<br>Not | Guest     | Bind NIC     | MIN Access Sig<br>nal | MAX Us<br>ers | Timed<br>On | Ope | ration  |
|             |      |     |                  |                       |                           |                  | No                   | Data      |              |                       |               |             |     |         |
|             |      |     | Tip: After addi  | ng a temp             | plate, you can go to the" | Network Managerr | nent "page           | and use t | he" Bulk Con | figuration "option t  | to deliver th | ne templa   | te. |         |

Fig 6.3.12 Default Wireless add setting page

88

 $\ensuremath{\textcircled{\sc c}}$  2022 COMMANDO Networks Inc. All rights reserved.

| CIO         | Network Configuration Message Personal<br>Dud | <u></u> ₽ | English |
|-------------|-----------------------------------------------|-----------|---------|
| () Overview | Network / Ticketing / Configure Gateway       |           |         |
| 🕎 Network   | Configure Gateway                             |           |         |
| A Manage    | Config Enable Authentication                  |           |         |

Fig 6.3.13 Default configure gateway setting page

| Cloud         | Network | Configuration    | Message Pers          | onal                        |     |       |                  |                                                 |     | S | ዶ | En |
|---------------|---------|------------------|-----------------------|-----------------------------|-----|-------|------------------|-------------------------------------------------|-----|---|---|----|
| U Certificate |         | Template Name    | COMMANDO              |                             |     |       |                  |                                                 |     |   |   |    |
| 979 Wireless  |         |                  |                       | _                           |     |       |                  |                                                 |     |   |   |    |
| G Backup      |         | 2.4G 5G          | Extended functions    |                             |     |       |                  |                                                 |     |   |   |    |
|               |         | 5GNetwork:       |                       |                             |     |       |                  |                                                 |     |   |   |    |
|               | SSID1   |                  |                       |                             |     | SSID2 |                  |                                                 |     |   |   |    |
|               |         | SSID1SSID Name   | 123                   |                             |     |       | SSID2SSID Name   |                                                 |     |   |   |    |
|               |         | SSID4 Security:  | No Password           |                             |     |       | SSID4 Security:  | No Password                                     |     |   |   |    |
|               |         | Bind NIC name    | LAN3                  |                             |     |       | Bind NIC name    | LAN1 V                                          |     |   |   |    |
|               |         | Hide SSID4 Name: | Enable                |                             |     |       | Hide SSID4 Name: | Enable                                          |     |   |   |    |
|               |         | Guest            | Enable(Prohibit mutus | al visits and access to win | ed) |       | Guest            | Enable(Prohibit mutual visits and access to win | ed) |   |   |    |

Fig 6.3.14 Default Add 5G Wireless setting page

| Clo               | Network<br>ud            |                     | Message          | Personal |  | <u></u> ₽ | English |
|-------------------|--------------------------|---------------------|------------------|----------|--|-----------|---------|
| Certificate       | Configuration / Wireless | Template / Wireless |                  |          |  |           |         |
| <b>卵</b> Wireless | Wireless                 |                     |                  |          |  |           |         |
| Backup            |                          |                     |                  |          |  |           |         |
|                   |                          | Template Name       |                  |          |  |           |         |
|                   |                          | 2.46 56             | Extended fur     | actions  |  |           |         |
|                   |                          | Timed On            | Plan 1<br>Plan 2 |          |  |           |         |
|                   |                          |                     | Plan 3           |          |  |           |         |
|                   |                          |                     | Save             | Cancel   |  |           |         |

Fig 6.3.15 Default Wireless Configuration Extended function setting page

| Cloud       | Network | Configura | ation  | Message     | Personal   |
|-------------|---------|-----------|--------|-------------|------------|
| Certificate |         |           |        |             |            |
| 🕅 Wireless  |         | Templat   | e Name |             |            |
| C Backup    |         | 2.4G      | 5G     | Extended fu | unctions   |
|             |         | Tir       | med On | Plan 1      |            |
|             |         |           |        | Period: O   | ne Time:   |
|             |         |           |        | One Time:   | 2021-04-10 |
|             |         |           |        | Time 00:00  | -23:59     |
|             |         |           |        | Plan 2      |            |
|             |         |           |        | Plan 3      |            |
|             |         |           |        |             |            |
|             |         |           |        | Save        | Cancel     |

Fig 6.3.16 Default Wireless Configuration Extended function for Plan 1 setting page

| Clo          | Network<br>ud           |        | Message | Personal        |                  | 우들 English  |
|--------------|-------------------------|--------|---------|-----------------|------------------|-------------|
| Certificate  | Configuration / Cloud I | Backup |         |                 |                  |             |
| গ্য Wireless |                         |        |         |                 |                  |             |
| C Backup     | Name                    | Q      |         |                 |                  |             |
|              | News                    |        | CHUD    | Manual David    | Auto Declara     | On and in a |
|              | Name                    |        | GWID    | Manual Back     | кир: Айто васкир | Operation   |
|              |                         |        |         | No Data         |                  |             |
|              |                         |        | Total 0 | 10/page 🗸 < 1 > | Go to 1          |             |

Fig 6.3.17 Default Configuration backup setting page

| CEMMAND      | Cloud | Network                 | Configuration | Message  | Personal                           |                |             | S | Æ           | English |
|--------------|-------|-------------------------|---------------|----------|------------------------------------|----------------|-------------|---|-------------|---------|
| I Certifica  | te C  | onfiguration / Cloud Ba | ackup         |          |                                    |                |             |   |             |         |
| 010 Wireless |       |                         |               |          |                                    |                |             |   |             |         |
| Backup       |       | Name                    | Q             |          |                                    |                |             |   |             |         |
|              |       |                         |               |          |                                    |                |             |   |             |         |
|              |       | Name                    |               | GV       | NID                                | Manual Backup: | Auto Backup |   | Operatio    | n       |
|              |       | testing                 |               | 24<br>18 | 47ce0632ec88bde3e5053d6d008<br>8e8 |                |             |   | <u>Edit</u> |         |
|              |       |                         |               |          | Total 1 10/page 🗸 <                | 1 > Go to 1    |             |   |             |         |

Fig 6.3.18 Default Backup Configuration setting page

| COMMANDO Clou | Network | Configuration | Message Personal                       |   | S | A English |
|---------------|---------|---------------|----------------------------------------|---|---|-----------|
| Certificate   |         |               |                                        |   |   |           |
| 🕅 Wireless    |         |               | Cloud Backup                           | × |   |           |
| Backup        |         |               | GWID: 247ce0632ec88bde3e5053d6d00818e8 | 3 |   |           |
|               | Name    |               | Router testing                         | _ |   |           |
|               |         |               | Manual Backup: Backup Config           |   |   |           |
|               |         |               | Automatic Backup                       |   |   |           |
|               |         |               | Period: Weekly Month                   |   |   |           |
|               |         |               | Weekly: Saturday 🗸                     |   |   |           |
|               |         |               | Moment: © 00:18                        |   |   |           |
|               |         |               | Save                                   |   |   |           |
|               |         |               | Cancel                                 |   |   |           |

Fig 6.3.19 Default Cloud Backup Configuration setting page

## 6.4 Message

| COMMANDO | Clou | d       | Network       | Configuration        | Message         | Personal  |   |                     |             | ₽ | English |
|----------|------|---------|---------------|----------------------|-----------------|-----------|---|---------------------|-------------|---|---------|
| 🖪 Log    |      | Message | e / Log       |                      |                 |           |   |                     |             |   |         |
|          |      |         |               |                      |                 |           |   |                     |             |   |         |
|          |      | La      | ogin / logout | Upgrade / Restart    | Configuration / | Operation |   | 🛱 Start Date        | To End Date | F | ilter   |
|          |      |         | Action        |                      | IP              |           | 1 | lime                |             |   |         |
|          |      |         | user logge    | ed in cloud platform | 10.172.128.19   | 16        |   | 2021-05-14 01:06:14 |             |   |         |
|          |      |         | > user logge  | ed in cloud platform | 10.172.128.19   | 16        |   | 2021-05-13 22:55:24 |             |   |         |
|          |      |         | user logge    | ed in cloud platform | 10.172.128.19   | 16        |   | 2021-05-13 22:22:39 |             |   |         |
|          |      |         | user logge    | ed in cloud platform | 10.172.128.19   | 16        |   | 2021-04-22 23:57:55 |             |   |         |
|          |      |         | b user logge  | ed in cloud platform | 10.172.128.19   | 16        |   | 2020-12-10 00:12:28 |             |   |         |
|          |      |         | user logge    | ed in cloud platform | 10.172.128.19   | 16        |   | 2020-12-03 20:32:58 |             |   |         |
|          |      |         | > user logge  | ed out               |                 |           |   | 2020-12-03 20:32:55 |             |   |         |
|          |      |         | > user logge  | ed in cloud platform | 10.172.128.19   | 16        |   | 2020-12-03 20:27:22 |             |   |         |
|          |      |         | o user logge  | ed in cloud platform | 10.172.128.19   | 16        |   | 2020-11-26 16:41:27 |             |   |         |
|          |      |         | > user logge  | ed in cloud platform | 10.172.128.19   | 16        |   | 2020-11-26 11:56:52 |             |   |         |

Messages can be Log, Login or logout, Upgrade or Restart and Configuration or Operation.

Fig 6.4.1 Default Login and Logout page

| COMMANDO | Clouc | Network        | Configuration     | Message         | Personal  |         |         |            |    |          | ۶ | English |
|----------|-------|----------------|-------------------|-----------------|-----------|---------|---------|------------|----|----------|---|---------|
| 🖪 Log    |       | Message / Log  |                   |                 |           |         |         |            |    |          |   |         |
|          |       |                |                   |                 |           |         |         |            |    |          |   |         |
|          |       | Login / logout | Upgrade / Restart | Configuration / | Operation |         | Ē       | Start Date | То | End Date |   | Filter  |
|          |       | Action         |                   | IP              |           |         |         | Time       |    |          |   |         |
|          |       |                |                   |                 |           | No Data |         |            |    |          |   |         |
|          |       |                |                   | Total 0         | 10/page 🗸 | < 1 →   | Go to 1 |            |    |          |   |         |

Fig 6.4.2 Default Upgrade and Restart page

|       | Cloud | Network        | Configuration     | Message         | Personal  |         |       |            |    |          | Ą | English |
|-------|-------|----------------|-------------------|-----------------|-----------|---------|-------|------------|----|----------|---|---------|
| 🖪 Log | 1     | Message / Log  |                   |                 |           |         |       |            |    |          |   |         |
|       |       |                |                   |                 |           |         |       |            |    |          |   |         |
|       |       | Login / logout | Upgrade / Restart | Configuration / | Operation |         |       | Start Date | То | End Date |   | Filter  |
|       |       | Action         |                   | IP              |           |         |       | Time       |    |          |   |         |
|       |       |                |                   |                 |           | No Data |       |            |    |          |   |         |
|       |       |                |                   | Total 0         | 10/page 🗸 |         | Go to | 1          |    |          |   |         |

Fig 6.4.3 Default Configuration and operation page

| COMMANDO | Cloud |        | Network Configure         | ation Message         | Personal       | ි උ Englis                      |  |
|----------|-------|--------|---------------------------|-----------------------|----------------|---------------------------------|--|
| 🖪 Log    | M     | essage | / Log                     |                       |                |                                 |  |
|          |       |        |                           |                       |                |                                 |  |
|          |       | Log    | in / logout Upgrade / R   | Restart Configuration | / Operation    | 🗎 Start Date To End Date Filter |  |
|          |       |        | Action                    |                       | IP             | Time                            |  |
|          |       | >      | Close authentication      |                       | 10.172.128.196 | 6 2022-09-15 13:31:26           |  |
|          |       | >      | Open authentication       |                       | 10.172.128.196 | 6 2022-09-15 13:27:12           |  |
|          |       | >      | Delete template successfu | illy                  | 10.172.128.196 | 6 2022-09-14 22:58:54           |  |
|          |       | >      | Close authentication      |                       | 10.172.128.196 | 6 2022-09-14 22:58:49           |  |
|          |       | >      | Open authentication       |                       | 10.172.128.196 | 6 2022-09-14 22:54:49           |  |
|          |       | >      | Close authentication      |                       | 10.172.128.196 | 6 2022-09-14 22:54:24           |  |
|          |       | >      | Modify the template succ  | essfully              | 10.172.128.196 | 6 2022-09-14 22:51:40           |  |
|          |       | >      | Delete template successfu | illy                  | 10.172.128.196 | 6 2022-09-14 22:51:31           |  |
|          |       | >      | Add template successfully | /                     | 10.172.128.196 | 6 2022-09-14 22:51:21           |  |
|          |       | >      | Save certification        |                       | 10.172.128.196 | 6 2022-09-14 22:50:50           |  |

Fig 6.4.4 Configuration and operation page

#### 6.5 Personal

Personal Information is available on this page.

| Clo           | Network<br>ud       | Configuration   | Message    |   | <u></u> ₽ | English |
|---------------|---------------------|-----------------|------------|---|-----------|---------|
| A Information | About / Information |                 |            |   |           |         |
| 🕀 Account     |                     |                 |            |   |           |         |
|               | Account:            |                 | @gmail.com |   |           |         |
|               | Registration Data:  | 2020-09-30 18:4 | 45:10      |   |           |         |
|               | QQ:                 |                 | Modify     |   |           |         |
|               | Mobile Number       | 999****2820     | Modify     |   |           |         |
|               | Binding Code        |                 |            | Ð |           |         |

Fig 6.5.1 Default Personal Information page

| Clo           | Network<br>Pud                                         | Configuration Message Personal                                                                                                    | S | Æ | English |
|---------------|--------------------------------------------------------|----------------------------------------------------------------------------------------------------|---|---|---------|
| 음 Information |                                                        |                                                                                                    |   |   |         |
| 🛞 Account     |                                                        | Modify the bound phone $\qquad \qquad \qquad \qquad \qquad \qquad \qquad \qquad \qquad \qquad \qquad \qquad \qquad \qquad \qquad \qquad \qquad \qquad \qquad$                                    |   |   |         |
|               | Account:<br>Registration Data:<br>QQ:<br>Mobile Number | You are modifying the mobile number bound to the cloud platform. Please enter the following information to continue     Existing binding verification 2 New phone verification 3 Binding Success |   |   |         |
|               | Binding Code                                           | Next                                                                                                    |   |   |         |

Fig 6.5.2 Modify Personal Information page

# Frequently asked questions.

| Protocol | Frequency Band | Compatibility                  | Theoretical Rate                 | Actual Rate                 |
|----------|----------------|--------------------------------|----------------------------------|-----------------------------|
| 802.11a  | 5 GHz          | N/A                            | 54 Mbit/s                        | About 22 Mbit/s             |
| 802.11b  | 2.4 GHz        | N/A                            | 11 Mbit/s                        | About 5 Mbit/s              |
| 802.11g  | 2.4 GHz        | Compatible with 802.11b        | 54 Mbit/s                        | About 22 Mbit/s             |
| 802.11n  | 2.4 GHz, 5 GHz | Compatible with<br>802.11a/b/g | 450 Mbit/s (three spatial flows) | About 80 to 220<br>Mbit/s   |
| 802.11ac | 5 GHz          | Compatible with<br>802.11a/n   | 1300 Mbit/s                      | 250 Mbit/s to 400<br>Mbit/s |

# 1. What are the differences between 802.11a/b/g/n/ac Standards?

# 2. What is category of copper cable?

The different categories denote the frequency at which the cable will pass or fail at a number of parameter tests. In theory, the higher the frequency, the more data (megabits per second/Mbps) you can transmit. The word Category is often abbreviated as Cat. The common network cables include Category 5 cable (Cat 5), Category 5 enhanced (Cat 5e), & Category 6 cable (Cat 6). These are twisted pair cables that use RJ45 connectors, with a maximum transmission distance of up to 250 meters. Network cables also include Category 1 cable (Cat 1), Category 2 cable (Cat 2), Category 3 cable (Cat 3), Category 4 cable (Cat 4), Category 6a (Cat 6a), and Category 7 cable (Cat 7). Generally, a higher category indicates a later version, more advanced technology, and higher bandwidth and cost.

Also, depending on whether the shield layer is available, network category of cable cables changes. There are two types of cables namely, Shielded twisted pair (STP) and unshielded twisted pair (UTP). STP cables can reduce radiation and prevent information from being intercepted and external electromagnetic interference from entering. Compared with the same type of UTP cables, STP cables boast higher transmission rate, but they are more expensive and more difficult to install. UTP cables feature low cost, light weight, and are easy to bend. They rarely cause great impact on common networks. UTP cables are more widely used. To practically implement a full-duplex transmission rate of up to 10 Gbps, recommended to use Category 7 with STP.

| Category of cable | Transmission<br>frequency | Distance Covered                                    |
|-------------------|---------------------------|-----------------------------------------------------|
| Cat5e             | Up to 100Mhz              | Supports 1GE (Gigabit Ethernet/1000Mbps) up to 100m |
| Cat6              | Up to 250Mhz              | Supports 10GE up to 5-10m                           |
| Cat6a             | Up to 500Mhz              | Supports 10GE up to 30m                             |
| Cat7              | Up to 600Mhz              | Supports 10GE up to 100m                            |
| Cat7a             | Up to 1000Mhz             | Supports 10GE up to 250m                            |

## 3. What is MIMO?

MIMO (Multiple-Input Multiple-Output) to multiply the capacity of radio links which consists of multiple trans and receive antennas to forward data at the simultaneously generates multiple spatial streams, The receiving antennas can take out the signal from different spatial paths and reconstruct the original signal which ultimately increases transfer rates of up to 600Mbps.

## 4. What is Beamforming Technology?

Beamforming processes the signals sent by multiple antennas to generate a directional signal radiation pattern to boast signal from the transmitter helping to increase distance to receiver with improving in signal to noise ratio and ultimately increase signal coverage.

## 5. What are Beacon Interval, RTS Threshold?

Beacon Interval is the time between beacon frames transmitted by an access point. The AP radio will transmit one beacon for each SSID it has enabled at each beacon interval. Beacon Interval determines the time interval of the beacon frames sent by the AP device. RTS Threshold is the packet size, in bytes, that requires the AP to check the transmitting frames to determine if an RTS/Clear to Send (CTS) handshake is required with the receiving client.

## 6. What are physical interfaces generally used in networks?

Physical interfaces exist on interface cards and transmit service data. Physical interfaces are classified into the following types:

LAN Interface: They are 10/100/1000 Mbps ports to exchange data with network devices

on LANs. Following are common LAN interfaces used worldwide.

## 1. Fast Ethernet interface

A FE interface works at the data link layer, provides a maximum transmission rate of 100 Mbit/s, processes Layer 2 protocol packets, and implements Layer 2 forwarding.

# 2. Gigabit Ethernet interface

A GE interface works at the data link layer, provides a maximum transmission rate of 1000 Mbit/s, processes Layer 2 protocol packets, and implements Layer 2 forwarding.

# 3. 10 Gigabit Ethernet interface

A 10GE interface works at the data link layer, provides a maximum transmission rate of 10 Gbit/s, processes Layer 2 protocol packets, and implements Layer 2 forwarding.

## 4. MultiGE interface

It is an Ethernet electrical interface that can work at the rate of 1000 Mbps, 2500 Mbps, 5000 Mbps, or 10000 Mbps.

## 5. 40 Gigabit Ethernet interface

A 40GE interface works at the data link layer, provides a maximum transmission rate of 40 Gbps, processes Layer 2 protocol packets, and implements Layer 2 forwarding.

**Management interface:** Management interfaces are used to log in to switches for configuration and management purposes.

**USB interface:** It is a generally data transmission interface. You can perform USB based deployment on a switch through this interface.

**Mini USB interface:** It is a data transmission interface as well as management interface. You can perform basic configuration and management on a switch through this interface.

Monitoring Interface: Monitoring interfaces are used to monitor a switch's components, including the cabinet door, power supply, and backup power supply.

**Console interface:** The console interface is connected to the COM serial interface of a configuration terminal to set up an on-site configuration environment. This interface can be connected to a network interface of a configuration terminal or network management

workstation to set up an onsite or remote configuration environment.

**Out of band Eth interface:** This interface can be connected to a network interface with RJ45 cable of a configuration terminal or network management workstation to set up an onsite or remote configuration environment.

**Optical Interfaces:** In a fiber optic communications link, a point at which an optical signal is passed from one equipment or medium to another without conversion to an electrical signal. Depending on transmission rates, optical modules are classified into 100G, 40G, 10G, and 1G optical modules.

## 7. What are logical interfaces generally used in networks?

Logical interfaces do not physically exist. They are manually configured and can be used to exchange data and transmit service data.

**Trunk Interface:** A Trunk has Layer 2 and Layer 3 features and is formed by binding multiple Ethernet interfaces to provide more bandwidth and higher transmission reliability.

**Tunnel interface:** A tunnel interface has Layer 3 features, transmits packets, & identifies and processes packets transmitted over a tunnel.

VLAN interface: A VLAN interface has Layer 3 features and enables VLANs to have gateway IP.

**Ethernet Sub interface:** An Ethernet sub interface is configured on a main interface to allow the local L3 device to communicate with multiple L2 devices.

**Loopback interface:** A loopback interface is always UP and can be configured with a 32bit subnet mask.

**NULL interface:** A null interface is used to filter routes because any data packets received by the null interface are discarded

**NVE interface:** An NVE interface is the logical interface to establish VXLAN tunnels with other NVE devices.

**VBD interface:** A VBD interface is the virtual interface based on a BD to support Layer 3 features and implement communication between different BDs, between BD and non-BD networks, and between BDs and Layer 3 networks.

**Virtual Ethernet (VE) interface:** A VE interface is used when other data link layer protocols need to be carried by the Ethernet protocol. A VE sub interface can be created to allow an L2VPN to access to an L3VPN.

Layer 2 Interface: A L2 interface can act a switchport decides how to forward data based on the MAC address. They can only forward the received packets in Layer 2 switching mode or join VLANs to forward the packets in Layer 3 routing mode through VLAN interfaces.

Layer 3 Interface: Layer 3 interfaces forward packets to another device using static or dynamic routing protocols. You can use Layer 3 interfaces for IP routing and inter VLAN routing of Layer 2 traffic. IP addresses can be configured for these interfaces. They can forward the received packets in Layer 3 routing mode. That is, they can send and receive the packets whose source and destination IP addresses are located in different segments.

# 8. What are different types of VLAN within a private VLAN?

**Primary VLAN:** It can forward the traffic from the promiscuous ports to isolated ports, community ports and other promiscuous ports in the same private VLAN.

**Community VLAN:** It is a secondary VLAN. It forwards traffic between ports which belong to the same community and to the promiscuous ports. There can be multiple community VLANs per private VLAN.

**Isolated VLAN:** It is a secondary VLAN. It carries traffic from isolated ports to promiscuous ports.

## 9. What is ARP & how it works?

The basic purpose of the Address Resolution Protocol (ARP) is to resolve IP addresses to Ethernet mac addresses. It is the method by which any node or interface on a LAN can dynamically learn the MAC address of another IP host or router on the same LAN. The Address Resolution Protocol (ARP) is a communication protocol used for discovering the link layer address, such as a MAC address, associated with a given internet layer address, typically an IPv4 address.

ARP Request, is a message that makes the simple request "if this is your IP address, please reply with your MAC address." ARP also defines the ARP Reply message, which indeed lists both the original IP address and the matching MAC address. It is used to dynamically map layer-3 network addresses to data-link addresses. The ARP cache is vulnerable to ARP cache poisoning and ARP spoofing attacks. ARP table for all devices connected to it. The ARP table to obtain the MAC address of the device. The ARP table contains both static and dynamic addresses. Static addresses are manually configured and do not age out. The device creates dynamic addresses from the ARP packets it receives.

## 10. How DHCP Server works?

DHCP Server is used to dynamically assign IP addresses, default gateway and other parameters to DHCP clients. DHCP (dynamic host configuration protocol) allows a server to assign an IP address to a computer from a preselected range of numbers configured for a particular network. Dynamic Host Configuration Protocol (DHCP) is a network management protocol used to automate the process of configuring IP address, gateways and other IP related things automatically to connected hosts. DHCP Host/client generally require four IPv4 settings namely IP address, Subnet mask, Default Gateway IP and optional DNS server IP addresses. You can customize the DHCP pool subnet and address range to provide simultaneous access to more number of clients. DHCP allows both the permanent assignments of host addresses, but more commonly, DHCP assigns a temporary lease of IP addresses. With these leases, the DHCP server can reclaim IP addresses. DHCP also enables mobility by mac to IP binding.

# GLOSSARY

ACL: Access Control List can limit network traffic and restrict access to certain users, ports or mac by allowing and disallowing based on L2/L3/L4 information.

**ALG:** Application Level Gateway (ALG) is application specific translation agent that allows an application on a host in one address domain to connect to its receiver port running on a host in different address domain. It allows client applications to use dynamic TCP/UDP ports to communicate with known ports used by server applications.

**AH:** Authentication Header provides data origin authentication, data integrity, and replay protection. However, AH does not provide data confidentiality.

**ARP:** Address Resolution Protocol used to map an IP address to a MAC address in short converts between IP addresses and MAC addresses. ARP is used to locate the MAC address corresponding to a given IP address. This allows the switch to use IP addresses for routing decisions and the corresponding MAC addresses to forward packets from one hop to the next.

**BOOTP:** Boot Protocol is used to provide bootup information for network devices, including IP address information, the address of the TFTP server that contains the devices system files, and the name of the boot file.

**CFM:** Connectivity Fault Management provides fault monitoring for end-to-end connections within a designated service area by using continuity check messages which can detect faults in maintenance points, fault verification through loop back messages, and fault isolation with link trace messages.

**COS:** Class of Service is supported by prioritizing packets based on the required level of service, and then placing them in the appropriate output queue. Data is transmitted from the queues using weighted round-robin service to enforce priority service and prevent blockage of lower-level queues. Priority may be set according to the port default, the packet's priority bit (in the VLAN tag), TCP/UDP port number, IP Precedence bit, or DSCP priority bit.

**DDNS:** DDNS (Dynamic Domain Name Server) is a method of automatically updating a name server in the Domain Name System (DNS), often in real time, with the active DDNS

101 © 2022 COMMANDO Networks Inc. All rights reserved. configuration of its configured hostnames, addresses capability of assigning a fixed host and domain name to a dynamic Internet IP address.

**DHCP:** Dynamic Host Control Protocol provides a framework for passing configuration information to hosts on a TCP/IP network. DHCP is based on the Bootstrap Protocol (BOOTP), adding the capability of automatic allocation of reusable network addresses and additional configuration options.

DHCP SNOOPING: It is used to enhance network security by snooping on DHCP server messages to track the physical location of hosts, ensure that hosts only use the IP addresses assigned to them, and ensure that only authorized DHCP servers are accessible.

**DIFFSERV:** Differentiated Services provides quality of service on large networks by employing a well-defined set of building blocks from which a variety of aggregate forwarding behaviors may be built. Each packet carries information (DS byte) used by each hop to give it a particular forwarding treatment, or per-hop behavior, at each network node. DiffServ allocates different levels of service to users on the network with mechanisms such as traffic meters, shapers/droppers, packet markers at the boundaries of the network.

**DNS:** Domain Name Service used for translating host names for network nodes into IP addresses.

**DMZ:** DMZ (Demilitarized Zone) allows local hosts exposed to the Internet (untrusted Networks) additional protection and adds an extra layer of security to an organization's internal local-area network from untrusted traffic. The main goal of a DMZ is to allow an organization to access untrusted networks, such as the internet, while ensuring its private network or LAN remains secure.

**DSCP:** Differentiated Services Code Point Service uses a six-bit tag to provide for up to 64 different forwarding behaviors. Based on network policies, different kinds of traffic can be marked for different kinds of forwarding. The DSCP bits are mapped to the Class of Service categories, and then into the output queues.

**DSL:** Digital Subscriber Line that allows data to be sent or received over existing traditional phone lines that uses existing telephone lines to transport high-bandwidth data, Voice and video, to service subscribers. DSL provides dedicated, point-to-point,

© 2022 COMMANDO Networks Inc. All rights reserved.

public network access.

**EAPOL:** Extensible Authentication Protocol over LAN is a client authentication protocol used by this switch to verify the network access rights for any device that is plugged into the switch. A username and password is requested by the switch, and then passed to an authentication server (e.g., RADIUS) for verification. EAPOL is implemented as part of the IEEE 802.1X Port Authentication standard.

**ERPS:** Ethernet Ring Protection Switching can be used to increase the availability and robustness of Ethernet rings, such as those used in Metropolitan Area Networks (MAN). ERPS provides Layer 2 loop avoidance and fast reconvergence in Layer 2 ring topologies, supporting up to 255 nodes in the ring structure. It can also function with IEEE 802.1ag to support link monitoring when non-participating devices exist within the Ethernet ring.

**ESP:** Encapsulating Security Payload provides data privacy services, optional data authentication, and anti-replay services. ESP encapsulates the data to be protected.

**EUI:** Extended Universal Identifier is an address format used by IPv6 to identify the host portion of the network address. The interface identifier in EUI compatible addresses is based on the link-layer (MAC) address of an interface. Interface identifiers used in global unicast and other IPv6 address types are 64 bits long and may be constructed in the EUI-64 format. The modified EUI-64 format interface ID is derived from a 48-bit link-layer address by inserting the hexadecimal number FFFE between the upper three bytes (OUI field) and the lower 3 bytes (serial number) of the link layer address. To ensure that the chosen address is from a unique Ethernet MAC address, the 7th bit in the high-order byte is set to 1 (equivalent to the IEEE Global/Local bit) to indicate the uniqueness of the 48-bit address.

**FTP:** File Transfer Protocol is a application layer protocol, is a way to download, upload, and transfer files on the internet or privet networks between computer systems. It allows transfer of files back and forth between VPN's, cloud or public networks.

**GARP:** Generic Attribute Registration Protocol is a protocol that can be used by end stations and switches to register and propagate multicast group membership information in a switched environment so that multicast data frames are propagated only to those parts of a switched LAN containing registered end stations.

**GMRP:** Generic Multicast Registration Protocol allows network devices to register end stations with multicast groups. GMRP requires that any participating network devices or end stations comply with the IEEE 802.1p standard.

**GMT:** Greenwich Mean Time also World Time, UTC nominally reflects the mean solar time along the Earth's prime meridian. Network Time Protocol (NTP) is a protocol that allows the synchronization of system clocks which is very convenient for log and troubleshooting purpose for events in networks.

**GVRP:** GARP VLAN Registration Protocol is a way for switches to exchange VLAN information in order to register necessary VLAN members on ports along the Spanning Tree so that VLANs defined in each switch can work automatically over a Spanning Tree network.

**H.323:** H.323 allows dissimilar communication devices to communicate with each other by using a standardized communication protocol. It defines a common set of CODECs, call setup, negotiating procedures, and basic data transport methods.

**HTTP:** Hypertext Transfer Protocol used by Web browsers and Web servers to transfer files, such as text and graphic files.

**ICMP:** Internet Control Message Protocol is a network layer protocol that reports errors in processing IP packets. ICMP is also used by routers to feedback information about better routing choices.

**IEEE 802.1D:** Specifies a general method for the operation of MAC bridges, including the Spanning Tree Protocol.

**IEEE 802.1Q:** VLAN Tagging—Defines Ethernet frame tags which carry VLAN information. It allows switches to assign end stations to different virtual LANs and defines a standard way for VLANs to communicate across switched networks.

**IEEE 802.1P:** An IEEE standard for providing quality of service (QoS) in Ethernet networks. The standard uses packet tags that define up to eight traffic classes and allows switches to transmit packets based on the tagged priority value.

**IEEE 802.1S:** An IEEE standard for the Multiple Spanning Tree Protocol (MSTP) which provides independent spanning trees for VLAN groups.

© 2022 COMMANDO Networks Inc. All rights reserved.

**IEEE 802.1W:** An IEEE standard for the Rapid Spanning Tree Protocol (RSTP) which reduces the convergence time for network topology changes to about 10% of that required by the older IEEE 802.1D STP standard now incorporated in IEEE 802.1D-2004.

**IEEE 802.1X:** Port Authentication controls access to the switch ports by requiring users to first enter a user ID and password for authentication.

IEEE 802.3AC: Defines frame extensions for VLAN tagging.

**IEEE 802.3X:** Defines Ethernet frame start/stop requests and timers used for flow control on full-duplex links. (Now incorporated in IEEE 802.3-2002)

**IGMP:** Internet Group Management Protocol. A protocol through which hosts can register with their local router for multicast services. If there is more than one multicast switch/router on a given subnetwork, one of the devices is made the "querier" and assumes responsibility for keeping track of group membership.

**IGMP QUERY:** On each subnetwork, one IGMP-capable device will act as the querier that is, the device that asks all hosts to report on the IP multicast groups they wish to join or to which they already belong. The elected querier will be the device with the lowest IP address in the subnetwork.

**IGMP PROXY:** Proxies multicast group membership information onto the upstream interface based on IGMP messages monitored on downstream interfaces, and forwards multicast traffic based on that information. There is no need for multicast routing protocols in an simple tree that uses IGMP Proxy.

**IGMP SNOOPING:** Listening to IGMP Query and IGMP Report packets transferred between IP Multicast Routers and IP Multicast host groups to identify IP Multicast group members.

**IN-BAND MANAGEMENT:** Management of the network from a station attached directly to the network.

**Internet:** INTERNET stands for Interconnected Network systems that connects millions of web servers which provides a variety of information and communication facilities with standardized communication protocols.

105 © 2022 COMMANDO Networks Inc. All rights reserved. **IP MULTICAST FILTERING:** A process whereby this switch can pass multicast traffic along to participating hosts.

**IP PRECEDENCE:** The Type of Service (ToS) octet in the IPv4 header includes three precedence bits defining eight different priority levels ranging from highest priority for network control packets to lowest priority for routine traffic. The eight values are mapped one-to-one to the Class of Service categories by default but may be configured differently to suit the requirements for specific network applications.

**ISP:** Internet Service Provider provides individuals or organizations access to the internet and other telecom related services. An ISP has the equipment to have a point of presence on the internet for the geographic area served.

LACP: Link Aggregation Control Protocol allows ports to automatically negotiate a trunked link with LACP-configured ports on another device.

LAYER 2: Data Link layer in the ISO OSI 7-Layer Data Communications Protocol. This is related directly to the hardware interface for network devices and passes on traffic based on MAC addresses.

LAN: Local Area Network is a collection of devices connected together in one physical location, such as a building, office, or home. A LAN can be small or large, ranging from a home network with one user to an enterprise network with thousands of users and devices in an office or school.

**LINK AGGREGATION:** Link aggregation increases bandwidth, provides graceful degradation as failure occurs, and increases availability. It provides network redundancy by load-balancing traffic across all available trunk links.

**LLDP:** Link Layer Discovery Protocol is used to discover basic information about neighboring devices in the local broadcast domain by using periodic broadcasts to advertise information such as device identification, capabilities, and configuration settings.

**MAC address:** Media Access Control address is a hardware identifier that uniquely identifies each device on a network.

**MD5:** Message-Digest 5 is an algorithm that is used to create digital signatures. It is intended for use with 32bit machines and is safer than the MD4 algorithm, which has been broken. MD5 is a one-way hash function, meaning that it takes a message and converts it into a fixed string of digits, also called a message digest.

**MIB:** Management Information Base is an acronym for Management Information Base. It is a set of database objects that contains information about a specific device.

**MSTP:** Multiple Spanning Tree Protocol can provide an independent spanning tree for different VLANs. It simplifies network management, provides for even faster convergence than RSTP by limiting the size of each region, and prevents VLAN members from being segmented from the rest of the group.

**MRD:** Multicast Router Discovery is used by IGMP snooping and multicast routing devices to discover which interfaces are attached to multicast routers. This process allows IGMP-enabled devices to determine where to send multicast source and group membership messages.

**Multicast Switching:** A process whereby the switch filters incoming multicast frames for services for which no attached host has registered or forwards them to all ports contained within the designated multicast VLAN group.

**MVR:** Multicast VLAN Registration is a method of using a single network-wide multicast VLAN to transmit common services, such as such as television channels or video-ondemand, across a service-provider's network. MVR simplifies the configuration of multicast services by using a common VLAN for distribution, while still preserving security and data isolation for subscribers residing in both the MVR VLAN and other standard or private VLAN groups.

**MTU:** Maximum Transmission Unit is the largest size frame or packet. MTU is the largest packet or frame size, specified in octets, Standard Ethernet supports an MTU of 1500 bytes and Ethernet implementation supporting jumbo frames, allow for an MTU up to 10000 bytes.

**NAT:** Network Address Translator conserves IP addresses that are legally registered and prevents their depletion and provides security to access the internet with privacy by hiding the device IP address from the public network, even when sending and receiving traffic. NAT allows an organization with addresses that are not globally unique to

© 2022 COMMANDO Networks Inc. All rights reserved.

connect to the Internet by translating those addresses into globally routable address space.

**NTP:** Network Time Protocol provides the mechanisms to synchronize time across the network. The time servers operate in a hierarchical master slave configuration in order to synchronize local clocks within the subnet and to national time standards via wire or radio. NTP Server NTP Server is used for synchronizing the time across computer networks.

**OAM:** Operation, Administration, and Maintenance provides remote management tools required to monitor and maintain the links to subscriber CPEs (Customer Premise Equipment). This section describes functions including enabling OAM for selected ports, loopback testing, and displaying remote device information.

**OSPF:** Open Shortest Path First (OSPF) is an open link state routing protocol. OSPF routers learn the entire network topology for their "area" (the portion of the network they maintain routes for, usually the entire network for small networks). OSPF routers send event driven updates. If a network is converged for a week, the OSPF routers will send no updates. OSPF has far faster convergence than distance vector protocols such as RIP.

**OUT-OF-BAND Management:** The device can be accessed from a station not attached to the network.

**PORT MIRRORING:** A method whereby data on a target port is mirrored to a monitor port for troubleshooting with a logic analyzer or RMON probe. This allows data on the target port to be monitored.

**PORT TRUNK:** Defines a network link aggregation and trunking method which specifies how to create a single high-speed logical link that combines several lower speed physical links.

**PRIVATE VLANS:** Private VLANs provide port-based security and isolation between ports within the assigned VLAN. Data traffic on downlink ports can only be forwarded to, and from, uplink ports.

QINQ QinQ tunneling: It is designed for service providers carrying traffic for multiple customers across their networks. It is used to maintain customer specific VLAN and

© 2022 COMMANDO Networks Inc. All rights reserved.
Layer 2 protocol configurations even when different customers use the same internal VLAN IDs.

**QOS:** Quality of Service refers to the capability of a network to provide better service to selected traffic flows using features such as data prioritization, queuing, congestion avoidance and traffic shaping. These features effectively provide preferential treatment to specific flows either by raising the priority of one flow or limiting the priority of another flow.

**RADIUS:** Remote Authentication Dial-in User Service is a logon authentication protocol that uses software running on a central server to control access to RADIUS-compliant devices on the network.

**RIP:** Routing Information Protocol (RIP) is a dynamic routing protocol that uses hop count as a routing metric to find the best path between the source and the destination network. It is a distance vector routing protocol that has an AD value of 120 uses port number 520.

**RMON:** Remote Monitoring. RMON provides comprehensive network monitoring capabilities. It eliminates the polling required in standard SNMP and can set alarms on a variety of traffic conditions, including specific error types.

**RSTP:** Rapid Spanning Tree Protocol reduces the convergence time for network topology changes.

**SMTP:** Simple Mail Transfer Protocol is a standard host-to-host mail transport protocol that operates over TCP, port 25.

**SNMP:** Simple Network Management Protocol. The application protocol in the Internet suite of protocols which offers network management services.

**SNTP:** Simple Network Time Protocol allows a device to set its internal clock based on periodic updates from a Network Time Protocol (NTP) server. Updates can be requested from a specific NTP server or can be received via broadcasts sent by NTP servers.

**SSH:** Secure Shell is a secure replacement for remote access functions, including Telnet. SSH can authenticate users with a cryptographic key and encrypt data connections between management clients and the switch.

**STA:** Spanning Tree Algorithm is a technology that checks your network for any loops. A loop can often occur in complicated or backup linked network systems. Spanning Tree detects and directs data along the shortest available path, maximizing the performance and efficiency of the network.

**TACACS+:** Terminal Access Controller Access Control System Plus is a logon authentication protocol that uses software running on a central server to control access to TACACS compliant devices on the network.

**TCP/IP:** Transmission Control Protocol/Internet Protocol. Protocol suite that includes TCP as the primary transport protocol, and IP as the network layer protocol.

**TELNET:** It is a remote communication facility for interfacing to a terminal device over TCP/IP.

**TFTP:** Trivial File Transfer Protocol used for software/firmware downloads.

**UDP:** User Datagram Protocol provides a datagram mode for packet switched communications. It uses IP as the underlying transport mechanism to provide access to IP-like services. UDP packets are delivered just like IP packets – connection-less datagrams that may be discarded before reaching their targets. UDP is useful when TCP would be too complex, too slow, or just unnecessary.

**UTC:** Universal Time Coordinate is a time scale that couples Greenwich Mean Time (based solely on the Earth's rotation rate) with highly accurate atomic time. The UTC does not have daylight saving time.

**VLAN:** Virtual LAN is a collection of network nodes that share the same collision domain regardless of their physical location or connection point in the network. A VLAN serves as a logical workgroup with no physical barriers and allows users to share information and resources as though located on the same LAN.

**XMODEM:** A protocol used to transfer files between devices. Data is grouped in 128byte blocks and error-corrected.